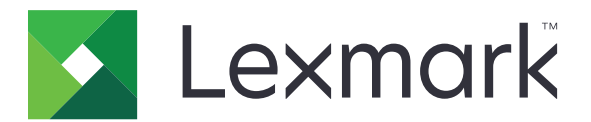

# Tiskalniki C2326, C3224, C3326, C3426, CS331, CS431, CS439

Uporabniški priročnik

Marec 2021

www.lexmark.com

Vrsta naprave: 1500 Modeli: 218, 638, 836, 8c6, 8c9

# Vsebina

| Varnostne informacije                                                                  | 5  |
|----------------------------------------------------------------------------------------|----|
| Konvencije                                                                             | 5  |
| lzjave o izdelku                                                                       | 5  |
| Seznanitev s tiskalnikom                                                               | 8  |
| Iskanje informacij o tiskalniku                                                        | 8  |
| lskanje serijske številke tiskalnika                                                   | 9  |
| Konfiguracije tiskalnika                                                               | 10 |
| Uporaba nadzorne plošče                                                                | 10 |
| Prilagajanje začetnega zaslona                                                         | 12 |
| Razumevanje stanja indikatorja                                                         | 12 |
| Izbiranje papirja                                                                      | 12 |
| Nastavitev, namestitev in konfiguracija                                                |    |
| Izbiranje mesta za tiskalnik                                                           | 18 |
| Priključitev kablov                                                                    | 19 |
| Namestitev dodatnih pladnjev                                                           | 20 |
| Nastavitev in uporaba programov na začetnem zaslonu                                    | 21 |
| Nalaganje papirja in posebnih tiskalnih medijev                                        | 22 |
| Nameščanje in posodabljanje programske opreme, gonilnikov in vdelane programske opreme | 26 |
| Omrežje                                                                                | 29 |
| Tiskanje strani z menijskimi nastavitvami                                              | 33 |
| Zaščita tiskalnika                                                                     |    |
| Brisanje pomnilnika tiskalnika                                                         | 34 |
| Obnovitev privzetih tovarniških nastavitev                                             | 34 |
| Izjava o obstojnosti                                                                   | 34 |
| Tiskanje                                                                               | 35 |
| Tiskanje iz računalnika                                                                |    |
| Tiskanje iz mobilne naprave                                                            |    |
| Konfiguracija zaupnih opravil                                                          | 36 |
| Tiskanje zaupnih in drugih zadržanih opravil                                           | 37 |
| Tiskanje iz profila na platformi Cloud Connector                                       |    |

| Tiskanje seznama vzorcev pisav                       |     |
|------------------------------------------------------|-----|
| Postavitev ločevalnih listov med kopije              |     |
| Preklic tiskalnega opravila                          |     |
| Nastavitev temnosti tonerja                          |     |
| Uporaba menijev tiskalnika                           | 41  |
| Zemljevid menijev                                    | 41  |
| Naprava                                              | 41  |
| Tiskanje                                             |     |
| Papir                                                |     |
| Omrežje/vrata                                        |     |
| Varnost                                              |     |
| Cloud Connector                                      | 74  |
| Poročila                                             | 74  |
| Odpravljanje težav                                   | 75  |
| Vzdrževanje tiskalnika                               | 76  |
| Preverjanje stanja delov in potrebščin               |     |
| Konfiguracija obvestil o stanju potrošnega materiala |     |
| Nastavitev e-poštnih opozoril                        |     |
| Ogled poročil                                        | 77  |
| Naročanje delov in potrošnega materiala              | 77  |
| Zamenjava delov in potrošnega materiala              |     |
| Čiščenje delov tiskalnika                            |     |
| Varčevanje z energijo in papirjem                    |     |
| Premikanje tiskalnika na drugo mesto                 |     |
| Pošiljanje tiskalnika                                |     |
| Odpravljanje težav                                   |     |
| Težave s kakovostjo tiskanja                         |     |
| Težave pri tiskanju                                  |     |
| Tiskalnik se ne odziva                               | 125 |
| Težave z omrežno povezavo                            |     |
| Težave s potrošnim materialom                        |     |
| Odpravljanje zastojev                                |     |
| Težave pri podajanju papirja                         |     |
| Težave s kakovostjo barv                             |     |
|                                                      |     |

| Vzpostavitev stika s podporo strankam  |     |
|----------------------------------------|-----|
| Recikliranje in odlaganje              |     |
| Recikliranje Lexmarkovih izdelkov      | 147 |
| Recikliranje embalaže izdelkov Lexmark | 147 |
| Obvestila                              |     |
| Kazalo                                 |     |

# Varnostne informacije

# Konvencije

Opomba: Opomba označuje koristne informacije.

Opozorilo: Opozorilo označuje, kaj bi lahko poškodovalo strojno ali programsko opremo izdelka.

**PREVIDNO**: Znak za *previdno* označuje morebitno nevarno situacijo, v kateri se lahko poškodujete. Različne vrste izjav o previdnosti vključujejo:

**PREVIDNO – NEVARNOST TELESNIH POŠKODB:** Označuje nevarnost poškodbe.

A PREVIDNO – NEVARNOST ELEKTRIČNEGA UDARA: Označuje nevarnost električnega šoka.

REVIDNO – VROČA POVRŠINA: Označuje nevarnost opeklin ob dotiku.

**PREVIDNO – NEVARNOST PREVRNITVE:** Označuje nevarnost zmečkanin.

PREVIDNO – NEVARNOST, DA SE UŠČIPNETE: Označuje nevarnost tveganja, da vas premični deli stisnejo.

# Izjave o izdelku

PREVIDNO – NEVARNOST TELESNIH POŠKODB: Za preprečevanje požara ali električnega šoka napajalni kabel priklopite v pravilno ozemljeno električno vtičnico z ustreznim nazivnim tokom, ki je blizu opreme in zlahka dosegljiva.

PREVIDNO – NEVARNOST TELESNIH POŠKODB: Za preprečevanje požara ali električnega šoka uporabite samo napajalni kabel, ki ste ga dobili s tem izdelkom, ali nadomestni napajalni kabel, ki ga je odobril proizvajalec.

PREVIDNO – NEVARNOST TELESNIH POŠKODB: Izdelka ne uporabljajte s podaljški, razdelilniki, razdelilnimi podaljški ali napravami za neprekinjeno napajanje. Napajalno zmogljivost tovrstne opreme lahko laserski tiskalnik zlahka preobremeni, kar lahko povzroči požar, gmotno škodo ali neustrezno delovanje tiskalnika.

**PREVIDNO – NEVARNOST TELESNIH POŠKODB:** Le Lexmarkova vgrajena prenapetostna zaščita, ki je ustrezno povezana s tiskalnikom in napajalnim kablom, priloženim tiskalniku, se lahko uporablja s tem izdelkom. Uporaba naprav za prenapetostno zaščito, ki niso Lexmarkove, lahko povzroči požar, gmotno škodo ali slabšo zmogljivost tiskalnika.

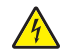

**PREVIDNO – NEVARNOST ELEKTRIČNEGA UDARA:** Za preprečevanje električnega šoka tega izdelka ne postavite ali uporabljajte v bližini vode ali mokrih krajev.

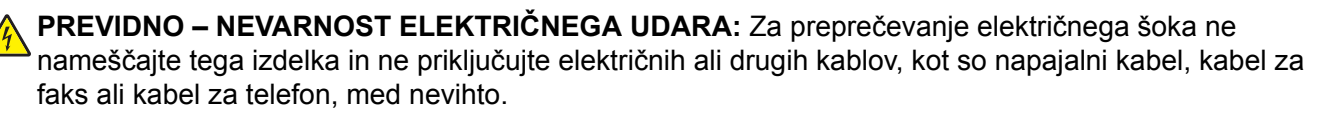

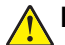

**PREVIDNO – NEVARNOST TELESNIH POŠKODB:** Napajalnega kabla ne režite, upogibajte, privezujte ali stiskajte in nanj ne odlagajte težkih predmetov. Kabel ne sme biti izpostavljen drgnjenju ali velikim obremenitvam. Ne prikleščite kabla med druge predmete, na primer med pohištvo in steno. V primeru neupoštevanja teh napotkov obstaja nevarnost požara ali električnega šoka. Napajalni kabel redno pregledujte in bodite pozorni na morebitne poškodbe. Pred pregledovanjem kabel iztaknite iz električne vtičnice.

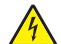

**PREVIDNO – NEVARNOST ELEKTRIČNEGA UDARA:** Za preprečevanje električnega šoka zagotovite, da so vse zunanje povezave (kot so ethernetne povezave in povezave telefonskega sistema) ustrezno nameščene v označena vrata vtičnikov.

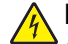

**PREVIDNO – NEVARNOST ELEKTRIČNEGA UDARA:** Če nekaj časa po namestitvi tiskalnika dostopate do nadzorne plošče ali nameščate izbirno strojno opremo ali pomnilniške naprave, izklopite tiskalnik in izvlecite napajalni kabel iz električne vtičnice, preden nadaljujete, da preprečite nevarnost električnega šoka. Če so na tiskalnik priključene še katere koli druge naprave, jih izklopite ter izvlecite kable, ki so povezani s tiskalnikom.

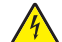

**PREVIDNO – NEVARNOST ELEKTRIČNEGA UDARA:** Pri čiščenju zunanjosti tiskalnika iztaknite napajalni kabel iz vtičnice in odstranite vse kable iz tiskalnika, da se izognete morebitnim poškodbam zaradi električnega udara.

PREVIDNO – NEVARNOST TELESNIH POŠKODB: Če je tiskalnik težji od 20 kg (44 lb), sta za varen dvig morda potrebni vsaj dve osebi.

PREVIDNO – NEVARNOST TELESNIH POŠKODB: Pri premikanju tiskalnika upoštevajte te smernice, da se izognete telesnim poškodbam ali poškodbam tiskalnika:

- Prepričajte se, ali so vsa vratca in pladnji zaprti.
- Izklopite tiskalnik in izključite napajalni kabel z električne vtičnice.
- Izključite vse kable iz tiskalnika.
- Če so na tiskalnik priključeni ločeni prostostoječi dodatni pladnji ali izhodne možnosti, jih izključite, preden tiskalnik premaknete.
- Če ima tiskalnik podstavek s kolesci, ga pazljivo premaknite na novo mesto. Bodite previdni pri premoščanju pragov in razpok v tleh.
- Če tiskalnik nima podstavka s kolesci, vendar je konfiguriran z dodatnimi pladnji ali izhodnimi možnostmi, odstranite izhodne možnosti in dvignite tiskalnik s pladnjev. Ne poskušajte hkrati dvigniti tiskalnika in možnosti.
- Za dvigovanje tiskalnika vedno uporabljajte ročice.
- Površina katerega koli vozička, s katerim boste premikali tiskalnik, mora podpirati celotno ohišje tiskalnika.
- Površina katerega koli vozička, s katerim boste premikali strojno opremo, mora podpirati celotno velikost te opreme tiskalnika.
- Tiskalnik mora biti v pokončnem položaju.
- Izogibajte se sunkovitim gibom.
- Pazite, da prstov nimate pod tiskalnikom, ko ga postavljate na želeno mesto.
- Prepričajte se, ali je okoli tiskalnika dovolj prostora.

PREVIDNO – NEVARNOST PREVRNITVE: Za namestitev ene ali več možnosti v tiskalnik ali večnamenski izdelek bodo morda potrebni kovinski podstavek, pohištvo ali drugi elementi za preprečevanje nestabilnosti, ki bi lahko privedla do poškodb. Za več informacij o podprtih konfiguracijah obiščite spletno stran www.lexmark.com/multifunctionprinters.

**PREVIDNO – NEVARNOST PREVRNITVE:** Da bi bilo tveganje zaradi nestabilnosti opreme manjše, vsak pladenj vstavite posebej. Vsi ostali pladnji naj bodo zaprti, dokler jih ne potrebujete.

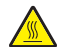

PREVIDNO – VROČA POVRŠINA: Notranjost tiskalnika je lahko vroča. Počakajte, da se vroča površina ohladi, preden se je dotaknete, da preprečite nevarnost poškodbe.

**PREVIDNO – NEVARNOST, DA SE UŠČIPNETE:** Da preprečite nevarnost poškodb zaradi stisnjenja, na delih s to nalepko bodite previdni. Do poškodb zaradi stisnjenja lahko pride okoli premičnih delov, kot so mehanizmi, vratca, pladnji in pokrovi.

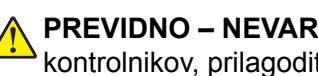

PREVIDNO – NEVARNOST TELESNIH POŠKODB: Ta izdelek uporablja laser. Z uporabo kontrolnikov, prilagoditev ali izvedbo postopkov, drugačnih od teh, ki so navedeni v Navodilih za uporabo, ste lahko izpostavljeni nevarnemu sevanju.

Ta izdelek je bil oblikovan, preizkušen in odobren za uporabo z določenimi komponentami proizvajalca skladno s strogimi varnostnimi merili, ki veljajo po vsem svetu. Varnostne značilnosti nekaterih delov niso vedno očitne. Proizvajalec ne odgovarja za uporabo drugih nadomestnih delov.

Popravila in servisiranje, ki niso opisana v uporabniški dokumentaciji, naj opravlja samo serviser.

Ta izdelek izvaja postopek tiskanja, zaradi katerega se medij za tiskanje segreva, to pa lahko povzroči izpuste. Razumeti morate razdelek v navodilih za uporabo s smernicami za izbiranje medijev za tiskanje, da se prepreči možnost škodljivih izpustov.

Med normalnim delovanjem tega izdelek lahko nastajajo majhne količine ozona, zato je lahko opremljen s filtrom za omejevanje koncentracij ozona na ravneh, ki so znatno nižje od priporočenih vrednosti izpostavljenosti. Da se izognete visokim ravnem koncentracije ozona pri pogosti uporabi, ta izdelek namestite na dobro prezračevanem območju ter zamenjajte filtre za ozon in izpuste, če je tako navedeno v navodilih za vzdrževanje izdelka. Če filtri niso omenjeni v navodilih za vzdrževanje izdelka, za ta izdelek ni filtrov, ki bi jih bilo treba zamenjati.

#### SHRANITE TA NAVODILA.

# Seznanitev s tiskalnikom

# Iskanje informacij o tiskalniku

| Kaj iščete?                                                                                                    | Poiščite tukaj                                                                                                    |
|----------------------------------------------------------------------------------------------------|----------------------------------------------------------------------------------------------------|
| Navodila za začetno namestitev                                                                                                    | Oglejte si dokumentacijo za namestitev, ki ste jo dobili s tiskalnikom.                                                                                                    |
| <ul> <li>Programska oprema tiskalnika</li> <li>Gonilnik za tiskalnik ali faks</li> <li>Vdelana programska oprema<br/>tiskalnika</li> <li>Pripomoček</li> </ul>                                                                                                    | Obiščite <u>www.lexmark.com/downloads</u> , poiščite model svojega tiskalnika, nato v<br>meniju z vrstami izberite gonilnik, vdelano programsko opremo ali pripomoček, ki ga<br>potrebujete.                                                                                                    |
| <ul> <li>Izbira in shranjevanje papirja<br/>in posebnih tiskalnih medijev</li> <li>Nalaganje papirja</li> <li>Konfiguriranje nastavitev<br/>tiskalnika</li> <li>Ogled in tiskanje dokumentov<br/>in fotografij</li> <li>Nastavitev in uporaba<br/>programske opreme tiskalnika</li> <li>Konfiguracija tiskalnika v<br/>omrežju</li> <li>Skrb za tiskalnik in vzdrže-<br/>vanje</li> <li>Odpravljanje težav</li> </ul> | Informacijsko središče – obiščite <u>https://infoserve.lexmark.com</u> .<br>Video navodila – obiščite <u>https://infoserve.lexmark.com/idv/</u> .                                                                                                    |
| Informacije za pomoč pri uporabi<br>programske opreme tiskalnika                                                                                                    | <ul> <li>Pomoč za operacijska sistema Microsoft Windows in Macintosh – odprite programsko opremo ali program tiskalnika in kliknite Help (Pomoč).</li> <li>Kliknite , da si ogledate kontekstno občutljive informacije.</li> <li>Opombe: <ul> <li>Pomoč se samodejno namesti skupaj s programsko opremo tiskalnika.</li> <li>Glede na operacijski sistem je programska oprema tiskalnika v mapi s programi tiskalnika ali na namizju.</li> </ul> </li> </ul>                                                                                                    |
| <ul> <li>Dokumentacija</li> <li>Podpora s klepetom v živo</li> <li>E-poštna podpora</li> <li>Glasovna podpora</li> </ul>                                                                                                    | <ul> <li>Obiščite <u>http://support.lexmark.com</u>.</li> <li><b>Opomba:</b> Izberite državo in območje, nato pa izdelek, da prikažete ustrezno mesto za podporo.</li> <li>Podatke za stik za podporo strankam za različne države in območja si lahko ogledate na spletnem mestu, navedeni pa so tudi na natisnjeni garanciji, ki ste jo dobili s tiskalnikom.</li> <li>Ko stopite v stik s podporo za stranke, imejte pripravljene naslednje podatke:</li> <li>Mesto in datum nakupa</li> <li>Vrsta naprave in serijska številka Za več informacij si oglejte <u>"Iskanje serijske številke tiskalnika" na 9. strani</u>.</li> </ul> |

| Kaj iščete?                                                                | Poiščite tukaj                                                                                                    |
|----------------------------------------------------------------------------|----------------------------------------------------------------------------------------------------|
| <ul><li>Varnostne informacije</li><li>Zakonsko predpisane infor-</li></ul> | <ul> <li>Informacije o garanciji se razlikujejo glede na državo ali regijo:</li> <li>V ZDA – oglejte si izjavo o omejeni garanciji, priloženo tiskalniku, ali obiščite</li> </ul> |
| <ul><li>macije</li><li>Informacije o garanciji</li></ul>                   | <ul> <li><u>http://support.lexmark.com</u>.</li> <li>V drugih državah in regijah – preberite natisnjeno garancijo, ki ste jo dobili s</li> </ul>                                  |
| Okoljske informacije                                                       | tiskalnikom.<br>Vodnik z informacijami o izdelku – oglejte si dokumentacijo, ki ste jo dobili s tiskal-<br>nikom ali običite http://cupport.lovmark.com                           |

# Iskanje serijske številke tiskalnika

1 Odprite glavni dostop in ga močno pritisnite navzdol.

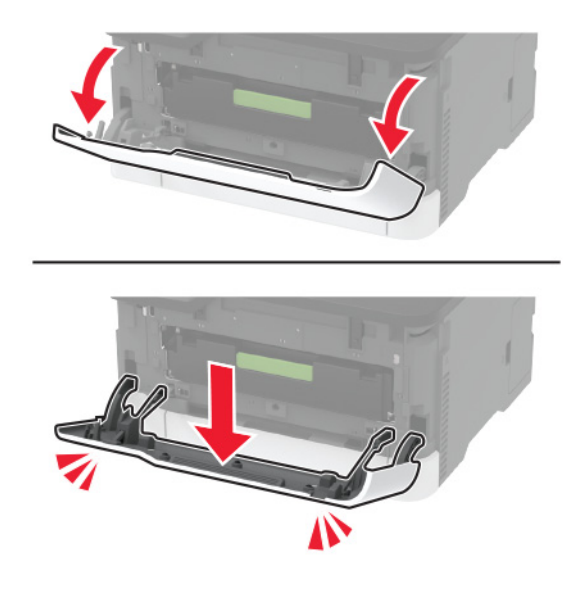

2 Serijsko številko tiskalnika najdete za glavnim dostopom.

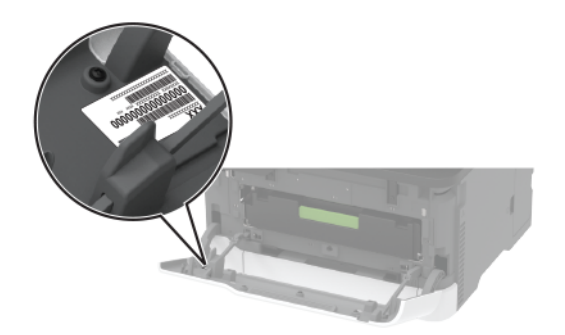

# Konfiguracije tiskalnika

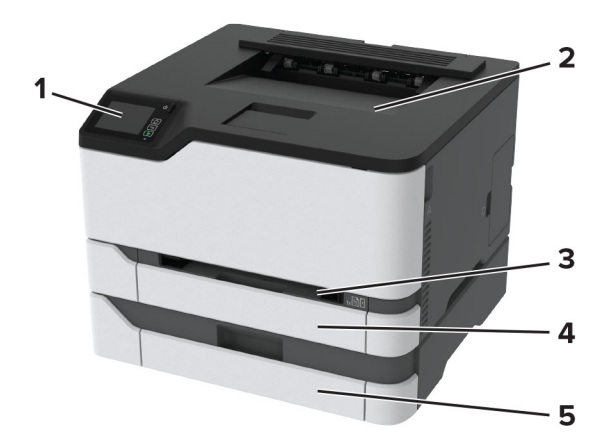

| 1 | Nadzorna plošča                                                    |
|---|--------------------------------------------------------------------|
|   | <b>Opomba:</b> Videz se lahko razlikuje glede na model tiskalnika. |
| 2 | Standardno odložišče                                               |
| 3 | Ročni podajalnik                                                   |
| 4 | Standardni pladenj za 250 listov                                   |
| 5 | Dodatni pladenj za 250 listov                                      |
|   | Opomba: Podprt samo pri nekaterih modelih tiskalnika.              |

# Uporaba nadzorne plošče

## Tiskalniki Lexmark C3224, Lexmark C3326, Lexmark CS331

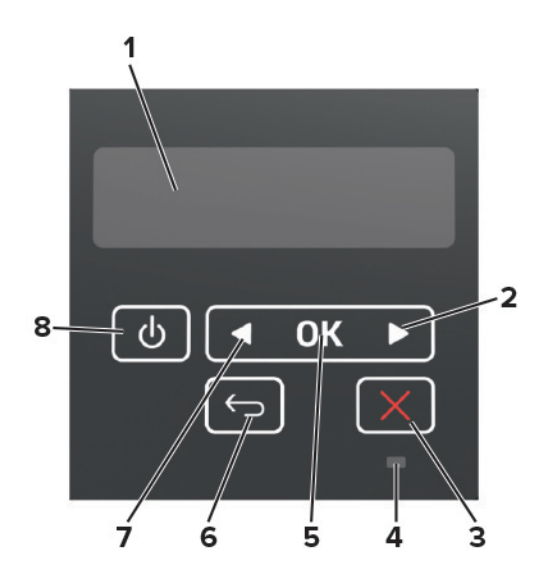

|   | Del nadzorne plošče             | Funkcija                                                                                                    |
|---|---------------------------------|----------------------------------------------------------------------------------------------------|
| 1 | Zaslon                          | <ul><li>Ogled sporočil tiskalnika in stanja potrošnega materiala.</li><li>Nastavitev in uporaba tiskalnika.</li></ul>                       |
| 2 | Gumb s puščico v desno          | <ul> <li>Pomikanje po menijih ali pomikanje po zaslonih in možnostih v menijih.</li> <li>Zvišajte številsko vrednost nastavitve.</li> </ul> |
| 3 | Gumb za zaustavitev ali preklic | Ustavitev trenutnega opravila.                                                                                                    |
| 4 | Indikator                       | Preverite stanje tiskalnika.                                                                                                    |
| 5 | Gumb za izbiro                  | <ul> <li>Izbira možnosti menija.</li> <li>Sbranjevanje sprememb pastavitve</li> </ul>                                                       |
| 6 | Gumb za nazai                   | Vrnitev na preišnji zaslon.                                                                                                    |
| 7 | Gumb s puščico v levo           | <ul> <li>Pomikanje po menijih ali pomikanje po zaslonih in možnostih v menijih.</li> <li>Znižajte številsko vrednost nastavitve.</li> </ul> |
| 8 | Gumb za vklop/izklop            | Vklop ali izklop tiskalnika.<br><b>Opomba:</b> Za izklop tiskalnika pritisnite gumb za vklop/izklop in ga zadržite pet sekund.              |

# Tiskalniki Lexmark C2326, Lexmark C3426, Lexmark CS431, Lexmark CS439

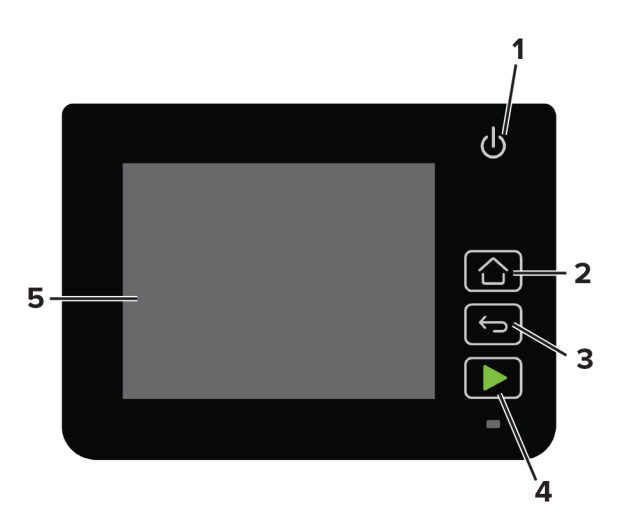

|   | Del nadzorne plošče  | Funkcija                                                                                       |  |
|---|----------------------|------------------------------------------------------------------------------------------------|--|
| 1 | Gumb za vklop/izklop | Vklop ali izklop tiskalnika.                                                                   |  |
|   |                      | <b>Opomba:</b> Za izklop tiskalnika pritisnite gumb za vklop/izklop in ga zadržite pet sekund. |  |
| 2 | Gumb za domov        | Vrnitev na začetni zaslon.                                                                     |  |
| 3 | Gumb za nazaj        | Vrnitev na prejšnji zaslon.                                                                    |  |
| 4 | Gumb za začetek      | Začnite opravilo.                                                                              |  |
| 5 | Indikator            | Preverite stanje tiskalnika.                                                                   |  |
| 6 | Zaslon               | <ul> <li>Ogled sporočil tiskalnika in stanja potrošnega materiala.</li> </ul>                  |  |
|   |                      | Nastavitev in uporaba tiskalnika.                                                              |  |

# Prilagajanje začetnega zaslona

Ta funkcija je na voljo samo pri nekaterih modelih tiskalnikov.

- 1 Na nadzorni plošči se dotaknite možnosti Nastavitve > Naprava > Vidne ikone na začetnem zaslonu.
- 2 Izberite ikone, za katere želite, da bodo prikazane na začetnem zaslonu.
- 3 Uveljavite spremembe.

# Razumevanje stanja indikatorja

| Indikator    | Stanje tiskalnika                            |
|--------------|----------------------------------------------|
| Izklopljen   | Tiskalnik je izklopljen.                     |
| Moder        | Tiskalnik je vklopljen ali pripravljen.      |
| Utripa modro | Tiskalnik obdeluje podatke.                  |
| Utripa rdeče | Tiskalnik potrebuje posredovanje uporabnika. |
| Oranžen      | Tiskalnik je v načinu mirovanja.             |

# Izbiranje papirja

#### Napotki za izbiro papirja

Uporabljajte ustrezen papir, da preprečite zastoje in zagotovite, da pri tiskanju ne bo prišlo do težav.

- Vedno uporabljajte nov, nepoškodovan papir.
- Pred nalaganjem papirja ugotovite, katera je priporočena natisljiva stran papirja. Ta podatek je običajno naveden na embalaži papirja.
- Ne uporabljajte papirja, ki je bil ročno odrezan ali obrezan.
- Na istem pladnju ne mešajte različnih velikosti, vrst ali tež papirja, saj lahko to povzroči zastoje.
- Ne uporabljajte premazanega papirja, razen če ni posebej zasnovan za elektrofotografsko tiskanje.

#### Značilnosti papirja

Naslednje značilnosti papirja vplivajo na kakovost in zanesljivost tiskanja. Pred tiskanjem nanj upoštevajte te dejavnike.

#### Teža

Pladnji lahko podajajo papir s podolžnimi zrni s težo od 60 do 162 g/m<sup>2</sup> (16 do 43 lb). Papir, lažji od 60 g/m<sup>2</sup> (16 lb), morda ne bo dovolj trd, da bi se pravilno podajal, in lahko povzroča zastoje.

#### Gubanje

Gubanje pomeni, da se radi gubajo robovi papirja. Prekomerno gubanje lahko povzroči težave s podajanjem papirja. Do gubanja lahko pride, ko papir potuje skozi tiskalnik, v katerem je izpostavljen visokim temperaturam. Shranjevanje nezavitega papirja v vročem, vlažnem, mrzlem ali suhem okolju lahko pospeši gubanje pred tiskanjem in povzroči težave s podajanjem.

#### Gladkost

Gladkost papirja neposredno vpliva na kakovost tiskanja. Če je papir pregrob, se ga barvilo ne more ustrezno oprijeti. Če je papir pregladek, lahko pride do težav s podajanjem tega ali s kakovostjo tiskanja. Priporočamo uporabo papirja s 50 točkami Sheffield.

#### Vsebnost vlage

Količina vlage v papirju vpliva na kakovost tiskanja in zmožnost tiskalnika, da pravilno podaja papir. Papir naj bo do uporabe shranjen v izvirni embalaži. Izpostavljenost papirja vlagi spremeni njegovo kakovost.

Papir 24 do 48 ur pred uporabo hranite v izvirni embalaži v okolju, v kakršnem je tiskalnik. Če se okolje, v katerem je papir shranjen ali prevažan, zelo razlikuje od okolja tiskalnika, omenjeni čas podaljšajte na nekaj dni. Tudi debel papir lahko potrebuje daljšo pripravo.

#### Usmerjenost zrn

Zrnatost pomeni usmerjenost vlaken na listu papirja. Zrna so *podolžna*, se pravi, da tečejo po dolžini lista papirja, ali *prečna*, če tečejo po širini.

Priporočamo, da pri uporabi papirja s težo 60–162-g/m<sup>2</sup> (16–43 lb) izberete takega s podolžnimi zrni.

#### Vsebnost vlaken

Večina visokokakovostnega kserografičnega papirja je izdelanega iz 100-odstotno, kemično obdelane lesovine. Zaradi take vsebnosti ima papir visoko stopnjo stabilnosti, zaradi česar je manj težav s podajanjem in kakovost tiskanja boljša. Obdelava papirja, ki vsebuje vlakna, kot so bombažna, je lahko nižje kakovosti.

#### Neustrezen papir

V tiskalniku ni priporočljivo uporabljati naslednjih vrst papirja:

- Kemično obdelan papir, ki se uporablja za kopiranje brez karbonskega papirja, znan tudi kot papir brez ogljika, kopirni papir brez ogljika ali samokopirni papir
- Vnaprej natisnjeni papir s kemikalijami, ki lahko onesnažijo tiskalnik
- Vnaprej natisnjeni papir, na katerega lahko vpliva temperatura fiksirne enote tiskalnika
- Vnaprej natisnjen papir, ki zahteva zaznavo (natančen položaj tiskanja na strani) večjo kot ± 2,3 mm (± 0,9 palca), kot so obrazci optičnega prepoznavanja znakov (OCR)

V nekaterih primerih je zaznavanje mogoče prilagoditi s programom in tako uspešno tiskati na te obrazce.

- Prevlečeni papir (izbrisljiv kopirni papir), sintetični papir, termalni papir
- Papir z ostrimi robovi, grob papir, papir z močno teksturirano površino ali zavihan papir
- Reciklirani papir, ki ni v skladu s standardom EN12281:2002 (evropskim)
- Papir s težo, nižjo od 60 g/m<sup>2</sup> (16 lb)
- Večdelne oblike ali dokumenti

## Shranjevanje papirja

Če želite preprečiti zastoje papirja in neenakomerno kakovost tiskanja, sledite tem smernicam za shranjevanje papirja:

- Papir 24 do 48 ur pred uporabo hranite v izvirni embalaži v okolju, v kakršnem je tiskalnik.
- Če se okolje, v katerem je papir shranjen ali prevažan, zelo razlikuje od okolja tiskalnika, omenjeni čas podaljšajte na nekaj dni. Tudi debel papir lahko potrebuje daljšo pripravo.
- Za najboljše rezultate papir shranjujte pri temperaturi 21 °C (70 °F) in relativni vlažnosti 40 %.
- Večina proizvajalcev nalepk priporoča tiskanje v temperaturnem obsegu od 18 do 24 °C (od 65 do 75 °F) in pri relativni vlažnosti od 40 do 60 %.
- Papirja ne postavljajte na tla, ampak ga shranjujte v kartonskih škatlah, na paletah ali policah.
- Posamezne pakete položite na ravno podlago.
- Na vrh posameznih paketov papirja ne postavljajte ničesar.
- Papir vzemite iz škatle ali ovoja šele, ko ga boste naložili v tiskalnik. V škatli ali ovoju bo papir ostal čist, suh in raven.

#### Izbira vnaprej natisnjenih oblik in pisemskega papirja z glavo

- Uporabite kopirni papir s podložnimi zrni.
- Uporabljajte samo oblike in pisemski papir z glavo, ki so bili natisnjeni z ofsetnim litografskim postopkom ali postopkom tiskanja z gravuro.
- Ne uporabljajte papirja z grobo ali močno teksturirano površino.
- Uporabljajte črnila, na katere ne vpliva smola v barvilu. Črnila na osnovi olj in črnila z oksidirajočimi lastnostmi običajno izpolnjujejo te zahteve, kar pa morda ne velja za črnila iz lateksa.
- Natisnite vzorce na vnaprej natisnjene oblike in pisemski papir z glavo, ki ga nameravate uporabiti, preden kupite večje količine. S tem ukrepom ugotovite, ali črnilo na vnaprej natisnjenih oblikah ali pisemskem papirju z glavo vpliva na kakovost tiskanja.
- Če ste v dvomih, se obrnite na dobavitelja papirja.
- Če tiskate na pisemski papir z glavo, naložite papir v usmerjenosti, ki je primerna za vaš tiskalnik. Za več informacij glejte *Navodila za papir in posebne tiskalne medije*.

### Podprte velikosti papirja

| Velikost papirja                                                                                                  | Standardni ali dodatni<br>pladenj za 250 listov | Ročni podajalnik | Obojestransko<br>tiskanje |
|----------------------------------------------------------------------------------------------------|-------------------------------------------------|------------------|---------------------------|
| <b>A4</b><br>210 x 297 mm (8,27 x 11,7 palca)                                                                     | $\checkmark$                                    | $\checkmark$     | $\checkmark$              |
| <b>A5</b> <sup>1</sup><br>148 x 210 mm (5,83 x 8,27 palca)                                                        | $\checkmark$                                    | $\checkmark$     | X                         |
| <b>A6</b><br>105 x 148 mm (4,13 x 5,83 palca)                                                                     | $\checkmark$                                    | $\checkmark$     | X                         |
| <b>JIS B5</b><br>182 x 257 mm (7,17 x 10,1 palca)                                                                 | $\checkmark$                                    | $\checkmark$     | X                         |
| <b>Oficio (Mexico)</b><br>215,9 x 340,4 mm (8,5 x 13,4 palca)                                                     | $\checkmark$                                    | $\checkmark$     | $\checkmark$              |
| <b>Hagaki</b><br>100 x 148 mm (3,94 x 5,83 palca)                                                                 | $\checkmark$                                    | $\checkmark$     | X                         |
| <b>Statement</b><br>139,7 x 215,9 mm (5,5 x 8,5 palca)                                                            | $\checkmark$                                    | $\checkmark$     | x                         |
| <b>Executive</b><br>184,2 x 266,7 mm (7,25 x 10,5 palca)                                                          | $\checkmark$                                    | $\checkmark$     | X                         |
| Letter<br>215,9 x 279,4 mm (8,5 x 11 palcev)                                                                      | $\checkmark$                                    | $\checkmark$     | $\checkmark$              |
| <b>Legal</b><br>215,9 x 355,6 mm (8,5 x 14 palcev)                                                                | $\checkmark$                                    | $\checkmark$     | $\checkmark$              |
| Folio<br>215,9 x 330,2 mm (8,5 x 13 palcev)                                                                       | $\checkmark$                                    | $\checkmark$     | $\checkmark$              |
| <b>Univerzalno</b> <sup>2,3</sup><br>Od 98,4 x 148 mm (3,86 x 5,83 palca) do<br>215,9 x 355,6 mm (8,5 x 14 palca) | $\checkmark$                                    | $\checkmark$     | $\checkmark$              |
| <b>Univerzalno</b> <sup>2,3</sup><br>Od 25,4 x 25,4 mm (1 x 1 palca) do<br>215,9 x 297 mm (8,5 x 11,69 palca)     | X                                               | X                | X                         |
| <b>Univerzalno</b> <sup>2,3</sup><br>Od 105 x 148 mm (4,13 x 5,83 palca) do<br>215,9 x 355,6 mm (8,5 x 14 palca)  | X                                               | x                | X                         |

<sup>1</sup> Privzeto je podprto podajanje z daljšim robom naprej. Pri podajanju s krajšim robom naprej se A5 obravnava kot ozek papir.

<sup>2</sup> Če je izbrana možnost Univerzalno, se stran oblikuje za 215,90 x 355,60 mm (8,5 x 14 palcev), razen če je to določeno s programom.

<sup>3</sup> Ozek papir naložite tako, da v tiskalnik najprej vstopi krajši rob.

<sup>4</sup> Standardni pladenj za 250 listov podpira do 5 ovojnic naenkrat. Dodatni pladenj za 250 listov podpira do 40 ovojnic naenkrat.

| Velikost papirja                                                                                     | Standardni ali dodatni<br>pladenj za 250 listov | Ročni podajalnik | Obojestransko<br>tiskanje |
|----------------------------------------------------------------------------------------------------|-------------------------------------------------|------------------|---------------------------|
| <b>Ovojnica 7 3/4</b><br>98,4 x 190,5 mm (3,875 x 7,5 palca)                                         | √4                                              | $\checkmark$     | X                         |
| <b>Ovojnica 9</b><br>98,4 x 225,4 mm (3,875 x 8,9 palca)                                             | √4                                              | $\checkmark$     | x                         |
| <b>Ovojnica 10</b><br>104,8 x 241,3 mm (4,12 x 9,5 palca)                                            | √4                                              | $\checkmark$     | X                         |
| <b>Ovojnica DL</b><br>110 x 220 mm (4,33 x 8,66 palca)                                               | √4                                              | $\checkmark$     | X                         |
| <b>Ovojnica C5</b><br>162 x 229 mm (6,38 x 9,01 palca)                                               | √4                                              | $\checkmark$     | X                         |
| <b>Ovojnica B5</b><br>176 x 250 mm (6,93 x 9,84 palca)                                               | √4                                              | $\checkmark$     | X                         |
| <b>Druge ovojnice</b><br>Od 98,4 x 162 mm (3,87 x 6,38 palca) do<br>176 x 250 mm (6,93 x 9,84 palca) | √4                                              | $\checkmark$     | X                         |

<sup>1</sup> Privzeto je podprto podajanje z daljšim robom naprej. Pri podajanju s krajšim robom naprej se A5 obravnava kot ozek papir.

<sup>2</sup> Če je izbrana možnost Univerzalno, se stran oblikuje za 215,90 x 355,60 mm (8,5 x 14 palcev), razen če je to določeno s programom.

<sup>3</sup> Ozek papir naložite tako, da v tiskalnik najprej vstopi krajši rob.

<sup>4</sup> Standardni pladenj za 250 listov podpira do 5 ovojnic naenkrat. Dodatni pladenj za 250 listov podpira do 40 ovojnic naenkrat.

## Podprte vrste papirja

Opombe:

- Tiskanje na nalepke, ovojnice in večslojni karton vedno poteka pri manjši hitrosti.
- Nalepke so podprte za občasno uporabo in treba je preveriti, ali so sprejemljive.

| Vrsta papirja   | Standardni ali dodatni pladenj za 250 listov | Ročni podajalnik | Obojestransko tiskanje |
|-----------------|----------------------------------------------|------------------|------------------------|
| Navaden papir   | $\checkmark$                                 | $\checkmark$     | $\checkmark$           |
| Kartonski papir | $\checkmark$                                 | $\checkmark$     | x                      |
| Nalepke         | $\checkmark$                                 | $\checkmark$     | x                      |
| Ovojnice        | $\checkmark$                                 | $\checkmark$     | x                      |

## Podprte teže papirja

| Vrsta in teža papirja                                                                                | Standardni ali<br>dodatni pladenj za<br>250 listov | Ročni<br>podajalnik | Oboje-<br>stransko<br>tiskanje |
|----------------------------------------------------------------------------------------------------|----------------------------------------------------|---------------------|--------------------------------|
| Lahki papir<br>60–74,9 g/m² s podolžnimi zrni (kopirni papir 16–19,9 lb)                             | $\checkmark$                                       | $\checkmark$        | $\checkmark$                   |
| <b>Navaden papir</b><br>75–90,3 g/m <sup>2</sup> s podolžnimi zrni (kopirni papir 20–24 lb)          | $\checkmark$                                       | $\checkmark$        | $\checkmark$                   |
| <b>Težek papir</b><br>90,3–100 g/m² s podolžnimi zrni (kopirni papir 24,1–26 lb)                     | $\checkmark$                                       | $\checkmark$        | $\checkmark$                   |
| <b>Kartonski papir</b><br>105,1–162 g/m <sup>2</sup> s podolžnimi zrni (kopirni papir 28,1–43<br>lb) | $\checkmark$                                       | $\checkmark$        | x                              |
| Kartonski papir<br>105,1–200 g/m² s podolžnimi zrni (kopirni papir 28,1–53<br>lb)                    | X                                                  | $\checkmark$        | x                              |
| Papirnate nalepke<br>131 g/m² (kopirni papir 35 lb)                                                  | $\checkmark$                                       | $\checkmark$        | X                              |
| <b>Ovojnice</b><br>60–90 g/m² (kopirni papir 16–24 lb)                                               | $\checkmark$                                       | $\checkmark$        | X                              |

# Nastavitev, namestitev in konfiguracija

# Izbiranje mesta za tiskalnik

- Prepričajte se, da je dovolj prostora za odpiranje pladnjev, pokrovov in vratc ter za nameščanje dodatne strojne opreme.
- Tiskalnik postavite v bližino električne vtičnice.

**PREVIDNO – NEVARNOST TELESNIH POŠKODB:** Da bi se izognili požaru ali električnemu udaru, priključite napajalni kabel na električno vtičnico z ustrezno nazivnostjo, ki je ustrezno ozemljena, v bližini izdelka in enostavno dostopna.

PREVIDNO – NEVARNOST ELEKTRIČNEGA UDARA: Da bi se izognili električnemu šoku, tega izdelka ne postavite ali uporabljajte v bližini vode ali mokrih krajev.

- Pretok zraka v prostoru mora biti v skladu z najnovejšo različico standarda ASHRAE 62 ali s standardom Tehničnega odbora CEN 156.
- Postavite tiskalnik na ravno, čvrsto in trdo površino.
- Tiskalnik:
  - Mora biti čist, suh in brez prahu
  - Ne sme biti blizu sponk in sponk za papir
  - Ne sme biti blizu neposrednega zračnega toka iz klimatskih ali grelnih naprav in ventilatorjev
  - Ne sme biti blizu neposredne sončne svetlobe in ekstremne vlažnosti
- Upoštevajte temperaturni obseg.

Delovna temperatura 10 do 32,2°C (50 do 90°F)

• Za ustrezno prezračevanje zagotovite, da bo okrog tiskalnika toliko prostora, kot je prikazano:

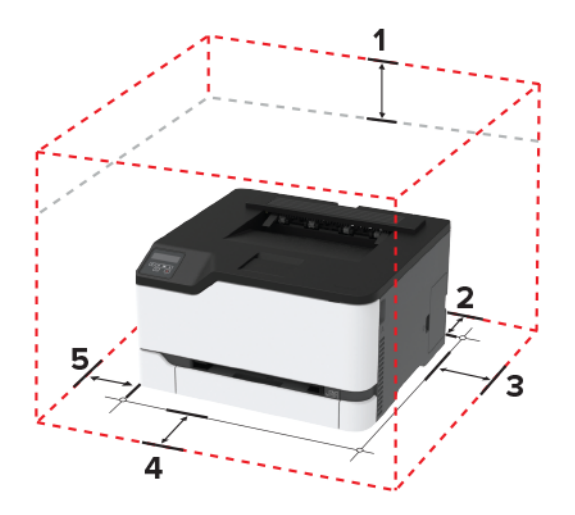

| 1 | Zgornja stran  | 101 mm (4 palci) |
|---|----------------|------------------|
| 2 | Zadnja stran   | 102 mm (4 palci) |
| 3 | Desna stran    | 76 mm (3 palci)  |
| 4 | Sprednja stran | 76 mm (3 palci)  |

| 5 Leva stran | 76 mm (3 palci) |
|--------------|-----------------|
|--------------|-----------------|

## Priključitev kablov

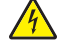

**PREVIDNO – NEVARNOST ELEKTRIČNEGA UDARA:** Da bi se izognili električnemu udaru, tega izdelka ne nastavljajte in ne priključujte električnih ali drugih kablov, kot so napajalni kabel, kabel za faks in za telefon, med nevihto.

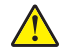

**PREVIDNO – NEVARNOST TELESNIH POŠKODB:** Da bi se izognili požaru ali električnemu udaru, priključite napajalni kabel na električno vtičnico z ustrezno nazivnostjo, ki je ustrezno ozemljena, v bližini izdelka in enostavno dostopna.

**PREVIDNO – NEVARNOST TELESNIH POŠKODB:** Da bi se izognili požaru in električnemu udaru, uporabite samo napajalni kabel, ki ste ga dobili s tem izdelkom, ali nadomestni napajalni kabel, ki ga je odobril proizvajalec.

**Opozorilo – možnost poškodb:** Da bi se izognili izgubi podatkov in okvari tiskalnika, se med tiskanjem ne dotikajte kabla USB, kartice za brezžično omrežje in tiskalnika na prikazanem območju.

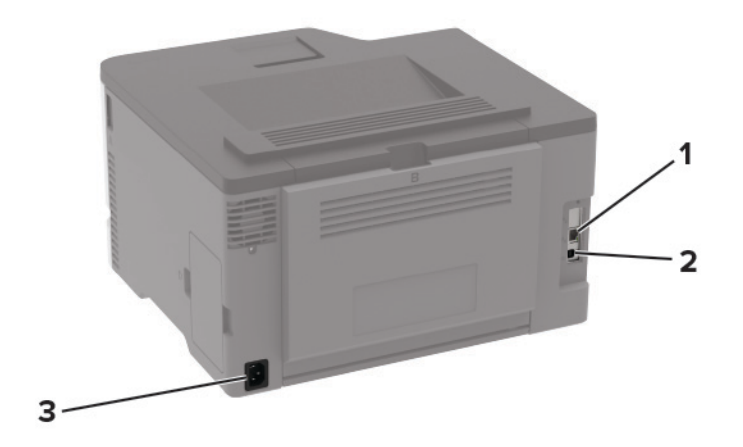

|   | Vrata tiskalnika            | Funkcija                                      |
|---|-----------------------------|-----------------------------------------------|
| 1 | Ethernetna vrata            | Tiskalnik priključite v omrežje.              |
| 2 | Vrata USB na tiskalniku     | Tiskalnik priključite na računalnik.          |
| 3 | Vtičnica za napajalni kabel | Tiskalnik priključite na električno vtičnico. |

# Namestitev dodatnih pladnjev

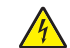

**PREVIDNO – NEVARNOST ELEKTRIČNEGA UDARA:** Če nekaj časa po namestitvi tiskalnika dostopate do plošče kontrolnika ali nameščate dodatno strojno opremo ali pomnilniške naprave, izklopite tiskalnik in izključite napajalni kabel z električne vtičnice, preden nadaljujete, da preprečite nevarnost električnega udara. Če so na tiskalnik priključene še katere koli druge naprave, jih izklopite in izključite kable, ki so priključeni na tiskalnik.

- 1 Izklopite tiskalnik.
- **2** Napajalni kabel izključite z električne vtičnice in nato s tiskalnika.
- **3** Dodatni pladenj vzemite iz embalaže in nato odstranite vso embalažo.
- **4** Tiskalnik poravnajte z dodatnim pladnjem in ga spustite na mesto.

PREVIDNO – NEVARNOST TELESNIH POŠKODB: Če je tiskalnik težji od 20 kg (44 lb), sta za varen dvig morda potrebni vsaj dve osebi.

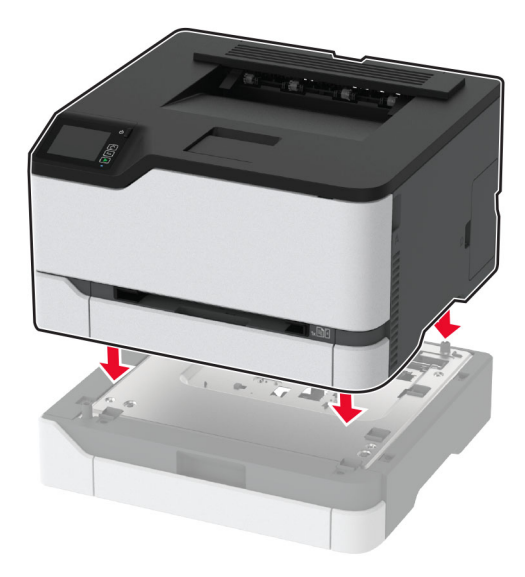

5 Napajalni kabel priključite na tiskalnik in nato na električno vtičnico.

PREVIDNO – NEVARNOST TELESNIH POŠKODB: Da bi se izognili požaru ali električnemu udaru, priključite napajalni kabel na električno vtičnico z ustrezno nazivnostjo, ki je ustrezno ozemljena, v bližini izdelka in enostavno dostopna.

6 Vklopite tiskalnik.

Dodajte pladenj v gonilnik tiskalnika, da omogočite tiskalno opravilo. Za več informacij si oglejte razdelek "Dodajanje razpoložljivih možnosti v gonilnik tiskalnika" na 29. strani.

## Nastavitev in uporaba programov na začetnem zaslonu

Ta funkcija je na voljo samo pri nekaterih modelih tiskalnika.

#### Ustvarjanje profila na platformi Cloud Connector

- 1 Na začetnem zaslonu se dotaknite možnosti Kopiranje kartic.
- 2 Izberite ponudnika storitve v oblaku.
- **3** Dotaknite se možnosti **Ustvari** ali (+).
- 4 Vnesite enolično ime profila.

**Opomba:** Priporočamo, da za zaščito profila ustvarite PIN.

5 Dotaknite se možnosti V redu in si zabeležite avtorizacijsko kodo.

Opomba: Avtorizacijska koda velja samo 24 ur.

- 6 Odprite spletni brskalnik in obiščite https://lexmark.cloud-connect.co.
- 7 Kliknite Naprej in nato sprejmite pogoje uporabe.
- 8 Vnesite avtorizacijsko kodo in nato kliknite Poveži.
- 9 Prijavite se v račun ponudnika storitve v oblaku.
- 10 Podelite dovoljenja.

Opomba: Da dokončate postopek avtorizacije, odprite profil v 72 urah.

#### Upravljanje zaznamkov

#### Ustvarjanje zaznamkov

Zaznamke uporabljajte za tiskanje pogosto dostopanih dokumentov, shranjenih v strežniku ali spletu.

1 Odprite spletni brskalnik in v polje za naslov vnesite naslov IP tiskalnika.

#### Opombe:

- Naslov IP tiskalnika si oglejte na začetnem zaslonu tiskalnika. Naslov IP je sestavljen iz štirih nizov številk, ločenih s pikami, na primer 123.123.123.123.
- Če uporabljate namestniški strežnik, ga začasno onemogočite, da se spletna stran pravilno naloži.
- 2 Kliknite možnost Zaznamki > Dodaj zaznamek in nato vnesite ime zaznamka.
- **3** Izberite vrsto protokola naslova in nato storite nekaj od naslednjega:
  - Za HTTP in HTTPS vnesite URL, ki ga želite zaznamovati.
  - Za HTTPS morate namesto naslova IP uporabiti ime gostitelja. Vnesite na primer mojespletnomesto.com/vzorec.pdf namesto 123.123.123.123/vzorec.pdf. Prepričajte se, da se ime gostitelja ujema tudi z vrednostjo običajnega imena (CN-ja) v potrdilu strežnika. Za več informacij o pridobitvi vrednosti CN-ja v potrdilu strežnika si oglejte informacije pomoči za spletni brskalnik.
  - Za FTP vnesite naslov FTP. Na primer mojstreznik/mojimenik. Vnesite vrata FTP. Vrata 21 so privzeta vrata za pošiljanje ukazov.

- Za SMB vnesite naslov omrežne mape. Na primer **mojstrežnik/mojaskupnaraba/mojadatoteka.pdf**. Vnesite ime omrežne domene.
- Po potrebi izberite vrsto preverjanja pristnosti za FTP in SMB.

Če želite omejiti dostop do zaznamka, vnesite PIN.

**Opomba:** Program podpira te vrste datotek: PDF, JPEG, TIFF in spletne strani na osnovi HTML-ja. Pri nekaterih modelih tiskalnika so podprte druge vrste datotek, kot sta DOCX in XLXS.

4 Kliknite Shrani.

#### Ustvarjanje map

1 Odprite spletni brskalnik in v polje za naslov vnesite naslov IP tiskalnika.

**Opombe:** 

- Naslov IP tiskalnika si oglejte na začetnem zaslonu tiskalnika. Naslov IP je sestavljen iz štirih nizov številk, ločenih s pikami, na primer 123.123.123.123.
- Če uporabljate namestniški strežnik, ga začasno onemogočite, da se spletna stran pravilno naloži.
- 2 Kliknite možnost Zaznamki > Dodaj mapo in nato vnesite ime mape.

**Opomba:** Če želite omejiti dostop do mape, vnesite PIN.

3 Kliknite Shrani.

**Opomba:** V mapi lahko ustvarite mape ali zaznamke. Za ustvarjanje zaznamka si oglejte <u>"Ustvarjanje</u> zaznamkov" na 21. strani.

# Nalaganje papirja in posebnih tiskalnih medijev

#### Nastavitev velikosti in vrste papirja

1 Na nadzorni plošči se pomaknite na:

Nastavitve > Papir > Konfiguracija pladnja > Velikost/vrsta papirja > in izberite vir papirja

Pri modelih tiskalnika z zaslonom, ki ni na dotik, pritisnite OK za pomikanje po nastavitvah.

2 Nastavite velikost in vrsto papirja.

#### Konfiguracija nastavitev papirja Univerzalno

**1** Na nadzorni plošči se pomaknite na:

#### Nastavitve > Papir > Konfiguracija medija > Univerzalna nastavitev

Pri modelih tiskalnika z zaslonom, ki ni na dotik, pritisnite OK za pomikanje po nastavitvah.

**2** Konfigurirajte nastavitve.

#### Nalaganje na pladnje

**PREVIDNO – NEVARNOST PREVRNITVE:** Da bi bilo tveganje zaradi nestabilnosti opreme manjše, nalagajte na vsak pladenj posebej. Vsi ostali pladnji naj bodo zaprti, dokler jih ne boste potrebovali.

1 Odstranite pladenj.

**Opomba:** Da preprečite zastoje papirja, ne odstranjujte pladnjev, ko tiskalnik deluje.

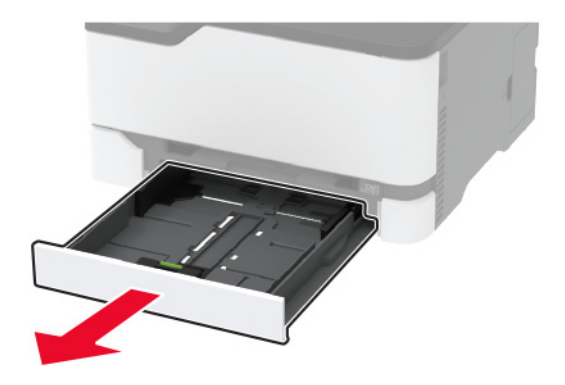

**2** Preden naložite papir, večkrat upognite, prepihajte in poravnajte robove listov.

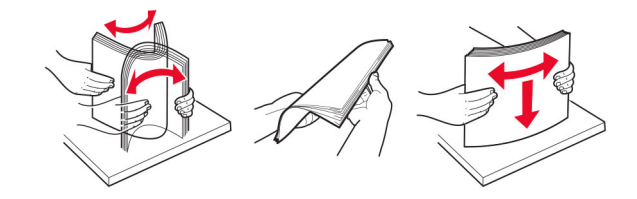

**3** Naložite snop papirja tako, da bo stran, namenjena tiskanju, obrnjena navzgor.

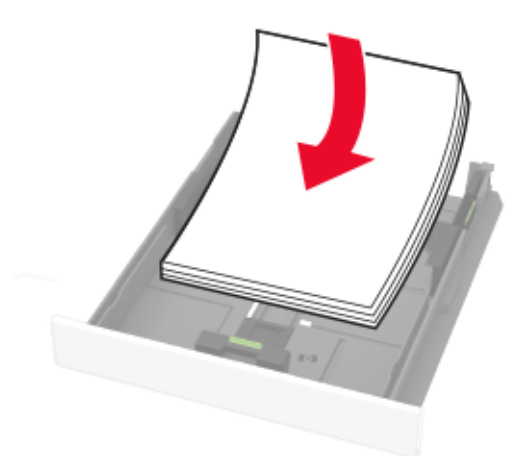

#### Opombe:

- Za enostransko tiskanje pisemski papir z glavo naložite tako, da je obrnjen navzgor in da je glava obrnjena proti zadnjemu delu pladnja.
- Za obojestransko tiskanje pisemski papir z glavo naložite tako, da je obrnjen navzdol in da je glava obrnjena proti sprednjemu delu pladnja.
- Papirja ne vstavljajte na silo.

 Zagotovite, da je sveženj papirja nižji od označevalnika največje količine papirja, da preprečite zastoj papirja.

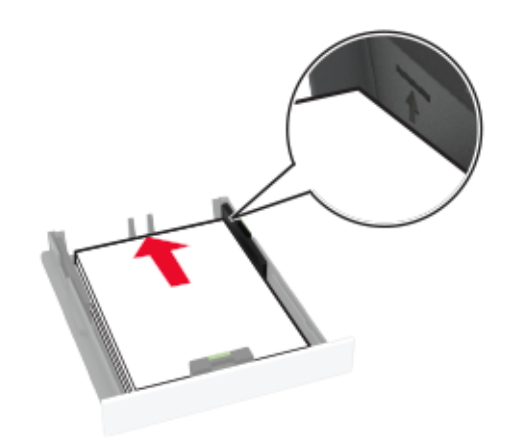

4 Prilagodite vodili glede na velikost papirja, ki ga nalagate.

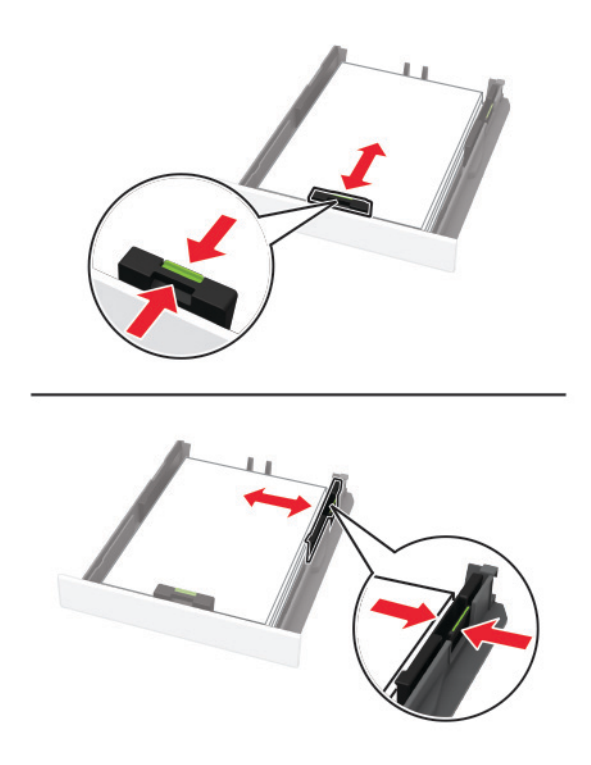

5 Vstavite pladenj.

Po potrebi na nadzorni plošči nastavite velikost in vrsto papirja glede na papir, ki ga nalagate na pladenj.

#### Nalaganje v ročni podajalnik

**1** Prilagodite vodilo glede na velikost papirja, ki ga nalagate.

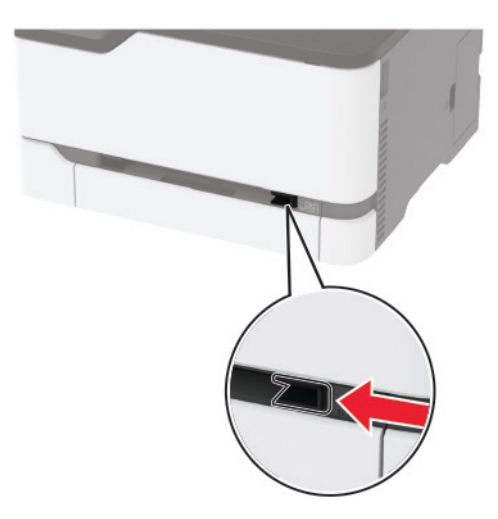

- 2 List papirja naložite tako, da je natisljiva stran obrnjena navzgor.
  - Pisemski papir z glavo za enostransko tiskanje naložite tako, da je natisljiva stran obrnjena navzgor in da v tiskalnik najprej vstopi zgornji rob.

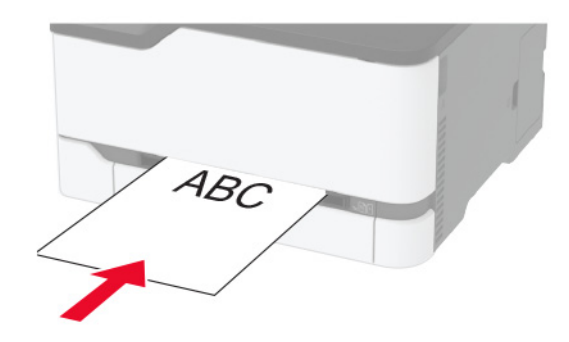

• Pisemski papir z glavo za obojestransko tiskanje naložite tako, da je natisljiva stran obrnjena navzdol in da v tiskalnik nazadnje vstopi zgornji rob.

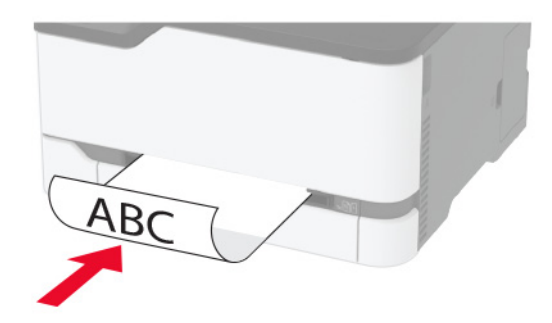

• Ovojnice naložite tako, da so zavihki obrnjeni navzdol in ob desni strani vodila papirja.

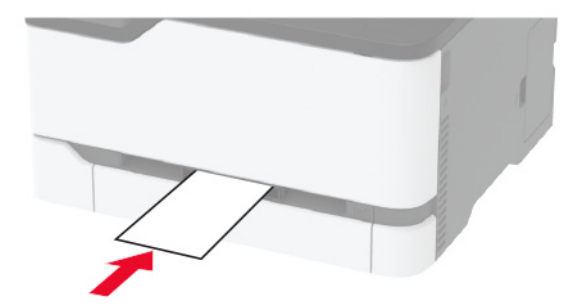

**3** Papir podajajte, dokler naprava ne povleče vodilnega roba.

#### Opombe:

- Da preprečite zastoje papirja, papirja ne potiskajte na silo v ročni podajalnik.
- Preden naložite naslednji list, počakajte, da se na zaslonu prikaže sporočilo.

#### Povezovanje pladnjev

1 Na nadzorni plošči se pomaknite na:

#### Nastavitve > Papir > Konfiguracija pladnja

Pri modelih tiskalnika z zaslonom, ki ni na dotik, pritisnite OK za pomikanje po nastavitvah.

- 2 Izberite vir papirja.
- **3** Za pladnje, ki jih povezujete, nastavite isto velikost in vrsto papirja.
- 4 Na nadzorni plošči se pomaknite na:

#### Nastavitve > Naprava > Vzdrževanje > Meni za konfiguracijo > Konfiguracija pladnja

5 Nastavite Povezovanje pladnja na Samodejno.

**Opomba:** Za prekinitev povezave med pladnji zagotovite, da pladnji nimajo enakih nastavitev velikosti in vrste papirja.

**Opozorilo – možnost poškodb:** Temperatura fiksirne enote je odvisna od navedene vrste papirja. Da preprečite težave pri tiskanju, uskladite nastavitev vrste papirja v tiskalniku s papirjem, ki je naložen na pladnju.

# Nameščanje in posodabljanje programske opreme, gonilnikov in vdelane programske opreme

#### Nameščanje programske opreme za tiskalnik

#### Opombe:

• Gonilnik tiskalnika je v paketu za namestitev programske opreme.

- Pri računalnikih Macintosh s sistemom macOS različice 10.7 ali novejše vam za tiskanje v tiskalnik s potrdilom AirPrint ni treba namestiti gonilnika. Če želite uporabljati funkcije tiskanja po meri, prenesite gonilnik tiskalnika.
- 1 Pridobite kopijo paketa za namestitev programske opreme.
  - S CD-ja s programsko opremo, ki je priložen tiskalniku.
  - Obiščite www.lexmark.com/downloads.
- 2 Zaženite namestitveni program in nato sledite navodilom na računalniškem zaslonu.

#### Dodajanje tiskalnikov v računalnik

Preden začnete, storite nekaj od naslednjega:

- Tiskalnik in računalnik povežite v isto omrežje. Za več informacij o povezavi tiskalnika v omrežje si oglejte razdelek <u>"Povezava tiskalnika v brezžično omrežje" na 29. strani</u>.
- Povežite računalnik s tiskalnikom. Za več informacij si oglejte <u>"Povezava računalnika s tiskalnikom" na 32. strani</u>.
- Povežite tiskalnik z računalnikom prek kabla USB. Za več informacij si oglejte razdelek <u>"Priključitev kablov"</u> <u>na 19. strani</u>.

Opomba: Kabel USB je na voljo posebej.

#### Za uporabnike sistema Windows

**1** V računalniku namestite gonilnik tiskalnika.

Opomba: Za več informacij si oglejte "Nameščanje programske opreme za tiskalnik" na 26. strani.

- 2 Odprite Tiskalniki in optični bralniki in nato kliknite Dodaj tiskalnik ali optični bralnik.
- **3** Glede na povezavo tiskalnika storite nekaj od naslednjega:
  - S seznama izberite tiskalnik in nato kliknite **Dodaj napravo**.
  - Kliknite Pokaži tiskalnike Wi-Fi Direct, izberite tiskalnik in nato kliknite Dodaj napravo.
  - Kliknite Želenega tiskalnika ni na seznamu in nato v oknu Dodaj tiskalnik storite naslednje:
    - a Izberite Dodaj tiskalnik z uporabo naslova TCP/IP ali imena gostitelja in nato kliknite Naprej.
    - **b** V polje "Ime gostitelja ali naslov IP" vnesite naslov IP tiskalnika in nato kliknite Naprej.

#### Opombe:

- Naslov IP tiskalnika si oglejte na začetnem zaslonu tiskalnika. Naslov IP je sestavljen iz štirih nizov številk, ločenih s pikami, na primer 123.123.123.123.
- Če uporabljate namestniški strežnik, ga začasno onemogočite, da se spletna stran pravilno naloži.
- c Izberite gonilnik tiskalnika in nato kliknite Naprej.
- d Izberite Uporabi trenutno nameščeni gonilnik tiskalnika (priporočeno) in nato kliknite Naprej.
- e Vnesite ime tiskalnika in nato kliknite Naprej.
- f Izberite možnost skupne rabe tiskalnika in nato kliknite Naprej.
- g Kliknite Dokončaj.

#### Za uporabnike računalnikov Macintosh

- 1 V računalniku odprite Printers & Scanners (Tiskalniki in optični bralniki).
- 2 Kliknite + in nato izberite tiskalnik.
- **3** V meniju Use (Uporaba) izberite gonilnik tiskalnika.

#### Opombe:

- Če želite uporabljati gonilnik tiskalnika za Macintosh, izberite AirPrint ali Secure AirPrint.
- Če želite uporabljati funkcije tiskanja po meri, izberite Lexmarkov gonilnik tiskalnika. Za namestitev gonilnika si oglejte razdelek <u>"Nameščanje programske opreme za tiskalnik" na 26. strani</u>.
- 4 Dodajte tiskalnik.

#### Posodabljanje vdelane programske opreme

Nekateri programi za pravilno delovanje zahtevajo najnižjo raven vdelane programske opreme naprave.

Za več informacij o posodabljanju vdelane programske opreme naprave se obrnite na zastopnika podjetja Lexmark.

1 Odprite spletni brskalnik in v polje za naslov vnesite naslov IP tiskalnika.

#### Opombe:

- Naslov IP tiskalnika si oglejte na začetnem zaslonu tiskalnika. Naslov IP je sestavljen iz štirih nizov številk, ločenih s pikami, na primer 123.123.123.123.
- Če uporabljate namestniški strežnik, ga začasno onemogočite, da se spletna stran pravilno naloži.
- 2 Kliknite Nastavitve > Naprava > Posodobi vdelano programsko opremo.
- 3 Naredite nekaj od naslednjega:
  - Kliknite Preveri, ali so na voljo posodobitve > Strinjam se, začni posodobitev.
  - Naložite datoteko Flash.

**Opomba:** Če želite pridobiti najnovejšo vdelano programsko opremo, obiščite <u>www.lexmark.com/downloads</u> in poiščite svoj model tiskalnika.

a Poiščite datoteko Flash.

**Opomba:** Ekstrahirajte datoteko zip z vdelano programsko opremo.

**b** Kliknite Naloži > Začni.

#### Izvoz ali uvoz konfiguracijske datoteke

Nastavitve konfiguracije vašega tiskalnika lahko izvozite v besedilno datoteko in nato datoteko uvozite, da nastavitve uveljavite za druge tiskalnike.

1 Odprite spletni brskalnik in v polje za naslov vnesite naslov IP tiskalnika.

#### Opombe:

• Naslov IP tiskalnika si oglejte na začetnem zaslonu tiskalnika. Naslov IP je sestavljen iz štirih nizov številk, ločenih s pikami, na primer 123.123.123.123.

- Če uporabljate namestniški strežnik, ga začasno onemogočite, da se spletna stran pravilno naloži.
- 2 V vdelanem spletnem strežniku kliknite Izvozi konfiguracijo ali Uvozi konfiguracijo.
- **3** Sledite navodilom na zaslonu.
- 4 Če tiskalnik podpira programe, storite naslednje:
  - a Kliknite možnost **Programi** > izberite program > **Konfiguriraj**.
  - **b** Kliknite Izvozi ali Uvozi.

#### Dodajanje razpoložljivih možnosti v gonilnik tiskalnika

#### Za uporabnike sistema Windows

- 1 Odprite mapo s tiskalniki.
- 2 Izberite tiskalnik, ki ga želite posodobiti, in storite nekaj od naslednjega:
  - V operacijskem sistemu Windows 7 ali novejšem izberite Lastnosti tiskalnika.
  - V starejših različicah izberite Lastnosti.
- 3 Pomaknite se na zavihek Konfiguracija in izberite Posodobi vprašaj tiskalnik.
- 4 Uveljavite spremembe.

#### Za uporabnike računalnikov Macintosh

- 1 V System Preferences (Sistemske nastavitve) v Applovem meniju se pomaknite na tiskalnik in izberite **Options & Supplies** (Možnosti in dodatna oprema).
- 2 Pomaknite se na seznam možnosti strojne opreme in dodajte nameščene možnosti.
- 3 Uveljavite spremembe.

# Omrežje

#### Povezava tiskalnika v brezžično omrežje

Opomba: Ta funkcija je na voljo samo pri nekaterih modelih tiskalnika.

Preden začnete, preverite naslednje:

 Aktivna omrežna kartica je nastavljena na Samodejno. Na nadzorni plošči se pomaknite na: Nastavitve > Omrežje/vrata > Pregled omrežja > Aktivna omrežna kartica

Pri modelih tiskalnika z zaslonom, ki ni na dotik, pritisnite OK za pomikanje po nastavitvah.

• Kabel za ethernet ni priključen na tiskalnik.

#### Uporaba čarovnika za nastavitev brezžične povezave v tiskalniku

#### Opombe:

• Ta navodila veljajo samo za nekatere modele tiskalnikov.

- Pred uporabo čarovnika se prepričajte, da je vdelana programska oprema tiskalnika posodobljena. Za več informacij si oglejte razdelek <u>"Posodabljanje vdelane programske opreme" na 28. strani</u>.
- 1 Na začetnem zaslonu se dotaknite možnosti 🛜 > Nastavi.
- 2 Izberite brezžično omrežje in nato vnesite omrežno geslo.
- 3 Dotaknite se možnosti Končano.

#### Uporaba menija Nastavitve v tiskalniku

1 Na nadzorni plošči se pomaknite na:

#### Nastavitve > Omrežje/vrata > Brezžično > Nastavitev na plošči tiskalnika

Pri modelih tiskalnika z zaslonom, ki ni na dotik, pritisnite OK za pomikanje po nastavitvah.

2 Izberite brezžično omrežje in nato vnesite omrežno geslo.

**Opomba:** Pri modelih tiskalnika, ki podpirajo brezžično omrežje, se med začetno nastavitvijo prikaže poziv za nastavitev brezžičnega omrežja.

#### Uporaba Lexmarkovega mobilnega pomočnika

- 1 Glede na svojo mobilno napravo prenesite program Lexmarkov mobilni pomočnik iz trgovine Google Play<sup>™</sup> ali App Store.
- 2 Glede na model tiskalnika storite nekaj od naslednjega:
  - Na začetnem zaslonu se dotaknite možnosti Nastavitve > Omrežje/vrata > Brezžično > Nastavitev z mobilnim programom > ID tiskalnika.
  - Na nadzorni plošči se pomaknite na:

```
Nastavitve > Omrežje/vrata > OK > Brezžično > OK > Nastavitev z mobilnim programom > OK
```

Za ogled ID-ja tiskalnika sledite navodilom na zaslonu.

**Opomba:** ID tiskalnika je SSID brezžičnega omrežja tiskalnika.

**3** V mobilni napravi zaženite program in nato sprejmite pogoje uporabe.

**Opomba:** Po potrebi podelite dovoljenja.

- 4 Tapnite Poveži s tiskalnikom > Pojdi v nastavitve brezžičnega omrežja.
- 5 Povežite mobilno napravo v brezžično omrežje tiskalnika.
- 6 Vrnite se v program in nato tapnite Nastavi brezžično povezavo.
- 7 Izberite brezžično omrežje in nato vnesite omrežno geslo.
- 8 Tapnite Končano.

#### Povezovanje tiskalnika v brezžično omrežje z metodo WPS

**Opomba:** Ta funkcija je na voljo samo pri nekaterih modelih tiskalnikov.

Preden začnete, preverite naslednje:

- Dostopna točka (brezžični usmerjevalnik) je potrjena za metodo WPS ali združljiva z njo. Za več informacij si oglejte dokumentacijo, priloženo dostopni točki.
- Kartica za brezžično omrežje je nameščena v tiskalniku. Za več informacij si oglejte navodila, priložena kartici.
- Aktivna omrežna kartica je nastavljena na Samodejno. Na nadzorni plošči se pomaknite na:

#### Nastavitve > Omrežje/vrata > Pregled omrežja > Aktivna omrežna kartica

Pri modelih tiskalnika z zaslonom, ki ni na dotik, pritisnite OK za pomikanje po nastavitvah.

#### Uporaba načina z gumbom

**1** Na nadzorni plošči se pomaknite na:

#### Nastavitve > Omrežje/Vrata > Brezžično > Zaščitena nastavitev Wi-Fi > Začnite z načinom z gumbom

Pri modelih tiskalnika z zaslonom, ki ni na dotik, pritisnite OK za pomikanje po nastavitvah.

2 Sledite navodilom na zaslonu.

#### Uporaba načina z osebno identifikacijsko številko (PIN)

**1** Na nadzorni plošči se pomaknite na:

#### Nastavitve > Omrežje/Vrata > Brezžično > Zaščitena nastavitev Wi-Fi > Začnite z načinom PIN

Pri modelih tiskalnika z zaslonom, ki ni na dotik, pritisnite OK za pomikanje po nastavitvah.

- 2 Kopirajte osemmestno številko PIN za WPS.
- 3 Odprite spletni brskalnik in v polje za naslov vnesite naslov IP dostopne točke.

#### Opombe:

- Za naslov IP si oglejte dokumentacijo, priloženo dostopni točki.
- Če uporabljate namestniški strežnik, ga začasno onemogočite, da se spletna stran pravilno naloži.
- 4 Dostopite do nastavitev WPS-ja. Za več informacij si oglejte dokumentacijo, priloženo dostopni točki.
- 5 Vnesite osemmestno številko PIN in nato shranite spremembe.

#### Konfiguracija tehnologije Wi-Fi Direct

Wi-Fi Direct<sup>®</sup> je tehnologija enakovrednih naprav na osnovi brezžične povezave, ki brezžičnim napravam omogoča neposredno povezavo s tiskalnikom, ki podpira Wi-Fi Direct, torej brez uporabe dostopne točke (brezžičnega usmerjevalnika).

1 Na nadzorni plošči se pomaknite na:

#### Nastavitve > Omrežje/vrata > Wi-Fi Direct

Pri modelih tiskalnika z zaslonom, ki ni na dotik, pritisnite OK za pomikanje po nastavitvah.

#### 2 Konfigurirajte nastavitve.

- Omogoči Wi-Fi Direct omogoči, da tiskalnik oddaja svoje lastno omrežje Wi-Fi Direct.
- Ime za Wi-Fi Direct dodeli ime za omrežje Wi-Fi Direct.

- Geslo za Wi-Fi Direct dodeli geslo za pogajanje o varnosti brezžičnega omrežja pri uporabi povezave enakovrednih.
- Pokaži geslo na nastavitveni strani pokaže geslo v možnosti Stran z omrežnimi nastavitvami.
- Samodejno sprejmi zahteve s pritiskom gumba omogoča, da tiskalnik samodejno sprejema zahteve za povezavo.

Opomba: Samodejno sprejemanje zahtev s pritiskoma gumba ni zaščiteno.

#### Opombe:

- Privzeto geslo omrežja Wi-Fi Direct ni vidno na zaslonu tiskalnika. Če želite pokazati geslo, omogočite ikono za hitri vpogled v geslo. Na nadzorni plošči se pomaknite na Nastavitve > Varnost > Ostalo > Omogoči razkritje gesla/PIN-a.
- Če želite izvedeti geslo omrežja Wi-Fi Direct, ne da bi se prikazalo na zaslonu tiskalnika, se na nadzorni plošči pomaknite na Nastavitve > Poročila > Omrežje > Stran z omrežnimi nastavitvami.

#### Povezava mobilne naprave s tiskalnikom

Preden povežete mobilno napravo, se prepričajte, da je konfigurirana povezava Wi-Fi Direct. Za več informacij si oglejte razdelek <u>"Konfiguracija tehnologije Wi-Fi Direct" na 31. strani</u>.

#### Povezava s protokolom Wi-Fi Direct

Opomba: Ta navodila veljajo samo za mobilne naprave Android.

- 1 V mobilni napravi pojdite na meni z nastavitvami.
- 2 Omogočite Wi-Fi in nato tapnite Wi-Fi Direct.
- 3 Izberite ime tiskalnika za Wi-Fi Direct.
- 4 Potrdite povezavo na nadzorni plošči tiskalnika.

#### Povezava prek brezžične povezave

- **1** V mobilni napravi pojdite na meni z nastavitvami.
- 2 Tapnite Wi-Fi in nato izberite ime tiskalnika za Wi-Fi Direct.

**Opomba:** Pred ime za Wi-Fi Direct je dodan niz DIRECT-xy (kjer sta x in y naključna znaka).

3 Vnesite geslo za Wi-Fi Direct.

#### Povezava računalnika s tiskalnikom

Preden povežete računalnik, se prepričajte, da je konfigurirana povezava Wi-Fi Direct. Za več informacij si oglejte razdelek <u>"Konfiguracija tehnologije Wi-Fi Direct" na 31. strani</u>.

#### Za uporabnike sistema Windows

- 1 Odprite Tiskalniki in optični bralniki in nato kliknite Dodaj tiskalnik ali optični bralnik.
- 2 Kliknite Pokaži tiskalnike Wi-Fi Direct in nato izberite ime tiskalnika za Wi-Fi Direct.

- 3 Zabeležite si osemmestno številko PIN tiskalnika, ki je prikazana na zaslonu tiskalnika.
- 4 V računalniku vnesite PIN.

Opomba: Če gonilnik tiskalnika še ni nameščen, Windows prenese ustrezen gonilnik.

#### Za uporabnike računalnikov Macintosh

1 Kliknite ikono brezžične povezave in izberite ime tiskalnika za Wi-Fi Direct.

Opomba: Pred ime za Wi-Fi Direct je dodan niz DIRECT-xy (kjer sta x in y naključna znaka).

2 Vnesite geslo za Wi-Fi Direct.

Opomba: Po prekinitvi povezave z omrežjem Wi-Fi Direct preklopite računalnik nazaj na prejšnje omrežje.

#### Deaktiviranje brezžičnega omrežja

Opomba: Ta funkcija je na voljo samo pri nekaterih modelih tiskalnikov.

Na nadzorni plošči tiskalnika se pomaknite na:
 Nastavitve > Omrežje/vrata > Pregled omrežja > Aktivna omrežna kartica > Standardno omrežje

Pri modelih tiskalnika z zaslonom, ki ni na dotik, pritisnite OK za pomikanje po nastavitvah.

2 Sledite navodilom na zaslonu.

#### Preverjanje povezljivosti tiskalnika

1 Natisnite stran z omrežnimi nastavitvami.

Na nadzorni plošči se pomaknite na:

```
Nastavitve > Poročila > Omrežje > Stran z omrežnimi nastavitvami
```

Pri modelih tiskalnika z zaslonom, ki ni na dotik, pritisnite OK za pomikanje po nastavitvah.

2 Oglejte si prvi razdelek strani in preverite, ali je stanje povezano.

Če stanje ni povezano, obstaja možnost, da je priključek za lokalno omrežje nedejaven ali pa omrežni kabel ni priključen ali ne deluje pravilno. Za pomoč se obrnite na skrbnika.

# Tiskanje strani z menijskimi nastavitvami

Na nadzorni plošči se pomaknite na:

```
Nastavitve > Poročila > Stran z menijskimi nastavitvami
```

Pri modelih tiskalnika z zaslonom, ki ni na dotik, pritisnite OK za pomikanje po nastavitvah.

# Zaščita tiskalnika

# Brisanje pomnilnika tiskalnika

Če želite izbrisati neobstojni pomnilnik ali medpomnjene podatke, izklopite tiskalnik.

Če želite izbrisati obstojni pomnilnik ali posamezne nastavitve, nastavitve naprave in omrežja, varnostne nastavitve in vdelane rešitve, storite naslednje:

1 Na nadzorni plošči se pomaknite na:

Nastavitve > Naprava > Vzdrževanje > Brisanje ob koncu uporabe > Trajno izbriši vse podatke v obstojnem pomnilniku

Pri modelih tiskalnika z zaslonom, ki ni na dotik, pritisnite OK za pomikanje po nastavitvah.

2 Izberite Zaženi začetno nastavitev ali Pusti tiskalnik brez povezave.

# Obnovitev privzetih tovarniških nastavitev

1 Na nadzorni plošči se pomaknite na:

Nastavitve > Naprava > Obnovitev tovarniško privzetih vrednosti

Pri modelih tiskalnika z zaslonom, ki ni na dotik, pritisnite OK za pomikanje po nastavitvah.

2 Izberite Obnovi vse nastavitve.

# Izjava o obstojnosti

Tiskalnik vsebuje različne vrste pomnilnikov, ki lahko shranjujejo nastavitve naprave in omrežja ter podatke o uporabniku.

| Vrsta pomnilnikov    | Opis                                                                                                    |
|----------------------|----------------------------------------------------------------------------------------------------|
| Neobstojni pomnilnik | Tiskalnik uporablja standardni <i>bralno-pisalni pomnilnik</i> (RAM), da začasno medpomni podatke o uporabniku med enostavnimi opravili tiskanja.                                                             |
| Obstojni pomnilnik   | Tiskalnik lahko uporablja dve obliki obstojnega pomnilnika: EEPROM in NAND (pomnilnik Flash).<br>Obe vrsti se uporabljata za shranjevanje operacijskega sistema, nastavitev naprave in podatkov<br>o omrežju. |

Izbrišite vsebino vsakega nameščenega pomnilnika tiskalnika v naslednjih primerih:

- Tiskalnik se vzame iz uporabe.
- Tiskalnik se premakne na drug oddelek ali lokacijo.
- Tiskalnik servisira nekdo izven organizacije.
- Tiskalnik se premakne iz prostorov za namene servisa.
- Tiskalnik se proda drugi organizaciji.

# Tiskanje

# Tiskanje iz računalnika

**Opomba:** Za nalepke, večslojni karton in ovojnice v tiskalniku nastavite velikost in vrsto papirja pred tiskanjem opravila tiskanja.

- 1 V dokumentu, ki ga želite natisniti, odprite pogovorno okno Natisni.
- 2 Po potrebi prilagodite nastavitve.
- 3 Natisnite dokument.

# Tiskanje iz mobilne naprave

#### Tiskanje iz mobilne naprave z uporabo programa Lexmark Mobile Print

Lexmark<sup>™</sup> Z aplikacijo Mobile Print lahko pošljete dokumente in slike neposredno v podprt Lexmarkov tiskalnik.

**1** Odprite dokument in ga nato pošljite v program Lexmark Mobile Print ali ga dajte v skupno rabo z njo.

**Opomba:** Nekateri programi drugih proizvajalcev morda ne podpirajo funkcije pošiljanja ali dajanja v skupno rabo. Za več informacij si oglejte dokumentacijo, ki ste jo dobili s programom.

- 2 Izberite tiskalnik.
- 3 Natisnite dokument.

#### Tiskanje iz mobilne naprave s storitvijo Mopria Print Service

**Opomba:** Ta funkcija je na voljo samo pri nekaterih modelih tiskalnikov.

Mopria<sup>®</sup> Print Service je rešitev mobilnega tiskanja za mobilne naprave s sistemom Android<sup>™</sup> 5.0 ali novejšo različico. Omogoča neposredno tiskanje v vse tiskalnike s potrdilom Mopria.

**Opomba:** Program Mopria Print Service morate prenesti iz trgovine Google Play in ga omogočiti v mobilni napravi.

**1** V mobilni napravi Android zaženite združljiv program ali izberite dokument v upravitelju datotek.

2 Tapnite > Natisni.

3 Izberite tiskalnik in po potrebi prilagodite nastavitve.

4 Tapnite 💾.

#### Tiskanje iz mobilne naprave z aplikacijo AirPrint

**Opomba:** Ta funkcija je na voljo samo pri nekaterih modelih tiskalnikov.

Funkcija programske opreme AirPrint je rešitev mobilnega tiskanja, ki omogoča neposredno tiskanje iz naprav Apple v tiskalnike s potrdilom AirPrint.

#### Opombe:

- Naprava Apple in tiskalnik morata biti povezana v isto omrežje. Če je v omrežju več brezžičnih zvezdišč, se prepričajte, da sta obe napravi povezni v isto podomrežje.
- Program je podprt samo v nekaterih napravah Apple.
- 1 V mobilni napravi izberite dokument v upravitelju datotek ali pa zaženite združljiv program.
- **2** Tapnite  $\begin{bmatrix} 1 \\ \end{bmatrix} >$ Natisni.
- 3 Izberite tiskalnik in po potrebi prilagodite nastavitve.
- 4 Natisnite dokument.

#### Tiskanje iz mobilne naprave s protokolom Wi-Fi Direct®

Opomba: Ta funkcija je na voljo samo pri nekaterih modelih tiskalnikov.

Wi-Fi Direct je storitev tiskanja, ki omogoča tiskanje s poljubnim tiskalnikom, ki podpira Wi-Fi Direct.

**Opomba:** Prepričajte se, da je mobilna naprava povezana v brezžično omrežje tiskalnika. Za več informacij si oglejte <u>"Povezava mobilne naprave s tiskalnikom" na 32. strani</u>.

- 1 V mobilni napravi zaženite združljiv program ali izberite dokument v upravitelju datotek.
- 2 Glede na svojo mobilno napravo storite nekaj od naslednjega:
  - Tapnite > Natisni.
  - Tapnite [] > Natisni.
  - Tapnite ···· > Natisni.
- 3 Izberite tiskalnik in po potrebi prilagodite nastavitve.
- 4 Natisnite dokument.

# Konfiguracija zaupnih opravil

#### Uporaba nadzorne plošče

- 1 Na začetnem zaslonu se dotaknite možnosti Nastavitve > Varnost > Nastavitev zaupnega tiskanja.
- 2 Konfigurirajte nastavitve.

#### Uporaba vdelanega spletnega strežnika

1 Odprite spletni brskalnik in v polje za naslov vnesite naslov IP tiskalnika.
#### Opombe:

- Oglejte si naslov IP tiskalnika na začetnem zaslonu. Naslov IP je sestavljen iz štirih nizov številk, ločenih s pikami, na primer 123.123.123.123.
- Če uporabljate namestniški strežnik, ga začasno onemogočite, da se spletna stran pravilno naloži.

#### 2 Kliknite Nastavitve > Varnost > Nastavitev zaupnega tiskanja.

#### **3** Konfigurirajte nastavitve.

| Uporabite                          | Za                                                                                                    |
|------------------------------------|----------------------------------------------------------------------------------------------------|
| Omejitev neveljavnih kod           | Določite omejitev za število neveljavnih vnosov kode PIN.                                                                 |
| PIN                                | <b>Opomba:</b> Ko je omejitev dosežena, se vsa tiskalna opravila za to uporabniško ime izbrišejo.                         |
| Potek zaupnega opravila            | Nastavite čas poteka za zaupna tiskalna opravila.                                                                         |
|                                    | <b>Opomba:</b> Zadržana zaupna opravila tiskanja so shranjena v tiskalniku, dokler niso ročno sproščena ali izbrisana.    |
| Potek ponovnega                    | Nastavite čas poteka za tiskalna opravila, ki jih želite ponoviti.                                                        |
| opravila                           | <b>Opomba:</b> Zadržana ponovna opravila so shranjena v pomnilniku tiskalnika za ponovno tiskanje.                        |
| Potek opravila za preve-<br>rjanje | Nastavite čas poteka za tiskanje enega izvoda opravila za oceno kakovosti pred tiskanjem preostalih izvodov.              |
|                                    | <b>Opomba:</b> Pri opravilih preverjanja se najprej natisne ena kopija za preverjanje, preden natisnete preostale kopije. |
| Potek rezerviranega                | Nastavite čas poteka za opravila, ki jih želite shraniti v tiskalnik za kasnejše tiskanje.                                |
| opravila                           | Opomba: Zadržana rezervirana opravila se samodejno izbrišejo po tiskanju.                                                 |
| Zahtevaj zadržanje vseh<br>opravil | Nastavite, ali želite, da tiskalnik zadrži vsa tiskalna opravila.                                                         |
| Ohrani podvojene<br>dokumente      | Nastavite, da tiskalnik natisne vse dokumente z enakim imenom datoteke.                                                   |

# Tiskanje zaupnih in drugih zadržanih opravil

#### Za uporabnike sistema Windows

- 1 Ko je dokument odprt, kliknite možnost **Datoteka > Natisni**.
- 2 Izberite tiskalnik in nato kliknite Lastnosti, Nastavitve, Možnosti ali Nastavitev.
- 3 Kliknite Natisni in zadrži.
- 4 Izberite Uporabi tiskanje in zadržanje in nato dodelite uporabniško ime.
- 5 Izberite vrsto tiskalnega opravila (zaupno, ponovno, rezervirano ali preverjeno).
   Če izberete Zaupno, tiskalno opravilo zaščitite z osebno identifikacijsko številko (PIN).
- 6 Kliknite V redu ali Natisni.

- 7 Na nadzorni plošči tiskalnika sprostite tiskalno opravilo.
  - Za zaupna tiskalna opravila se pomaknite na:
     Zadržana opravila > izberite svoje uporabniško ime > Zaupno > vnesite PIN > izberite tiskalno opravilo > konfigurirajte nastavitve > Tiskanje
  - Za druga tiskalna opravila se pomaknite do:
     Zadržana opravila > izberite svoje uporabniško ime > izberite tiskalno opravilo > konfigurirajte nastavitve > Tiskanje

**Opomba:** Pri modelih tiskalnika z zaslonom, ki ni na dotik, pritisnite **OK** za pomikanje po nastavitvah.

#### Za uporabnike računalnikov Macintosh

#### Uporaba funkcije AirPrint

- 1 Ko je dokument odprt, izberite možnost **Datoteka > Natisni**.
- 2 Izberite tiskalnik in nato na spustnem meniju za menijem Usmerjenost izberite Tiskanje s PIN-om.
- 3 Omogočite Natisni s PIN-om in nato vnesite štirimestno številko PIN.
- 4 Kliknite Natisni.
- 5 Na nadzorni plošči tiskalnika sprostite tiskalno opravilo. Pomaknite se na:

Zadržana opravila > izberite ime svojega računalnika > Zaupno > vnesite PIN > zberite tiskalno opravilo > Natisni

Pri modelih tiskalnika z zaslonom, ki ni na dotik, pritisnite OK za pomikanje po nastavitvah.

#### Uporaba gonilnika tiskalnika

- 1 Ko je dokument odprt, izberite možnost Datoteka > Natisni.
- 2 Izberite tiskalnik in nato v spustnem meniju za menijem Usmerjenost izberite Natisni in zadrži.
- 3 Izberite Zaupno tiskanje in nato vnesite štirimestno številko PIN.
- 4 Kliknite Natisni.
- **5** Na nadzorni plošči tiskalnika sprostite tiskalno opravilo. Pomaknite se na:

Zadržana opravila > izberite ime računalnika > Zaupno > izberite opravilo tiskanja > vnesite PIN > Natisni

Pri modelih tiskalnika z zaslonom, ki ni na dotik, pritisnite OK za pomikanje po nastavitvah.

# Tiskanje iz profila na platformi Cloud Connector

- 1 Na začetnem zaslonu se dotaknite možnosti Kopiranje kartic.
- 2 Izberite ponudnika storitve v oblaku in nato profil.

**Opomba:** Za več informacij o ustvarjanju profila na platformi Cloud Connector si oglejte razdelek "Ustvarjanje profila na platformi Cloud Connector" na 21. strani. 3 Tapnite Natisni in nato izberite datoteko.Po potrebi spremenite nastavitve.

Opomba: Prepričajte se, da ste izbrali podprto datoteko.

4 Natisnite dokument.

# Tiskanje seznama vzorcev pisav

Na nadzorni plošči se pomaknite na:
 Nastavitve > Poročila > Tiskanje > Natisni pisave

Pri modelih tiskalnika z zaslonom, ki ni na dotik, pritisnite oK za pomikanje po nastavitvah.

2 Izberite vzorec pisave.

# Postavitev ločevalnih listov med kopije

1 Na začetnem zaslonu se pomaknite na:

Nastavitve > Tiskanje > Postavitev > Ločevalni listi > Med kopijami

Pri modelih tiskalnika z zaslonom, ki ni na dotik, pritisnite OK za pomikanje po nastavitvah.

2 Natisnite dokument.

# Preklic tiskalnega opravila

#### Z nadzorne plošče tiskalnika

Pri modelih tiskalnika z zaslonom na dotik storite naslednje:

- 1 Na začetnem zaslonu se dotaknite možnosti **Preklic opravila**.
- 2 Izberite opravilo, ki ga želite preklicati.

Pri modelih tiskalnika z zaslonom, ki ni na dotik, pritisnite

#### V računalniku

- 1 Glede na operacijski sistem, ki ga uporabljate, storite nekaj od naslednjega:
  - Odprite mape tiskalnikov in nato izberite tiskalnik.
  - V možnosti System Preferences (Sistemske nastavitve) v Applovem meniju se pomaknite na tiskalnik in odprite čakalno vrsto za tiskanje.
- 2 Izberite opravilo, ki ga želite preklicati.

# Nastavitev temnosti tonerja

Na nadzorni plošči se pomaknite na:
 Nastavitve > Natisni > Kakovost > Temnost tonerja

Pri modelih tiskalnika z zaslonom, ki ni na dotik, pritisnite OK za pomikanje po nastavitvah.

- 2 Prilagodite nastavitev.
- 3 Uveljavite spremembe.

# Uporaba menijev tiskalnika

# Zemljevid menijev

| Naprava                                                                                                    | <ul> <li><u>Nastavitve</u></li> <li><u>Ekološki način</u></li> <li><u>Oddaljena nadzorna plošča<sup>2</sup></u></li> <li><u>Obvestila</u></li> <li><u>Upravljanje energije</u></li> </ul> | <ul> <li><u>Zbiranje anonimnih podatkov</u></li> <li><u>Obnovitev tovarniško privzetih vrednosti</u></li> <li><u>Vzdrževanje</u></li> <li><u>Vidne ikone na začetnem zaslonu</u><sup>1</sup></li> <li><u>Več o tiskalniku</u></li> </ul> |
|----------------------------------------------------------------------------------------------------|----------------------------------------------------------------------------------------------------|----------------------------------------------------------------------------------------------------|
| Natisni                                                                                                    | <ul> <li><u>Postavitev</u></li> <li><u>Nastavitev</u></li> <li><u>Kakovost</u></li> </ul>                                                                                                 | <ul> <li><u>PostScript</u></li> <li><u>PCL</u></li> <li><u>Slika</u></li> </ul>                                                                                                    |
| Papir                                                                                                    | <ul> <li>Konfiguracija pladnja</li> </ul>                                                                                                    | • Konfiguracija medija                                                                                                    |
| Omrežje/vrata                                                                                                    | <ul> <li><u>Pregled omrežja</u></li> <li><u>Brezžično</u></li> <li><u>Wi-Fi Direct</u></li> <li><u>Ethernet</u></li> <li><u>TCP/IP</u></li> <li><u>SNMP</u></li> </ul>                    | <ul> <li>IPSec</li> <li><u>802.1x</u></li> <li><u>Konfiguracija LPD</u></li> <li><u>Nastavitve HTTP/FTP</u></li> <li><u>USB</u></li> <li><u>Omeji dostop do zunanjega omrežja</u></li> </ul>                                             |
| Varnost <sup>2</sup>                                                                                                    | <ul> <li><u>Načini prijave</u></li> <li><u>Upravljanje potrdil</u></li> <li><u>Omejitve za prijave</u></li> </ul>                                                                         | <ul> <li><u>Nastavitev zaupnega tiskanja</u></li> <li><u>Brisanje začasnih podatkovnih datotek</u></li> <li><u>Ostalo</u></li> </ul>                                                                                                    |
| Cloud Connector <sup>1</sup>                                                                                                    | Omogoči/onemogoči priključke                                                                                                    |                                                                                                    |
| Poročila                                                                                                    | <ul> <li><u>Stran z menijskimi nastavitvami</u></li> <li><u>Naprava</u></li> </ul>                                                                                                    | <ul> <li><u>Natisni</u></li> <li><u>Omrežje</u></li> </ul>                                                                                                    |
| Odpravljanje težav                                                                                                    | anje težav Strani za preskus kakovosti tiskanja                                                                                                    |                                                                                                    |
| <ul> <li><sup>1</sup> Na voljo samo pri nekaterih modelih tiskalnika.</li> <li><sup>2</sup> Pri nekaterih modelih tiskalnika je ta meni mogoče konfigurirati samo v vdelanem spletnem strežniku.</li> </ul> |                                                                                                    |                                                                                                    |

# Naprava

### Nastavitve

| Element menija                                                                    | Opis                                                                         |
|-----------------------------------------------------------------------------------|------------------------------------------------------------------------------|
| <b>Jezik prikaza</b><br>[Seznam jezikov]                                          | Nastavite jezik besedila, ki bo prikazano na zaslonu.                        |
| Država/regija<br>[Seznam držav ali regij]                                         | Navedite državo ali regijo, za delovanje v kateri je konfiguriran tiskalnik. |
| <b>Opomba:</b> Zvezdica (*) ob vrednosti označuje privzeto tovarniško nastavitev. |                                                                              |

| Element menija                                                                                                    | Opis                                                                                                    |
|----------------------------------------------------------------------------------------------------|----------------------------------------------------------------------------------------------------|
| <b>Zaženi začetno nastavitev</b><br>Ne*<br>Da                                                                                                    | Zaženite čarovnika za nastavitev.                                                                                                    |
| <b>Tipkovnica</b><br>Vrsta tipkovnice<br>[Seznam jezikov]                                                                                                    | <ul> <li>Izberite jezik kot vrsto tipkovnice.</li> <li>Opombe: <ul> <li>Vse vrednosti možnosti Vrsta tipkovnice morda niso prikazane ali pa so prikazane, če je nameščena posebna strojna oprema.</li> <li>Ta element menija je na voljo samo pri nekaterih modelih tiskalnika.</li> </ul> </li> </ul>                                               |
| Prikazane informacije<br>Prikaži besedilo 1 (Naslov IP*)<br>Prikaži besedilo 2 (Datum/čas*)<br>Besedilo po meri 1<br>Besedilo po meri 2                                                     | Določite, katere informacije naj bodo prikazane na začetnem zaslonu.                                                                                                    |
| Datum in čas<br>Konfiguriraj<br>Trenutna datum in čas<br>Ročno nastavi datum in čas<br>Oblika zapisa datuma (MM-DD-LLLL*)<br>Oblika zapisa ure (12-urni prikaz časa*)<br>Časovni pas (GMT*) | Konfigurirajte datum in čas tiskalnika.                                                                                                    |
| Datum in čas<br>Protokol za sinhronizacijo omrežnega časa<br>Omogoči NTP (Vklop*)<br>Strežnik NTP<br>Omogoči preverjanja pristnosti (Brez*)                                                 | <ul> <li>Konfigurirajte nastavitve za Protokol za sinhronizacijo omrežnega časa (NTP).</li> <li>Opombe: <ul> <li>Omogoči preverjanja pristnosti je na voljo samo pri nekaterih modelih tiskalnika.</li> <li>Če je možnost Omogoči preverjanja pristnosti nastavljena na Ključ MD5, sta prikazani možnosti ID ključa in Geslo.</li> </ul> </li> </ul> |
| <b>Velikosti papirja</b><br>Ameriško*<br>Metrično                                                                                                    | Določite mersko enoto za velikosti papirja.<br><b>Opomba:</b> Začetna nastavitev velikosti papirja je določena glede na<br>državo ali območje, izbrano v čarovniku za začetno nastavitev.                                                                                                    |
| Svetlost zaslona<br>20–100 % (100*)                                                                                                    | Prilagodite svetlost zaslona.<br><b>Opomba:</b> Ta element menija je na voljo samo pri nekaterih modelih tiskalnika.                                                                                                    |
| Časovna omejitev zaslona<br>10–300 (60*)<br>Opomba: Zvezdica (*) ob vrednosti označuje p                                                                                                    | Nastavite, po koliko časa nedelovanja v sekundah naj tiskalnik prikaže začetni zaslon ali samodejno odjavi uporabniški račun.                                                                                                    |

### Ekološki način

| Element menija                                                                                                    | Opis                                                      |
|----------------------------------------------------------------------------------------------------|-----------------------------------------------------------|
| Natisni<br>Strani<br>Enostransko*<br>Obojestransko                                                                                                    | Določite, ali naj tiskalnik tiska eno- ali obojestransko. |
| Natisni<br>Strani na stran<br>Izklop*<br>2 strani na stran<br>3 strani na stran<br>4 strani na stran<br>6 strani na stran<br>9 strani na stran<br>12 strani na stran<br>16 strani na stran | Tiskajte več slik strani na eno stran papirja.            |
| Natisni<br>Temnost tonerja<br>Lahek<br>Običajno*<br>Temno                                                                                                    | Določite svetlost ali temnost slik z besedilom.           |
| <b>Opomba:</b> Zvezdica (*) ob vrednosti označuje privzeto tovarniško nastavitev.                                                                                                    |                                                           |

# Oddaljena nadzorna plošča

| Element menija                                                                    | Opis                                                                                                    |
|-----------------------------------------------------------------------------------|----------------------------------------------------------------------------------------------------|
| Povezava zunanjega VNC-ja<br>Ne dovoli*<br>Dovoli                                 | Zunanji odjemalec VNC povežite z oddaljeno nadzorno ploščo.                                                                             |
| <b>Vrsta preverjanja pristnosti</b><br>Brez*<br>Standardno preverjanje pristnosti | Vrsto preverjanja pristnosti nastavite, ko dostopate do strežnika odjemalca VNC.                                                        |
| Geslo VNC                                                                         | Določite geslo za povezavo s strežnikom odjemalca VNC.                                                                                  |
|                                                                                   | <b>Opomba:</b> Ta element menija je na voljo samo, če je Vrsta preverjanja pristnosti nastavljena na Standardno preverjanje pristnosti. |
| Opomba: Zvezdica (*) ob vrednosti označuje privzeto tovarniško nastavitev.        |                                                                                                    |

### Obvestila

| Element menija                                                                                                    | Opis                                                                                                    |
|----------------------------------------------------------------------------------------------------|----------------------------------------------------------------------------------------------------|
| Potrošni material<br>Pokaži oceno potrošnega materiala<br>Pokaži oceno*<br>Ne pokaži ocene                                                                                                    | Oglejte si približno stanje potrošnega materiala.                                                                                                    |
| Potrošni material<br>Obvestila o potrošnem materialu po meri                                                                                                    | Nastavite, kako naj vas tiskalnik obvesti, ko morate<br>posredovati.<br><b>Opomba:</b> Ta nastavitev je na voljo samo v<br>vdelanem spletnem strežniku.                                                                                       |
| Nastavitev e-poštnih opozoril<br>Nastavitev e-pošte<br>Primarni prehod SMTP<br>Vrata primarnega prehoda SMTP (25*)<br>Sekundarni prehod SMTP<br>Vrata sekundarnega prehoda SMTP (25*)<br>Časovna omejitev SMTP (30 sekund*)<br>Naslov za odgovor<br>Vedno uporabi privzeti naslov za odgovor SMTP(Izklop*)<br>Uporabi SSL/TLS(Onemogočeno*)<br>Zahtevaj zaupanja vredno potrdilo(Vklop*)<br>Preverjanje pristnosti strežnika SMTP(Preverjanje pristnosti<br>ni potrebno*)<br>Elektronska pošta, ki jo je poslala naprava(Brez*)<br>ID uporabnika naprave<br>Geslo naprave<br>Domena NTLM | Konfigurirajte nastavitve e-pošte tiskalnika.<br><b>Opomba:</b> Pri nekaterih modelih tiskalnika je ta<br>meni mogoče konfigurirati samo v vdelanem<br>spletnem strežniku.                                                                    |
| Preprečevanje napak<br>Pomoč pri zastoju<br>Izklop<br>Vklop*                                                                                                    | Nastavite tiskalnik, da samodejno preveri, ali je prišlo do zastoja papirja.                                                                                                    |
| Preprečevanje napak<br>Samodejno nadaljevanje<br>Onemogočeno<br>5–255 (5*)<br>Čas samodejnega nadaljevanja                                                                                                    | Ko tiskalniku omogočite, da počisti nekatere pogoje<br>posredovanja, omogočite samodejno nadaljevanje<br>obdelave ali tiskanja opravila.<br><b>Opomba:</b> Čas samodejnega nadaljevanja je na<br>voljo samo pri nekaterih modelih tiskalnika. |
| Preprečevanje napak<br>Samodejni ponovni zagon<br>Samodejni ponovni zagon<br>Vedno znova zaženi*<br>Nikoli ne zaženi znova<br>Znova zaženi v času nedejavnosti                                                                                                    | Nastavite tiskalnik, da se znova zažene ob pojavu<br>napake.                                                                                                    |

| Element menija                                                                                              | Opis                                                                                                    |
|----------------------------------------------------------------------------------------------------|----------------------------------------------------------------------------------------------------|
| Preprečevanje napak<br>Samodejni ponovni zagon<br>Največje število samodejnih ponovnih zagonov<br>1–20 (2*) | Nastavite število samodejnih ponovnih zagonov, ki<br>jih tiskalnik lahko izvede.                                                            |
| Preprečevanje napak<br>Samodejni ponovni zagon<br>Okno za samodejni ponovni zagon<br>1-525600 (720*)        | Nastavite, po koliko sekundah naj se tiskalnik<br>samodejno znova zažene.                                                                   |
| <b>Preprečevanje napak</b><br>Samodejni ponovni zagon<br>Števec samodejnih ponovnih zagonov                 | Prikažite podatke o števcu ponovnih zagonov, ki so<br>na voljo samo za branje.                                                              |
| Preprečevanje napak<br>Prikaži napako zaradi kratkega papirja<br>Samodeino brisanie*                        | Nastavite tiskalnik, da prikaže sporočilo ob pojavu<br>napake zaradi kratkega papirja.<br><b>Onomba:</b> Kratki papir se panaša na velikost |
| Vklop                                                                                                    | naloženega papirja.                                                                                                    |
| Preprečevanje napak<br>Zaščita strani<br>Izklop*<br>Vklop                                                   | Nastavite tiskalnik, da celotno stran shrani v pomnilnik, preden jo natisne.                                                                |
| Obnovitev vsebine ob zastoju<br>Obnovitev ob zastoju                                                        | Nastavite tiskalnik, da znova natisne zagozdene strani.                                                                                     |
| Samodejno*<br>Izklop<br>Vklop                                                                               | <b>Opomba:</b> Pri nekaterih modelih tiskalnika je privzeta nastavitev Izklop.                                                              |
| Opomba: Zvezdica (*) ob vrednosti označuje privzeto tovarniš                                                | ko nastavitev.                                                                                                    |

# Upravljanje energije

| Element menija                                                                                                    | Opis                                                                                                    |
|----------------------------------------------------------------------------------------------------|----------------------------------------------------------------------------------------------------|
| <b>Profil načina mirovanja</b><br>Natisni iz načina mirovanja<br>Po tiskanju ostani buden<br>Po tiskanju se preklopi v način mirovanja* | Nastavite tiskalnik, da ostane v načinu pripravljenosti ali da se<br>po tiskanju vrne v način mirovanja. |
| Časovne omejitve<br>Način mirovanja<br>1–60 minut (15*)                                                                                 | Nastavite čas nedejavnosti, preden začne tiskalnik delovati v<br>načinu Način mirovanja.                 |
| Opomba: Zvezdica (*) ob vrednosti označuje privzeto tovarniško nastavitev.                                                              |                                                                                                    |

| Element menija                                                             | Opis                                                         |
|----------------------------------------------------------------------------|--------------------------------------------------------------|
| Časovne omejitve                                                           | Nastavite čas, preden se tiskalnik izklopi.                  |
| Časovna omejitev za način hibernacije                                      |                                                              |
| Onemogočeno                                                                |                                                              |
| 1 ura                                                                      |                                                              |
| 2 uri                                                                      |                                                              |
| 3 ure                                                                      |                                                              |
| 6 ur                                                                       |                                                              |
| 1 dan                                                                      |                                                              |
| 2 dneva                                                                    |                                                              |
| 3 dni*                                                                     |                                                              |
| 1 teden                                                                    |                                                              |
| 2 tedna                                                                    |                                                              |
| 1 mesec                                                                    |                                                              |
| Časovne omejitve                                                           | Nastavite funkcijo Časovna omejitev za način hibernacije, da |
| Časovna omejitev za način hibernacije ob povezavi                          | izklopi tiskalnik, čeprav je ethernetna povezava aktivna.    |
| Hibernacija                                                                |                                                              |
| Brez hibernacije*                                                          |                                                              |
| Opomba: Zvezdica (*) ob vrednosti označuje privzeto tovarniško nastavitev. |                                                              |

## Zbiranje anonimnih podatkov

| Element menija                                                                | Opis                                                                                                    |
|-------------------------------------------------------------------------------|----------------------------------------------------------------------------------------------------|
| <b>Zbiranje anonimnih podatkov</b><br>Podat. o uporabi, delov. napr.<br>Brez* | Pošljite podatke o uporabi in delovanju tiskalnika Lexmarku.<br><b>Opomba:</b> Čas pošiljanja anonimnih podatkov je prikazan samo, če nastavite<br>Zbiranje anonimnih podatkov na Uporaba in delovanje naprave. |
| Čas pošiljanja anonimnih podatkov<br>Začetni čas<br>Končni čas                |                                                                                                    |
| Opomba: Zvezdica (*) ob vrednosti označuje privzeto tovarniško nastavitev.    |                                                                                                    |

## Obnovitev tovarniško privzetih vrednosti

| Element menija               | Opis                                                |
|------------------------------|-----------------------------------------------------|
| Obnovi nastavitve            | Obnovite privzete tovarniške nastavitve tiskalnika. |
| Obnovi vse nastavitve        |                                                     |
| Obnovi nastavitve tiskalnika |                                                     |
| Obnovi nastavitve omrežja    |                                                     |

# Vzdrževanje

#### Meni za konfiguracijo

| Element menija                                                                                               | Opis                                                                                                    |
|----------------------------------------------------------------------------------------------------|----------------------------------------------------------------------------------------------------|
| Konfiguracija USB<br>USB PnP<br>1*<br>2                                                                      | Za boljšo združljivost z osebnim računalnikom v tiskalniku spremenite način pogona USB.                                                                                                    |
| Konfiguracija USB<br>Hitrost USB<br>Polno<br>Samodejno*                                                      | Nastavite vrata USB tako, da bodo delovala pri polni hitrosti, in onemogočite hitre zmožnosti.                                                                                              |
| Konfiguracija pladnja<br>Povezovanje pladnja<br>Samodejno*<br>Izklop                                         | Nastavite tiskalnik tako, da poveže pladnje z enakimi nastavitvami<br>vrste in velikosti papirja.<br><b>Opomba:</b> Ta element menija je na voljo samo pri nekaterih<br>modelih tiskalnika. |
| Konfiguracija pladnja<br>Pokaži sporočilo o vstavku pladnja<br>Izklop<br>Samo za neznane velikosti*<br>Vedno | Po vstavitvi pladnja naj se prikaže sporočilo za izbiro velikosti in vrste papirja.                                                                                                    |
| <b>Konfiguracija pladnja</b><br>Nalaganje velikosti A5<br>Krajši rob<br>Daljši rob*                          | Določite usmerjenost strani pri nalaganju papirja velikosti A5.                                                                                                    |
| Konfiguracija pladnja<br>Pozivi za papir<br>Samodejno*<br>Ročna izbira papirja                               | Nastavite vir papirja, ki ga bo uporabnik napolnil, ko se bo prikazal poziv za nalaganje papirja.                                                                                           |
| Konfiguracija pladnja<br>Pozivi za ovojnice<br>Samodejno*<br>Ročna izbira ovojnice                           | Nastavite vir papirja, ki ga bo uporabnik napolnil, ko se bo prikazal poziv za nalaganje ovojnic.                                                                                           |
| <b>Konfiguracija pladnja</b><br>Dejanje za pozive<br>Pozovi uporabnika*<br>Nadaljuj<br>Uporabi trenutno      | Nastavite tiskalnik, da razrešuje pozive za zamenjavo papirja ali<br>ovojnic.                                                                                                    |
| Poročila<br>Stran z menijskimi nastavitvami<br>Dnevnik dogodkov<br>Povzetek dnevnika dogodkov                | Natisnite poročila o nastavitvah menijev tiskalnika, stanju in<br>dnevnikih dogodkov.                                                                                                    |
| (Opomba: Zvezdica () ob vrednosti označuje privž                                                             | zeto tovarnisko nastavitev.                                                                                                    |

| Element menija                                                                                                   | Opis                                                                                                    |
|----------------------------------------------------------------------------------------------------|----------------------------------------------------------------------------------------------------|
| Poraba in števci potrošnega materiala<br>Izbriši zgodovino porabe potrošnega materiala                           | Ponastavite zgodovino porabe potrošnega materiala, kot sta število strani in število preostalih dni, na tovarniške nastavitve.                                                                                                    |
| Poraba in števci potrošnega materiala<br>Ponastavitev fiksirne enote<br>Ponastavitev ITM                         | Po namestitvi novega potrošnega materiala ponastavite števec.                                                                                                    |
| <b>Emulacije tiskalnika</b><br>Emulacija PPDS<br>Izklop*<br>Vklop                                                | Nastavite tiskalnik tako, da prepozna in uporablja podatkovni tok<br>PPDS.                                                                                                    |
| <b>Emulacije tiskalnika</b><br>Emulacija PS<br>Vklop*<br>Izklop                                                  | Nastavite tiskalnik tako, da prepozna in uporablja podatkovni tok PS.                                                                                                    |
| Emulacije tiskalnika<br>Varnost emulatorja<br>Časovna omejitev strani<br>0–60 (60*)                              | Nastavite časovno omejitev strani med emulacijo.                                                                                                    |
| Emulacije tiskalnika<br>Varnost emulatorja<br>Ponastavi emulator po opravilu<br>Izklop*<br>Vklop                 | Po tiskalnem opravilu ponastavite emulator.                                                                                                    |
| <b>Emulacije tiskalnika</b><br>Varnost emulatorja<br>Onemogoči dostop do sporočil tiskalnika<br>Vklop*<br>Izklop | Onemogočite dostop do sporočila tiskalnika med emulacijo.                                                                                                    |
| Konfiguracija tiskanja<br>Samo črno-belo tiskanje<br>Izklop*<br>Vklop                                            | Natisnite barvno vsebino v sivini.                                                                                                    |
| Konfiguracija tiskanja<br>Lovljenje barv<br>Izklop<br>1<br>2*<br>3<br>4<br>5                                     | Izboljšajte natise, da popravite napačno registracijo v tiskalniku.                                                                                                    |
| Konfiguracija tiskanja<br>Ostrenje pisav<br>0–150 (24*)                                                          | Nastavite vrednost velikosti besedila v točkah, do katere naj se pri<br>tiskanju podatkov o pisavi uporabljene pogosto prekrivne plasti.<br>Na primer če je vrednost 24, vse pisave velikosti 24 točk ali manj<br>uporabljajo pogosto prekrivne plasti. |

| Element menija                                                                                                    | Opis                                                                                                    |
|----------------------------------------------------------------------------------------------------|----------------------------------------------------------------------------------------------------|
| <b>Načini delovanja naprave</b><br>Tihi način<br>Izklop*<br>Vklop                                                                                                    | Nastavite, da bo tiskalnik deloval v načinu Tihi način.<br><b>Opomba:</b> Če omogočite to nastavitev, tiskalnik deluje počasneje.                                                                                                    |
| Načini delovanja naprave<br>Meniji plošče<br>Omogoči*<br>Onemogoči                                                                                                    | Omogočite dostop do menijev nadzorne plošče.                                                                                                    |
| <b>Načini delovanja naprave</b><br>Varni način<br>Izklop*<br>Vklop                                                                                                    | Nastavite tiskalnik, da deluje v načinu, v katerem poskuša kljub<br>znanim težavam zagotavljati čim več funkcij.<br>Na primer, če je možnost nastavljena na Vklop in motorček za<br>obojestransko tiskanje ne deluje, tiskalnik enostransko tiska<br>dokumente, tudi če je opravilo obojestransko tiskanje.<br><b>Opomba:</b> Ta element menija je na voljo samo pri nekaterih<br>modelih tiskalnika. |
| Načini delovanja naprave<br>Počisti stanje po meri                                                                                                    | Brisanje uporabniško določenih nizov za sporočilo po meri Privzeto ali Drugo.                                                                                                    |
| Načini delovanja naprave<br>Počisti vsa oddaljeno nameščena sporočila                                                                                                    | Izbrišite oddaljeno nameščena sporočila.<br><b>Opomba:</b> Ta element menija je na voljo samo pri nekaterih<br>modelih tiskalnika.                                                                                                    |
| Načini delovanja naprave<br>Samodejno prikaži zaslone z napakami<br>Vklop*<br>Izklop                                                                                                    | Prikaz obstoječih sporočil o napakah na zaslonu, potem ko je<br>tiskalnik nedejaven na začetnem zaslonu toliko časa, kot je<br>določeno v nastavitvi Časovna omejitev zaslona.<br><b>Opomba:</b> Ta element menija je na voljo samo pri nekaterih<br>modelih tiskalnika.                                                                                                    |
| Nastavitev senzorja pasov tonerja<br>Nastavitev frekvence umerjanja<br>Onemogočeno<br>Najmanj sprememb barve<br>Manj sprememb barve<br>Običajno*<br>Večja barvna natančnost<br>Največja barvna natančnost | Nastavite privzeto frekvenco umerjanja.                                                                                                    |
| Nastavitev senzorja pasov tonerja<br>Polno umerjanje                                                                                                    | Zaženite polno barvno umerjanje.                                                                                                    |
| Nastavitev senzorja pasov tonerja<br>Natisni stran z informacijami o TPS                                                                                                    | Natisnite diagnostično stran z informacijami o umerjanju senzorja pasov tonerja.                                                                                                    |
| Opomba: Zvezdica (*) ob vrednosti označuje privz                                                                                                    | zeto tovarniško nastavitev.                                                                                                    |

#### Brisanje ob koncu uporabe

| Element menija                                                                                                    | Opis                                                                |
|----------------------------------------------------------------------------------------------------|---------------------------------------------------------------------|
| Brisanje pomnilnika tiskalnika<br>Zadnje trajno brisanje pomnilnika tiskalnika<br>Trajno izbriši vse podatke v obstojnem pomnilniku<br>Izbriši vse nastavitve tiskalnika in omrežja<br>Izbriši vse bližnjice in njihove nastavitve | Izbrišite vse nastavitve in programe, ki so shranjeni v tiskalniku. |
| Opomba: * Na voljo samo pri nekaterih modelih tiskalnika.                                                                                                    |                                                                     |

### Vidne ikone na začetnem zaslonu

| Meni                                                                                             | Opis                                                       |
|--------------------------------------------------------------------------------------------------|------------------------------------------------------------|
| Stanje/potrebščine<br>Čakalna vrsta opravil<br>Sprememba jezika<br>Zaznamki<br>Zadržana opravila | Določite, katere ikone bodo prikazane na začetnem zaslonu. |

### Več o tiskalniku

| Element menija                               | Opis                                                       |
|----------------------------------------------|------------------------------------------------------------|
| Oznaka sredstev                              | Prikažite serijsko številko tiskalnika.                    |
| Mesto tiskalnika                             | Navedite mesto tiskalnika. Največja dolžina je 63 znakov.  |
| Obrnite se na                                | Prilagodite ime tiskalnika. Največja dolžina je 63 znakov. |
| <b>Pošlji dnevnike</b><br>Prekliči<br>Pošlji | Pošljite diagnostične podatke Lexmarku.                    |

# Tiskanje

### Postavitev

| Element menija                                                             | Opis                                                                                                    |
|----------------------------------------------------------------------------|----------------------------------------------------------------------------------------------------|
| <b>Strani</b><br>Enostransko*<br>Obojestransko                             | Določite, ali naj tiskalnik tiska eno- ali obojestransko.                                                                             |
| <b>Slog obračanja</b><br>Daljši rob*                                       | Določite, katera stran papirja (daljši ali krajši rob) naj bo vezana ob obojestranskem tiskanju.                                      |
| Krajši rob                                                                 | <b>Opomba:</b> Odvisno od izbrane možnosti, tiskalnik samodejno zamakne vse natisnjene podatke na strani za pravilno vezavo opravila. |
| Opomba: Zvezdica (*) ob vrednosti označuje privzeto tovarniško nastavitev. |                                                                                                    |

| Element menija                                                                                                    | Opis                                                                                                    |
|----------------------------------------------------------------------------------------------------|----------------------------------------------------------------------------------------------------|
| <b>Prazne strani</b><br>Natisni<br>Ne tiskaj*                                                                                                    | Natisnite prazne strani, ki so vključene v tiskalno opravilo.                                                                                                    |
| <b>Zbiranje</b><br>Izklop [1, 1, 1, 2, 2, 2]*<br>Vklop [1, 2, 1, 2, 1, 2]                                                                                                    | Zlasti pri tiskanju več kopij opravila zložite strani tiskalnega opravila po vrstnem redu.                                                                           |
| <b>Ločevalni listi</b><br>Brez*<br>Med kopijami<br>Med opravili<br>Med stranmi                                                                                                  | Med tiskanjem vstavite prazne ločevalne liste.                                                                                                    |
| <b>Vir ločevalnih listov</b><br>Pladenj [x] (1*)                                                                                                    | Določite vir papirja za ločevalne liste.                                                                                                    |
| Strani na stran<br>Izklop*<br>2 strani na stran<br>3 strani na stran<br>4 strani na stran<br>6 strani na stran<br>9 strani na stran<br>12 strani na stran<br>16 strani na stran | Tiskajte več slik strani na eno stran papirja.                                                                                                    |
| Razporeditev strani na stran<br>Vodoravno*<br>Obratno vodoravno<br>Navpično<br>Obratno navpično                                                                                 | Določite položaj večstranskih slik pri uporabi možnosti Strani na stran.<br><b>Opomba:</b> Položaj je odvisen od števila slik strani in njihove usmeritve na strani. |
| Usmerjenost strani na stran<br>Samodejno*<br>Ležeče<br>Pokončno                                                                                                    | Določite usmeritev večstranskega dokumenta pri uporabi možnosti Strani na stran.                                                                                     |
| <b>Obroba strani na stran</b><br>Brez*<br>Vidna                                                                                                    | Natisnite obrobo okoli vsake slike strani pri uporabi možnosti Strani na stran.                                                                                      |
| <b>Kopije</b><br>1–9999 (1*)                                                                                                    | Določite število kopij za vsako tiskalno opravilo.                                                                                                    |
| <b>Območje tiskanja</b><br>Običajno*<br>Prilagodi strani<br>Cela stran                                                                                                    | Nastavite območje tiskanja na listu papirja.                                                                                                    |
| Opomba: Zvezdica (*) ob vre                                                                                                    | ednosti označuje privzeto tovarniško nastavitev.                                                                                                    |

### Nastavitev

| Element menija                           | Opis                                                                                                    |
|------------------------------------------|----------------------------------------------------------------------------------------------------|
| <b>Jezik tiskalnika</b><br>Emulacija PCL | Nastavite jezik tiskalnika.<br><b>Opomba:</b> Nastavitev jezika tiskalnika ne prepreči, da bi programska oprema poslala                                                                                                    |
| Emulacija PS*                            | tiskalna opravila, pri katerih je uporabljen drug jezik tiskalnika.                                                                                                    |
| Uporaba tiskalnika                       | Ugotovite, kako delujejo tiskalne kartuše med tiskanjem.                                                                                                    |
| Največja hitrost                         | Opombe:                                                                                                    |
|                                          | <ul> <li>Ko je nastavljena možnost Največja zmogljivost, se barvne tiskalne kartuše<br/>upočasnijo ali ustavijo pri tiskanju skupin samo črnih strani.</li> </ul>                                                            |
|                                          | <ul> <li>Ko je nastavljena možnost Največja hitrost, barvne tiskalne kartuše vedno<br/>delujejo med tiskanjem, ne glede na to, ali se tiskajo barvne ali črne strani.</li> </ul>                                             |
| Varčevanje z viri<br>Izklop*             | Določite, kaj naj tiskalnik stori s prenesenimi viri, kot so pisave in makri, ko prejme opravilo, za katerega je potrebnega več pomnilnika, kot ga je na voljo.                                                              |
| Vklop                                    | Opombe:                                                                                                    |
|                                          | <ul> <li>Ko je ta možnost nastavljena na Izklop, tiskalnik ohrani prenesene vire samo,<br/>dokler je potreben pomnilnik. Viri, povezani z nedejavnim jezikom tiskalnika, se<br/>izbrišejo.</li> </ul>                        |
|                                          | <ul> <li>Ko je ta možnost nastavljena na Vklop, tiskalnik ohrani vse trajne prenesene vire<br/>za vse jezike. Tiskalnik po potrebi prikaže sporočila o polnem pomnilniku,<br/>namesto da bi izbrisal trajne vire.</li> </ul> |
| Vrstni red pri možnosti Natisni<br>vse   | Določite vrstni red tiskanja zadržanih in zaupnih opravil, ko je izbrana možnost Natisni vse.                                                                                                    |
| Po abecedi*                              |                                                                                                    |
| Najprej najnovejši                       |                                                                                                    |
| Opomba: Zvezdica (*) ob vredn            | osti označuje privzeto tovarniško nastavitev.                                                                                                    |

### Kakovost

| Element menija                                                             | Opis                                                                |
|----------------------------------------------------------------------------|---------------------------------------------------------------------|
| <b>Način tiskanja</b><br>Črno-belo<br>Barvno*                              | Nastavite način tiskanja.                                           |
| Ločljivost tiskanja                                                        | Nastavite ločljivost natisa.                                        |
| 4800 CQ*                                                                   | Opomba: 4800 CQ zagotavlja kakovostne natise pri največji hitrosti. |
| <b>Temnost tonerja</b><br>Lahek<br>Običajno*<br>Temno                      | Določite svetlost ali temnost slik z besedilom.                     |
| Polton<br>Običajno*<br>Podrobnosti                                         | Izboljšajte natis, tako da bo imel gladke črte z ostrejšimi robovi. |
| Opomba: Zvezdica (*) ob vrednosti označuje privzeto tovarniško nastavitev. |                                                                     |

| Element menija                                                             | Opis                                                                                                    |
|----------------------------------------------------------------------------|----------------------------------------------------------------------------------------------------|
| <b>Svetlost RGB</b><br>-6-6 (0*)                                           | Prilagodite svetlost, kontrast in nasičenost barvnega natisa.<br><b>Opomba:</b> Ta nastavitev ne vpliva na datoteke, kjer so uporabljene barvne specifikacije CMYK. |
| Kontrast RGB<br>0-5 (0*)                                                   |                                                                                                    |
| Nasičenost RGB<br>0–5 (0*)                                                 |                                                                                                    |
| Opomba: Zvezdica (*) ob vrednosti označuje privzeto tovarniško nastavitev. |                                                                                                    |

#### Napredna obdelava slik

| Element menija                                                                                                    | Opis                                                                                                    |
|----------------------------------------------------------------------------------------------------|----------------------------------------------------------------------------------------------------|
| Ravnovesje barv           Cijan           -5–5 (0*)           Magenta           -5–5 (0*)           Rumena           -5–5 (0*)           Črna           -5–5 (0*)           Ponastavi privzete vrednosti | Prilagodite količino tonerja, ki se porabi za posamezno barvo.                                                                                                    |
| Popravljanje barv<br>Popravljanje barv<br>Samodejno*<br>Izklop<br>Ročno<br>Vsebina popravljanja barv                                                                                                    | <ul> <li>Spremenite nastavitve barv, uporabljene za tiskanje dokumentov.</li> <li>Opombe: <ul> <li>Z nastavitvijo možnosti Izklop tiskalnik popravljanje barv prejme prek programske opreme.</li> <li>Z nastavitvijo možnosti Samodejno tiskalnik uporabi različne barvne profile za vsak predmet na natisnjeni strani.</li> <li>Z možnostjo Ročno lahko prilagodite pretvarjanje barv RGB ali CMYK za vsak predmet na natisnjeni strani.</li> <li>Vsebina popravljanja barv je na voljo samo, če je Popravljanje barv nastavljeno na Ročno.</li> </ul> </li> </ul> |
| Barvno prilagajanje                                                                                                    | Umerite tiskalnik, da se prilagodi različnim barvam natisnjenih dokumentov.                                                                                                    |
| Opomba: Zvezdica (*) ob vredn                                                                                                    | osti označuje privzeto tovarniško nastavitev.                                                                                                    |

# PostScript

| Element menija                    | Opis                                                                                       |  |
|-----------------------------------|--------------------------------------------------------------------------------------------|--|
| Natisni napako PS                 | Natisnite stran z opisom napake PostScripta <sup>®</sup> .                                 |  |
| Vklop                             | <b>Opomba:</b> Ob napaki se tiskalno opravilo ustavi, tiskalnik natisne sporočilo o        |  |
| Izklop*                           | napaki, preostanek opravila pa spusti skozi.                                               |  |
| Najmanjša širina črte             | Nastavite najmanjšo širino poteze.                                                         |  |
| 1–30 (2*)                         | <b>Opomba:</b> Opravila, natisnjena v ločljivosti 4800 CQ, uporabljajo polovično vrednost. |  |
| Opomba: Zvezdica (*) ob vrednosti | označuje privzeto tovarniško nastavitev.                                                   |  |

| Element menija                                                             | Opis                                                                                                    |
|----------------------------------------------------------------------------|----------------------------------------------------------------------------------------------------|
| <b>Zakleni način zagona PS</b><br>Vklop*<br>Izklop                         | Onemogočite datoteko SysStart.<br><b>Opomba:</b> Privzeta vrednost se razlikuje glede na model tiskalnika.                                                                                                    |
| <b>Glajenje slik</b><br>Vklop<br>Izklop*                                   | Izboljšajte kontrast in ostrino slik nizke ločljivosti.<br><b>Opomba:</b> Nastavitev ne vpliva na slike ločljivosti 300 dpi ali višje.                                                                          |
| Časovna omejitev čakanja<br>Onemogočeno<br>Omogočeno*                      | Omogočite tiskalniku, da počaka na več podatkov, preden prekliče tiskalno opravilo.                                                                                                    |
| Trajanje časovne omejitve čakanja<br>15–65.535 (40*)                       | Nastavite, koliko sekund naj tiskalnik čaka na dodatne podatke, preden prekine<br>tiskalno opravilo.<br><b>Opomba:</b> Ta element menija je na voljo samo, če je omogočena možnost<br>Časovna omejitev čakanja. |
| Opomba: Zvezdica (*) ob vrednosti označuje privzeto tovarniško nastavitev. |                                                                                                    |

## PCL

| Element menija                                                           | Opis                                                                                                    |
|--------------------------------------------------------------------------|----------------------------------------------------------------------------------------------------|
| Ime pisave<br>[Seznam razpoložljivih pisav]<br>(Courier*)                | Izberite pisavo iz določenega vira pisav.                                                                                                    |
| Nabor simbolov                                                           | Določite nabor simbolov za posamezno ime pisave.                                                                                                    |
| [Seznam razpoložljivih naborov<br>simbolov] (10U PC-8*)                  | <b>Opomba:</b> Nabor simbolov je nabor abecednih in številskih znakov, ločil in posebnih simbolov. Nabori simbolov podpirajo različne jezike ali določene programe, na primer matematične simbole za znanstvena besedila.                                                  |
| Širina                                                                   | Določite širino za pisave z nespremenljivo širino ali z enojnim presledkom.                                                                                                    |
| 0,08-100 (10*)                                                           | <b>Opomba:</b> Širina se nanaša na število fiksnih znakov v enem vodoravnem palcu natipkanega besedila.                                                                                                    |
| Usmerjenost<br>Pokončno*<br>Ležeče<br>Obratno pokončno<br>Obratno ležeče | Določite usmerjenost besedila in grafik na strani.                                                                                                    |
| Število vrstic na stran<br>1-255                                         | Določite število črt besedila za vsako stran, natisnjeno prek podatkovnega toka <sup>®</sup> PCL.                                                                                                    |
|                                                                          | Opombe:                                                                                                    |
|                                                                          | <ul> <li>Ta element menija aktivira navpičen pomik, ki povzroči, da se izbrano<br/>število zahtevanih vrstic natisne med privzetimi robovi strani.</li> <li>60 je ameriška privzeta tovarniška nastavitev. 64 je mednarodna<br/>privzeta tovarniška nastavitev.</li> </ul> |
| Opomba: Zvezdica (*) ob vrednosti ozna                                   | ačuje privzeto tovarniško nastavitev.                                                                                                    |

| Element menija                                                                                                    | Opis                                                                                                    |  |
|----------------------------------------------------------------------------------------------------|----------------------------------------------------------------------------------------------------|--|
| Najmanjša širina črte za PCL5<br>1–30 (2*)                                                                                                    | Nastavite začetno najmanjšo širino poteze.<br><b>Opomba:</b> Opravila, natisnjena v ločljivosti 4800 CQ, uporabljajo polovično              |  |
| Najmanjša širina črte za PCLXL<br>1–30 (2*)                                                                                                    |                                                                                                    |  |
| Širina A4                                                                                                    | Nastavite širino logične strani za papir velikosti A4.                                                                                      |  |
| 198 mm*<br>203 mm                                                                                                    | <b>Opomba:</b> Logična stran je prostor na fizični strani, kamor se natisnejo podatki.                                                      |  |
| Samodejno CR po LF<br>Izklop*                                                                                                    | Nastavite tiskalnik tako, da po ukazu za konec vrstice izvede pomik v novo vrstico.                                                         |  |
| Vklop                                                                                                    | <b>Opomba:</b> Pomik v novo vrstico je mehanizem, ki tiskalniku posreduje ukaz, naj položaj kazalca premakne v prvi položaj v isti vrstici. |  |
| Samodejno LF po CR<br>Izklop*<br>Vklop                                                                                                    | Nastavite tiskalnik tako, da po ukazu za pomik v novo vrstico izvede konec vrstice.                                                         |  |
| Novo oštevilčenje pladnjev<br>Dodeli pladenj [x]<br>Izklop*<br>Brez<br>0–201<br>Dodeli ročno izbiro papirja<br>Izklop*<br>Brez<br>0–201<br>Dodeli ročno izbiro ovojnic<br>Izklop*<br>Brez<br>0–201 | Konfigurirajte tiskalnik, da bo deloval z gonilniki tiskalnika ali s programi, ki<br>uporabljajo druge dodeljene vire za vir papirja.       |  |
| Novo oštevilčenje pladnjev<br>Ogled tovarniško privzetih vrednosti                                                                                                    | Prikažite privzeto tovarniško nastavitev, dodeljeno posameznemu viru papirja.                                                               |  |
| <b>Novo oštevilčenje pladnjev</b><br>Obnovi privzete vrednosti                                                                                                    | Povrnite vse dodelitve pladnjev na tovarniško privzete vrednosti.                                                                           |  |
| Časovna omejitev tiskanja<br>Onemogočeno                                                                                                    | Nastavite tiskalnik, da konča tiskalno opravilo, potem ko je bil nedejaven določen čas, naveden v sekundah.                                 |  |
| Omogočeno* [90]                                                                                                    | <b>Opomba:</b> Trajanje časovne omejitve tiskanja se prikaže samo pri nekaterih                                                             |  |
| Trajanje časovne omejitve tiskanja<br>1–255 (90*)                                                                                                    |                                                                                                    |  |
| Opomba: Zvezdica (*) ob vrednosti označuje privzeto tovarniško nastavitev.                                                                                                    |                                                                                                    |  |

### Slika

| Element menija                                                                                                    | Opis                                                                                                    |
|----------------------------------------------------------------------------------------------------|----------------------------------------------------------------------------------------------------|
| <b>Samodejno prilagajanje</b><br>Vklop<br>Izklop*                                                                                                    | Izberite najustreznejšo razpoložljivo velikost papirja in nastavitev usmerjenosti za sliko.<br><b>Opomba:</b> Ko je nastavljen na Vklop, ta element menija preglasi nastavitev prilagajanja velikosti in usmerjenosti za sliko. |
| <b>Obrni</b><br>Izklop*<br>Vklop                                                                                                    | Preobrnite dvotonske črno-bele slike.<br><b>Opomba:</b> Ta element menija ne velja za slikovni obliki GIF ali JPEG.                                                                                                    |
| Prilagajanje velikosti<br>Fiksni okvir zgoraj levo<br>Najboljša prilagoditev*<br>Fiksni okvir na sredini<br>Prilagodi višino/širino<br>Prilagodi višino<br>Prilagodi širino | Prilagodite sliko, da se prilega natisljivemu območju.<br><b>Opomba:</b> Če je Samodejno prilagajanje nastavljeno na Vklop, je Prilagajanje velikosti<br>samodejno nastavljeno na možnost Najboljša prilagoditev.               |
| Usmerjenost<br>Pokončno*<br>Ležeče<br>Obratno pokončno<br>Obratno ležeče                                                                                                    | Določite usmerjenost besedila in grafik na strani.                                                                                                    |
| <b>Opomba:</b> Zvezdica (*) ob vrednosti označuje privzeto tovarniško nastavitev.                                                                                           |                                                                                                    |

# Papir

# Konfiguracija pladnja

| Element menija                                                             | Opis                                                                     |
|----------------------------------------------------------------------------|--------------------------------------------------------------------------|
| Privzeti vir                                                               | Nastavite vir papirja za vsa tiskalna opravila.                          |
| Pladenj [x] (1*)                                                           |                                                                          |
| Ročna izbira papirja                                                       |                                                                          |
| Ročna izbira ovojnice                                                      |                                                                          |
| Velikost/vrsta papirja                                                     | Določite velikost ali vrsto papirja, naloženega v posamezni vir papirja. |
| Pladenj [x] (1*)                                                           |                                                                          |
| Ročna izbira papirja                                                       |                                                                          |
| Ročna izbira ovojnice                                                      |                                                                          |
| Opomba: Zvezdica (*) ob vrednosti označuje privzeto tovarniško nastavitev. |                                                                          |

| Element menija                                                             | Opis                                                                                                    |  |
|----------------------------------------------------------------------------|----------------------------------------------------------------------------------------------------|--|
| Nadomestna velikost<br>Izklop                                              | Nastavite tiskalnik, da uporabi nadomestno velikost papirja, če zahtevana velikost ni naložena v noben vir papirja.                                                                                              |  |
| Letter/A4                                                                  | Opombe:                                                                                                    |  |
| Vse navedeno*                                                              | <ul> <li>Izklop uporabnika pozove, naj naloži zahtevano velikost papirja.</li> </ul>                                                                                                    |  |
|                                                                            | <ul> <li>Letter/A4 natisne dokument velikosti A4 na velikost Letter, ko nalagate papir velikosti<br/>Letter, in dokumente velikosti Letter na papir velikosti A4, ko nalagate papir velikosti<br/>A4.</li> </ul> |  |
|                                                                            | <ul> <li>Vse navedeno nadomešča Letter/A4.</li> </ul>                                                                                                    |  |
| Opomba: Zvezdica (*) ob vrednosti označuje privzeto tovarniško nastavitev. |                                                                                                    |  |

# Konfiguracija medija

#### Univerzalna nastavitev

| Element menija                                                                                                    | Opis                                                                                                    |
|----------------------------------------------------------------------------------------------------|----------------------------------------------------------------------------------------------------|
| <b>Merske enote</b><br>Palci<br>Milimetri                                                                                                  | Določite mersko enoto za univerzalni papir.<br><b>Opomba:</b> Možnost Palci je ameriška privzeta tovarniška nastavitev. Milimetri so<br>mednarodna privzeta tovarniška nastavitev. |
| Širina pokončno postavljene strani<br>3,00-14,17 palca (8,50*)<br>76-360 mm (216*)                                                         | Nastavite širino pokončno postavljene strani za univerzalni papir.                                                                                                    |
| Višina pokončno postavljene straniNastavite višino pokončno postavljene strani za univerzalni papir.3,00-14,17 palca (14*)76-360 mm (356*) |                                                                                                    |
| <b>Smer podajanja</b><br>Krajši rob*<br>Daljši rob                                                                                         | Nastavite tiskalnik, da pobira papir pri krajšem robu ali pri daljšem robu.<br><b>Opomba:</b> Daljši rob je na voljo samo, če je najdaljši rob krajši od največje podprte širine.  |
| Opomba: Zvezdica (*) ob vrednosti označuje privzeto tovarniško nastavitev.                                                                 |                                                                                                    |

#### Vrste medijev

| Element menija    | Opis                                                                           |
|-------------------|--------------------------------------------------------------------------------|
| Navaden papir     | Nastavite teksturo, težo in smer naloženega papirja.                           |
| Kartonski papir   | <b>Opomba:</b> Vrsta po meri je podprta samo pri nekaterih modelih tiskalnika. |
| Recikliran        |                                                                                |
| Sijajni           |                                                                                |
| Nalepke           |                                                                                |
| Kopirni           |                                                                                |
| Ovojnica          |                                                                                |
| Pisemski z glavo  |                                                                                |
| Vnaprej potiskani |                                                                                |
| Barven papir      |                                                                                |
| Lahek             |                                                                                |
| Težek             |                                                                                |
| Grob/bombažni     |                                                                                |
| Vrsta po meri [x] |                                                                                |

# Omrežje/vrata

# Pregled omrežja

| Element menija                                                             | Opis                                                                                                    |
|----------------------------------------------------------------------------|----------------------------------------------------------------------------------------------------|
| Aktivna omrežna kartica<br>Samodejno*<br>Standardno omrežje<br>Brezžično   | Določite način povezave z omrežjem.                                                                                                    |
| Stanje omrežja                                                             | Prikažite stanje omrežja tiskalnika in nastavitve povezljivosti.                                                                                                    |
| <b>Prikaži stanje omrežja v tiskalniku</b><br>Izklop<br>Vklop*             | Na zaslonu prikažite stanje omrežja.                                                                                                    |
| Hitrost, Obojestransko                                                     | Prikažite hitrost trenutno aktivne omrežne kartice.                                                                                                    |
| IPv4                                                                       | Prikažite naslov IPv4.                                                                                                    |
| Vsi naslovi IPv6                                                           | Prikažite vse naslove IPv6.                                                                                                    |
| <b>Ponastavi tiskalni strežnik</b><br>Začni                                | Ponastavite vse aktivne omrežne povezave s tiskalnikom.<br><b>Opomba:</b> Ta nastavitev odstrani vse nastavitve konfiguracije omrežja.                                             |
| Časovna omejitev opravila omrežja<br>Onemogočeno<br>Omogočeno*             | Nastavite čas, preden tiskalnik prekliče omrežno tiskalno opravilo.<br><b>Opomba:</b> Trajanje časovne omejitve opravila omrežja se prikaže samo pri nekaterih modelih tiskalnika. |
| Trajanje časovne omejitve opravila omrežja<br>10-255 sekund (90*)          |                                                                                                    |
| Opomba: Zvezdica (*) ob vrednosti označuje privzeto tovarniško nastavitev. |                                                                                                    |

| Element menija                                                             | Opis                                                                  |
|----------------------------------------------------------------------------|-----------------------------------------------------------------------|
| <b>Stran s pasico</b><br>Izklop*<br>Vklop                                  | Natisnite stran transparenta.                                         |
| <b>Omogoči omrežne povezave</b><br>Omogoči*<br>Onemogoči                   | Omogočite ali onemogočite vse omrežne povezave.                       |
| Omogoči LLDP<br>Vklop<br>Izklop*                                           | V tiskalniku omogočite protokol LLDP (Link Layer Discovery Protocol). |
| Opomba: Zvezdica (*) ob vrednosti označuje privzeto tovarniško nastavitev. |                                                                       |

## Brezžično

| Element menija                                              | Opis                                                                                                    |
|-------------------------------------------------------------|----------------------------------------------------------------------------------------------------|
| Nastavitev z mobilnim programom                             | S programom Lexmarkov mobilni pomočnik konfigurirajte brezžično povezavo.                                                                                                    |
| Nastavitev na plošči tiskalnika                             | Določite brezžično omrežje, v katerega naj se poveže tiskalnik.                                                                                                    |
| Izbira omrežja<br>Dodaj brezžično omrežje                   | <b>Opomba:</b> Ta element menija je prikazan kot <i>Nastavitev brezžične povezave</i> v vdelanem spletnem strežniku.                                                                                             |
| <ul> <li>Ime omrežja</li> </ul>                             |                                                                                                    |
| <ul> <li>Omrežni način</li> </ul>                           |                                                                                                    |
| Infrastruktura                                              |                                                                                                    |
| <ul> <li>Način varnosti brezžičnega omrežja</li> </ul>      |                                                                                                    |
|                                                             |                                                                                                    |
| WPA2/WPA – osebno                                           |                                                                                                    |
| WPA2 – osebno                                               |                                                                                                    |
| Wi-Fi Protected Setup                                       | Ustvarite brezžično omrežje in omogočite zaščito omrežja.                                                                                                    |
| Način zagona s pritiskom na gumb<br>Način zagona s kodo PIN | Opombe:                                                                                                    |
|                                                             | <ul> <li>Način zagona s pritiskom na gumb tiskalnik poveže z brezžičnim<br/>omrežjem tako, da v danem času pritisnete gumb na tiskalniku in<br/>dostopni točki (brezžičnem usmerjevalniku).</li> </ul>           |
|                                                             | <ul> <li>Z možnostjo Način zagona s kodo PIN tiskalnik povežete z<br/>brezžičnim omrežjem tako, da uporabite kodo PIN na tiskalniku in<br/>jo vnesete v nastavitve brezžične povezave dostopne točke.</li> </ul> |
| Združljivost                                                | Določite standard za brezžično omrežje.                                                                                                    |
| 802.11b/g/n (2,4 GHz)                                       |                                                                                                    |
| 802.11a/b/g/n/ac (2,4 GHz/5 GHz)*                           |                                                                                                    |
| 802.11a/n/ac (5 GHz)                                        |                                                                                                    |

| Element menija                                                                                                    | Opis                                                                                                    |
|----------------------------------------------------------------------------------------------------|----------------------------------------------------------------------------------------------------|
| Način varnosti brezžičnega omrežja<br>Onemogočeno*<br>WEP<br>WPA2/WPA – osebno<br>WPA2 – osebno<br>802.1x – RADIUS | Nastavite vrsto varnosti za vzpostavljanje povezave tiskalnika z<br>brezžičnimi napravami.                                                     |
| Način preverjanje pristnosti WEP<br>Samodejno*                                                                     | Nastavite vrsto protokola brezžičnega šifriranja (WEP), ki naj ga uporabi tiskalnik.                                                           |
| Odprto<br>V skupni rabi                                                                                            | <b>Opomba:</b> Ta element menija je prikazan samo, če je Način varnosti brezžičnega omrežja nastavljen na WEP.                                 |
| Nastavite ključ WEP                                                                                                | Za varno brezžično povezavo določite geslo WEP.                                                                                                |
|                                                                                                    | <b>Opomba:</b> Ta element menija je prikazan samo, če je Način varnosti brezžičnega omrežja nastavljen na WEP.                                 |
| WPA2 – osebno                                                                                                    | Varnost brezžičnega omrežja omogočite z načinom WPA2.                                                                                          |
| AES*                                                                                                    | <b>Opomba:</b> Ta element menija je prikazan samo, če je Način varnosti brezžičnega omrežja nastavljen na WPA2 – osebno.                       |
| Nastavi PSK                                                                                                    | Nastavite geslo za varno brezžično povezavo.                                                                                                   |
|                                                                                                    | <b>Opomba:</b> Ta element menija je prikazan samo, če je Način varnosti brezžičnega omrežja nastavljen na WPA2/WPA – osebno ali WPA2 – osebno. |
| WPA2/WPA – osebno                                                                                                  | Omogočite varnost brezžičnega omrežja prek protokola WPA2/WPA.                                                                                 |
| AES*                                                                                                    | <b>Opomba:</b> Ta element menija je prikazan samo, če je Način varnosti brezžičnega omrežja nastavljen na WPA2/WPA – osebno.                   |
| Način šifriranja 802.1x                                                                                            | Varnost brezžičnega omrežja omogočite s standardom 802.1x.                                                                                     |
| WPA+<br>WPA2*                                                                                                    | <b>Opomba:</b> Ta element menija je prikazan samo, če je Način varnosti brezžičnega omrežja nastavljen na 802.1x – Radius.                     |
| IPv4                                                                                                    | Omogočite Dynamic Host Configuration Protocol (DHCP).                                                                                          |
| Omogoči DHCP                                                                                                    | <b>Opomba:</b> DHCP je standardni protokol, ki strežniku omogoča                                                                               |
| Izklop                                                                                                    | odjemalce.                                                                                                    |
| IPv4<br>Nastavitev statičnega naslova IP<br>Naslov IP<br>Omrežna maska<br>Prehod                                   | Nastavite statični naslov IP tiskalnika.                                                                                                    |
| IPv6                                                                                                    | Omogočite IPv6 v tiskalniku.                                                                                                    |
| Omogoči IPv6                                                                                                    |                                                                                                    |
| VKIOP <sup>*</sup><br>Izklop                                                                                       |                                                                                                    |
| IPv6                                                                                                    | Omogočite DHCPv6 v tiskalniku.                                                                                                    |
| Omogoči DHCPv6                                                                                                    |                                                                                                    |
| Vklop                                                                                                    |                                                                                                    |
| Izklop*                                                                                                    |                                                                                                    |

| Element menija                                                             | Opis                                                                                                    |
|----------------------------------------------------------------------------|----------------------------------------------------------------------------------------------------|
| IPv6<br>Samodejna konfiguracija naslova brez<br>stanja<br>Izklop<br>Vklop* | Nastavite omrežno kartico, da sprejema samodejne vnose konfiguracije naslova IPv6 usmerjevalnika.                                                                                  |
| IPv6<br>Naslov strežnika DNS                                               | Določite naslov strežnika DNS.                                                                                                    |
| IPv6                                                                       | Dodelite naslov IPv6.                                                                                                    |
| Ročno dodeljen naslov IPV6                                                 | <b>Opomba:</b> Ta element menija je na voljo samo pri nekaterih modelih tiskalnika.                                                                                                |
| IPv6                                                                       | Dodelite naslov usmerjevalnika IPv6.                                                                                                    |
| Ročno dodeljen usmerjevalnik IPV6                                          | <b>Opomba:</b> Ta element menija je na voljo samo pri nekaterih modelih tiskalnika.                                                                                                |
| IPv6<br>Predpona naslova<br>0–128 (64*)                                    | Določite predpono naslova.                                                                                                    |
| IPv6<br>Vsi naslovi IPv6                                                   | Prikažite vse naslove IPv6.                                                                                                    |
| IPv6<br>Vsi naslovi usmerjevalnika IPv6                                    | Prikažite vse naslove usmerjevalnika IPv6.                                                                                                    |
| Naslov omrežja<br>UAA<br>LAA                                               | Oglejte si omrežne naslove.                                                                                                    |
| PCL SmartSwitch<br>Vklop*                                                  | Nastavite tiskalnik, da samodejno preklopi na emulacijo PCL, ko to zahteva tiskalno opravilo, ne glede na privzeti jezik tiskalnika.                                               |
| Izklop                                                                     | <b>Opomba:</b> Če je PCL SmartSwitch izklopljen, tiskalnik ne pregleda dohodnih podatkov in uporablja privzeti jezik tiskalnika, ki je določen v meniju Nastavitev.                |
| PS SmartSwitch<br>Vklop*                                                   | Nastavite tiskalnik, da samodejno preklopi na emulacijo PS, ko to zahteva tiskalno opravilo, ne glede na privzeti jezik tiskalnika.                                                |
| lzklop*                                                                    | <b>Opomba:</b> Če je PS SmartSwitch izklopljen, tiskalnik ne pregleda dohodnih podatkov in uporablja privzeti jezik tiskalnika, ki je določen v meniju Nastavitev.                 |
| Dvojiški PS za Mac<br>Samodejno*                                           | Nastavite tiskalnik za obdelavo tiskalnih opravil v dvojiškem jeziku<br>PostScript v napravah Macintosh.                                                                           |
| Vklop                                                                      | Opombe:                                                                                                    |
| Izklop                                                                     | <ul> <li>Vklop sproži obdelavo neobdelanih tiskalnih opravil v dvojiškem jeziku PostScript.</li> <li>Izklop filtrira tiskalna opravila z uporobo standardnoga pretokola</li> </ul> |
|                                                                            |                                                                                                    |

### Wi-Fi Direct

| Element menija                                                             | Opis                                                                                                    |
|----------------------------------------------------------------------------|----------------------------------------------------------------------------------------------------|
| <b>Omogoči Wi-Fi Direct</b><br>Vklop<br>Izklop*                            | Tiskalnik nastavite tako, da se bo neposredno povezal z napravami<br>Wi-Fi.                                    |
| Ime za Wi-Fi Direct                                                        | Določite ime za omrežje Wi-Fi Direct.                                                                          |
| Geslo za Wi-Fi Direct                                                      | Določite geslo za preverjanje pristnosti in veljavnosti uporabnikov brezžične povezave.                        |
| <b>Pokaži geslo na nastavitveni strani</b><br>Izklop<br>Vklop*             | Pokažite Geslo za Wi-Fi Direct v možnosti Stran z omrežnimi nasta-<br>vitvami.                                 |
| <b>Želena številka kanala</b><br>1–11<br>Samodejno*                        | Nastavite želeni kanal brezžičnega omrežja.                                                                    |
| Naslov IP lastnika skupine                                                 | Določite naslov IP lastnika skupine.                                                                           |
| Samodejno sprejmi zahteve s pritiskom gumba<br>Izklop*<br>Vklop            | Samodejno sprejmite zahteve za povezavo v omrežje.<br><b>Opomba:</b> Samodejni sprejem odjemalcev ni zaščiten. |
| Opomba: Zvezdica (*) ob vrednosti označuje privzeto tovarniško nastavitev. |                                                                                                    |

### Ethernet

| Element menija                                                                   | Opis                                                                                                    |
|----------------------------------------------------------------------------------|----------------------------------------------------------------------------------------------------|
| Hitrost omrežja                                                                  | Pokažite hitrost aktivne omrežne kartice.                                                                                                    |
| IPv4<br>Omogoči DHCP<br>Vklop*<br>Izklop                                         | Omogočite Dynamic Host Configuration Protocol (DHCP).<br><b>Opomba:</b> DHCP je standardni protokol, ki omogoča strežniku dinamično<br>porazdelitev podatkov o naslovih IP in konfiguraciji na odjemalce. |
| IPv4<br>Nastavitev statičnega naslova IP<br>Naslov IP<br>Omrežna maska<br>Prehod | Nastavite statični naslov IP tiskalnika.                                                                                                    |
| IPv6<br>Omogoči IPv6<br>Izklop<br>Vklop*                                         | Omogočite IPv6 v tiskalniku.                                                                                                    |
| IPv6<br>Omogoči DHCPv6<br>Izklop*<br>Vklop                                       | Omogočite DHCPv6 v tiskalniku.                                                                                                    |
| Opomba: Zvezdica (*) ob vrednosti ozna                                           | ačuje privzeto tovarniško nastavitev.                                                                                                    |

| Element menija                                                             | Opis                                                                                                    |
|----------------------------------------------------------------------------|----------------------------------------------------------------------------------------------------|
| IPv6<br>Samodejna konfiguracija naslova<br>brez stanja<br>Izklop<br>Vklop* | Nastavite omrežno kartico, da sprejema samodejne vnose konfiguracije naslova IPv6 usmerjevalnika.                                                                   |
| IPv6<br>Naslov strežnika DNS                                               | Določite naslov strežnika DNS.                                                                                                    |
| IPv6<br>Ročno dodeljen naslov IPV6                                         | Dodelite naslov IPv6.<br><b>Opomba:</b> Ta element menija je na voljo samo pri nekaterih modelih<br>tiskalnika.                                                     |
| IPv6<br>Ročno dodeljen usmerjevalnik IPV6                                  | Dodelite naslov usmerjevalnika IPv6.<br><b>Opomba:</b> Ta element menija je na voljo samo pri nekaterih modelih<br>tiskalnika.                                      |
| IPv6<br>Predpona naslova<br>0–128 (64*)                                    | Določite predpono naslova.                                                                                                    |
| <b>IPv6</b><br>Vsi naslovi IPv6                                            | Prikažite vse naslove IPv6.                                                                                                    |
| <b>IPv6</b><br>Vsi naslovi usmerjevalnika IPv6                             | Prikažite vse naslove usmerjevalnika IPv6.                                                                                                    |
| Naslov omrežja<br>UAA                                                      | Prikažite naslove MAC (Media Access Control) tiskalnika: LAA (Locally Administered Address) in UAA (Universally Administered Address).                              |
| LAA                                                                        | <b>Opomba:</b> LAA tiskalnika lahko spremenite ročno.                                                                                                    |
| PCL SmartSwitch<br>Izklop                                                  | Nastavite tiskalnik, da samodejno preklopi na emulacijo PCL, ko to zahteva tiskalno opravilo, ne glede na privzeti jezik tiskalnika.                                |
| Vklop*                                                                     | <b>Opomba:</b> Če je PCL SmartSwitch izklopljen, tiskalnik ne pregleda dohodnih podatkov in uporablja privzeti jezik tiskalnika, ki je določen v meniju Nastavitev. |
| PS SmartSwitch<br>Vklop*                                                   | Nastavite tiskalnik, da samodejno preklopi na emulacijo PS, ko to zahteva tiskalno opravilo, ne glede na privzeti jezik tiskalnika.                                 |
| Izklop*                                                                    | <b>Opomba:</b> Če je PS SmartSwitch izklopljen, tiskalnik ne pregleda dohodnih podatkov in uporablja privzeti jezik tiskalnika, ki je določen v meniju Nastavitev.  |
| <b>Dvojiški PS za Mac</b><br>Samodejno*                                    | Nastavite tiskalnik za obdelavo tiskalnih opravil v dvojiškem jeziku PostScript v napravah Macintosh.                                                               |
| Vklop                                                                      | Opombe:                                                                                                    |
| Izklop                                                                     | <ul> <li>Vklop sproži obdelavo neobdelanih tiskalnih opravil v dvojiškem jeziku<br/>PostScript.</li> </ul>                                                          |
|                                                                            | Izkiop filtrira tiskalna opravila z uporabo standardnega protokola.                                                                                                 |
| Energijsko učinkovit ethernet<br>Izklop<br>Vklop<br>Samodejno*             | Zmanjšajte porabo energije, ko tiskalnik ne prejema podatkov iz ethernetnega omrežja.                                                                               |
| Opomba: Zvezdica (*) ob vrednosti ozna                                     | ačuje privzeto tovarniško nastavitev.                                                                                                    |

### TCP/IP

| Element menija                                                                | Opis                                                                                                    |
|-------------------------------------------------------------------------------|----------------------------------------------------------------------------------------------------|
| Nastavi ime gostitelja                                                        | Nastavite ime trenutnega gostitelja TCP/IP.                                                                 |
| Ime domene                                                                    | Nastavite ime domene.                                                                                       |
|                                                                               | <b>Opomba:</b> Ta element menija je na voljo samo pri nekaterih modelih tiskalnika.                         |
| Dovoli odjemalcem DHCP/BOOTP<br>posodobitev strežnika NTP<br>Vklop*<br>Izklop | Dovolite odjemalcem DHCP in BOOTP, da za tiskalnik posodobijo nasta-<br>vitve NTP.                          |
| Ime ničelne konfiguracije                                                     | Določite ime storitve za omrežje brez konfiguracije.                                                        |
|                                                                               | <b>Opomba:</b> Ta element menija je na voljo samo pri nekaterih modelih tiskalnika.                         |
| <b>Omogoči samodejni IP</b><br>Vklop*<br>Izklop                               | Samodejno dodelite naslove IP.                                                                              |
| Naslov strežnika DNS                                                          | Določite naslov trenutnega strežnika DNS (Domain Name System).                                              |
| Pomožni naslov strežnika DNS                                                  | Določite pomožna naslova strežnika DNS.                                                                     |
| Pomožni naslov strežnika DNS 2                                                |                                                                                                    |
| Pomožni naslov strežnika DNS 3                                                |                                                                                                    |
| Vrstni red iskanja domen                                                      | Določite seznam z imeni domen za iskanje tiskalnika in njegovih virov, ki so v različnih domenah v omrežju. |
|                                                                               | <b>Opomba:</b> Ta element menija je na voljo samo pri nekaterih modelih tiskalnika.                         |
| <b>Omogoči DDNS</b><br>Vklop<br>Izklop*                                       | Posodobite nastavitve dinamičnega DNS.                                                                      |
| DDNS TTL                                                                      | Določite trenutne nastavitve DDNS.                                                                          |
| Privzeti TTL                                                                  |                                                                                                    |
| Čas osvežitve DDNS                                                            |                                                                                                    |
| <b>Omogoči mDNS</b><br>Izklop<br>Vklop*                                       | Posodobite nastavitve DNS za večvrstno oddajanje.                                                           |
| Naslov WINS                                                                   | Določite naslov strežnika za storitev WINS (Windows Internet Name Service).                                 |
| <b>Omogoči BOOTP</b><br>Izklop*<br>Vklop                                      | Dovolite, da protokol BOOTP dodeli naslov IP tiskalnika.                                                    |
| Opomba: Zvezdica (*) ob vrednosti označu                                      | ie privzeto tovarniško nastavitev.                                                                          |

| Element menija                                                  | Opis                                                                                                    |
|-----------------------------------------------------------------|----------------------------------------------------------------------------------------------------|
| Seznam omejenih strežnikov                                      | Določite naslov IP za povezave TCP.                                                                                                    |
|                                                                 | Opombe:                                                                                                    |
|                                                                 | <ul> <li>Ta element menija je na voljo samo pri nekaterih modelih tiskalnika.</li> <li>Posamezne naslove IP ločite z vejico.</li> <li>Vnesete lahko največ 50 naslovov IP.</li> </ul> |
| Možnosti seznama omejenih strežnikov                            | Za naslove IP s seznama določite načine dostopa do funkcij tiskalnika.                                                                                                    |
| Blokiraj vsa vlata<br>Blokiraj samo tiskanje                    | <b>Opomba:</b> Ta element menija je na voljo samo pri nekaterih modelih tiskalnika.                                                                                                   |
| Blokiraj samo tiskanje in HTTP                                  |                                                                                                    |
| МТО                                                             | Določite parameter MTU (največja enota prenosa) za povezave TCP.                                                                                                    |
| <b>Vrata Raw za tiskanje</b><br>1–65.535 (9100*)                | Določite število vrat Raw za tiskalnike, povezane v omrežje.                                                                                                    |
| Največja hitrost odhodnega prometa<br>Onemogočeno*<br>Omogočeno | Omogočite največjo stopnjo prenosa za tiskalnik.                                                                                                    |
| <b>Omogoči TLSv1.0</b><br>Izklop<br>Vklop*                      | Omogočite protokol TLSv1.0.                                                                                                    |
| <b>Omogoči TLSv1.1</b><br>Izklop<br>Vklop*                      | Omogočite protokol TLSv1.1.                                                                                                    |
| Seznam šifer SSL                                                | Določite algoritme šifre, ki naj se uporabijo za povezave SSL ali TLS.                                                                                                    |
| Opomba: Zvezdica (*) ob vrednosti označu                        | e privzeto tovarniško nastavitev.                                                                                                    |

### SNMP

| Element menija                                   | Opis                                                                 |
|--------------------------------------------------|----------------------------------------------------------------------|
| SNMP različic 1 in 2c                            | Konfigurirajte protokol SNMP (protokol za preprosto omrežno          |
| Omogočeno                                        | upravljanje) različic 1 in 2c za namestitev gonilnikov in programov. |
| Izklop                                           |                                                                      |
| Vklop*                                           |                                                                      |
| Dovoli nabor SNMP                                |                                                                      |
| Izklop                                           |                                                                      |
| Vklop*                                           |                                                                      |
| Omogoči PPM MIB                                  |                                                                      |
| Izklop                                           |                                                                      |
| Vklop*                                           |                                                                      |
| Skupnost SNMP                                    |                                                                      |
| Opomba: Zvezdica (*) ob vrednosti označuje privz | eto tovarniško nastavitev.                                           |

| Element menija                                   | Opis                                                            |
|--------------------------------------------------|-----------------------------------------------------------------|
| SNMP različice 3                                 | Konfigurirajte protokol SNMP različice 3 za varno namestitev in |
| Omogočeno                                        | posodobitev tiskalnika.                                         |
| Izklop                                           |                                                                 |
| Vklop*                                           |                                                                 |
| Ime konteksta                                    |                                                                 |
| Nastavi poverilnice za branje/pisanje            |                                                                 |
| Uporabniško ime                                  |                                                                 |
| Geslo za preverjanje pristnosti                  |                                                                 |
| Geslo za zasebnost                               |                                                                 |
| Nastavi poverilnice samo za branje               |                                                                 |
| Uporabniško ime                                  |                                                                 |
| Geslo za preverjanje pristnosti                  |                                                                 |
| Geslo za zasebnost                               |                                                                 |
| Preverjanje pristnosti, razpršitev               |                                                                 |
| MD5                                              |                                                                 |
| SHA1*                                            |                                                                 |
| Najnižja raven preverjanja pristnosti            |                                                                 |
| Brez preverjanja pristnosti, brez zasebnosti     |                                                                 |
| Preverjanje pristnosti, brez zasebnosti          |                                                                 |
| Preverjanje pristnosti, zasebnost*               |                                                                 |
| Algoritem zasebnosti                             |                                                                 |
| DES                                              |                                                                 |
| AES-128*                                         |                                                                 |
| Opomba: Zvezdica (*) ob vrednosti označuje privz | eto tovarniško nastavitev.                                      |

### **IPSec**

| Element menija                          | Opis                                                                     |
|-----------------------------------------|--------------------------------------------------------------------------|
| Omogoči IPSec<br>Izklop*                | Omogočite protokol IPSec (Internet Protocol Security).                   |
| Vklop                                   |                                                                          |
| Osnovna konfiguracija                   | Nastavite osnovno konfiguracijo protokola IPSec.                         |
| Privzeto*                               | <b>Opomba:</b> Ta element menija je prikazan samo, ko je možnost Omogoči |
| Združljivost                            | IPSec nastavljena na Vklop.                                              |
| Varno                                   |                                                                          |
| Opomba: Zvezdica (*) ob vrednosti označ | čuje privzeto tovarniško nastavitev.                                     |

| Element menija                                                                                                    | Opis                                                                                                    |
|----------------------------------------------------------------------------------------------------|----------------------------------------------------------------------------------------------------|
| Predlog za skupino DH (Diffie-Hellman)<br>modp2048 (14)*<br>modp3072 (15)<br>modp4069 (16)<br>modp6144 (17)<br>Življenjska doba za IKE SA (ure)<br>1<br>2<br>4<br>8<br>24*<br>Življenjska doba za IPSec SA (ure)<br>1<br>2<br>4<br>8*<br>24 | <ul> <li>Nastavite šifriranje protokola IPSec.</li> <li>Opombe: <ul> <li>Predlog za skupino DH (Diffie-Hellman) se prikaže samo, če je Osnovna konfiguracija nastavljena na Združljivost.</li> <li>Življenjska doba za IKE SA (ure) in Življenjska doba za IPSec SA (ure) se prikažeta samo, če je Osnovna konfiguracija nastavljena na Varno.</li> </ul> </li> </ul> |
| 24<br>Predlagan način šifriranja<br>3DES<br>AES*<br>Predlagan način preverjanja pristnosti<br>SHA1<br>SHA256*<br>SHA512                                                                                                    | Določite načine šifriranja in preverjanja pristnosti za varno povezovanje z<br>omrežjem.<br><b>Opomba:</b> Ti elementi menija so prikazani samo, ko je Osnovna konfigu-<br>racija nastavljena na Združljivost.                                                                                                    |
| Potrdilo naprave IPSec                                                                                                    | Določite potrdilo IPSec.<br><b>Opomba:</b> Ta element menija je prikazan samo, ko je možnost Omogoči<br>IPSec nastavljena na Vklop.                                                                                                    |
| Povezave, preverjene s ključem v<br>vnaprejšnji skupni rabi<br>Gostitelj [x]<br>Naslov<br>Ključ                                                                                                    | Konfigurirajte preverjene povezave tiskalnika.<br><b>Opomba:</b> Ti elementi menija so prikazani samo, ko je možnost Omogoči<br>IPSec nastavljena na Vklop.                                                                                                    |
| Potrjevanje preverjenih povezav<br>Gostitelj [x] Naslov[/podomrežje]<br>Naslov[/podomrežje]                                                                                                    | suje privzeto tovarniško nastavitev                                                                                                    |

### 802.1X

| Element menija                                                             | Opis                                                                                                    |
|----------------------------------------------------------------------------|----------------------------------------------------------------------------------------------------|
| <b>Aktivno</b><br>Izklop*<br>Vklop                                         | Tiskalnik naj se poveže v omrežja, za katere je potrebno preverjanje pristnosti, preden je dovoljen dostop. |
| Opomba: Zvezdica (*) ob vrednosti označuje privzeto tovarniško nastavitev. |                                                                                                    |

## Konfiguracija LPD

**Opomba:** Ta meni najdete samo v omrežnih tiskalnikih ali tiskalnikih, ki so povezani s tiskalnimi strežniki.

| Element menija                                                             | Opis                                                                                                    |
|----------------------------------------------------------------------------|----------------------------------------------------------------------------------------------------|
| Časovna omejitev LPD<br>0–65.535 sekund (90*)                              | Nastavite časovno omejitev, da preprečite, da bi strežnik Line Printer Daemon (LPD) predolgo čakal na neodzivna ali neveljavna tiskalna opravila.                                                                                               |
| <b>Stran transparenta LPD</b><br>Izklop*<br>Vklop                          | Natisnite stran s pasico za vsa tiskalna opravila LPD.<br><b>Opomba:</b> Stran s pasico je prva stran v tiskalnem opravilu, ki se uporablja za<br>ločevanje tiskalnih opravil in za prepoznavanje pošiljatelja zahteve za tiskalno<br>opravilo. |
| <b>Stran z repom LPD</b><br>Izklop*<br>Vklop                               | Natisnite stran z repom za vsa tiskalna opravila LPD.<br><b>Opomba:</b> Stran z repom je zadnja stran v tiskalnem opravilu.                                                                                                    |
| Pretvorba pomika v novo vrstico<br>LPD<br>Izklop*<br>Vklop                 | Omogočite pretvorbo pomika v novo vrstico.<br><b>Opomba:</b> Pomik v novo vrstico je mehanizem, ki tiskalniku posreduje ukaz, naj<br>položaj kazalca premakne v prvi položaj v isti vrstici.                                                    |
| Opomba: Zvezdica (*) ob vrednosti označuje privzeto tovarniško nastavitev. |                                                                                                    |

### **Nastavitve HTTP/FTP**

| Element menija                                                             | Opis                                                                                |
|----------------------------------------------------------------------------|-------------------------------------------------------------------------------------|
| <b>Omogoči strežnik HTTP</b><br>Izklop<br>Vklop*                           | Dostopajte do vdelanega spletnega strežnika za nadzor in upravljanje s tiskalnikom. |
| <b>Omogoči HTTPS</b><br>Izklop<br>Vklop*                                   | Konfigurirajte nastavitve protokola HyperText Transfer Protocol Secure (HTTPS).     |
| Prisili povezave HTTPS<br>Vklop<br>Izklop*                                 | Tiskalnik prisilite v uporabo povezav HTTPS.                                        |
| Omogoči FTP/TFTP<br>Izklop<br>Vklop*                                       | Pošiljajte datoteke prek FTP-ja.                                                    |
| Opomba: Zvezdica (*) ob vrednosti označuje privzeto tovarniško nastavitev. |                                                                                     |

| Element menija                                                                    | Opis                                                                                |
|-----------------------------------------------------------------------------------|-------------------------------------------------------------------------------------|
| Lokalne domene                                                                    | Določite imena domen za strežnika HTTP in FTP.                                      |
|                                                                                   | Opomba: Ta nastavitev je na voljo samo v vdelanem spletnem strežniku.               |
| Naslov IP posredniškega                                                           | Konfigurirajte nastavitve strežnikov HTTP in FTP.                                   |
| strežnika HTTP                                                                    | <b>Opomba:</b> Možnosti Naslov IP posredniškega strežnika HTTP in Naslov IP posred- |
| Naslov IP posredniškega<br>strežnika FTP                                          | niškega strežnika FTP se prikažeta samo v vdelanem spletnem strežniku.              |
| Privzeta IP vrata HTTP                                                            |                                                                                     |
| 1–65.535 (80*)                                                                    |                                                                                     |
| Potrdilo naprave HTTPS                                                            |                                                                                     |
| Privzeta IP vrata FTP                                                             |                                                                                     |
| 1-03.333 (21)                                                                     |                                                                                     |
| Casovna omejitev za zahteve<br>HTTP/FTP                                           | Določite, koliko časa mora preteči, preden se prekine povezava s strežnikom.        |
| 1–299 (30*)                                                                       |                                                                                     |
| Ponovni poskusi za zahteve<br>HTTP/FTP<br>1–299 (3*)                              | Določite število ponovnih poskusov povezave s strežnikom HTTP/FTP.                  |
| <b>Opomba:</b> Zvezdica (*) ob vrednosti označuje privzeto tovarniško nastavitev. |                                                                                     |

### USB

| Element menija                     | Opis                                                                                                    |
|------------------------------------|----------------------------------------------------------------------------------------------------|
| PCL SmartSwitch                    | Nastavite tiskalnik, da preklopi na emulacijo PCL, ko to zahteva tiskalno opravilo, prejeto prek vrat USB, ne glede na privzeti jezik tiskalnika.                                             |
| Vklop*                             | <b>Opomba:</b> Če je PCL SmartSwitch izklopljen, tiskalnik ne pregleda dohodnih podatkov in uporablja privzeti jezik tiskalnika, ki je določen v meniju Nastavitev.                           |
| PS SmartSwitch<br>Izklop           | Nastavite tiskalnik, da preklopi na emulacijo PS, ko to zahteva tiskalno opravilo, prejeto prek vrat USB, ne glede na privzeti jezik tiskalnika.                                              |
| Vklop*                             | <b>Opomba:</b> Če je PS SmartSwitch izklopljen, tiskalnik ne pregleda dohodnih podatkov in uporablja privzeti jezik tiskalnika, ki je določen v meniju Nastavitev.                            |
| <b>Dvojiški PS za Mac</b><br>Vklop | Nastavite tiskalnik za obdelavo tiskalnih opravil v dvojiškem jeziku PostScript v napravah<br>Macintosh.                                                                                      |
| Samodejno*                         | Opombe:                                                                                                    |
| lzklop                             | <ul> <li>Če je ta možnost nastavljena na Vklop, tiskalnik obdela neobdelana tiskalna opravila v<br/>dvojiškem jeziku PostScript iz računalnikov z operacijskim sistemom Macintosh.</li> </ul> |
|                                    | <ul> <li>Če je možnost nastavljena na Samodejno, tiskalnik obdela tiskalna opravila iz računalnikov<br/>z operacijskim sistemom Windows ali Macintosh</li> </ul>                              |
|                                    | <ul> <li>Če je možnost nastavljena na Izklop, tiskalnik filtrira tiskalna opravila PostScript z uporabo<br/>standardnega protokola.</li> </ul>                                                |
| Omogoči vrata USB                  | Omogočite standardna vrata USB.                                                                                                    |
| Onemogoči<br>Omogoči*              |                                                                                                    |
| Opomba: Zvezdica                   | (*) ob vrednosti označuje privzeto tovarniško nastavitev.                                                                                                    |

## Omeji dostop do zunanjega omrežja

| Element menija                                                             | Opis                                                                    |
|----------------------------------------------------------------------------|-------------------------------------------------------------------------|
| <b>Omeji dostop do zunanjega omrežja</b><br>Izklop*<br>Vklop               | Omejite dostop do omrežnih mest.                                        |
| Naslov zunanjega omrežja                                                   | Določite omrežne naslove z omejenim dostopom.                           |
| E-poštni naslov za obveščanje                                              | Določite e-poštni naslov za pošiljanje obvestil o zabeleženih dogodkih. |
| Pogostost preverjanja dosegljivosti<br>1–300 (10*)                         | Določite interval omrežne poizvedbe v sekundah.                         |
| Zadeva                                                                     | Določite zadevo in sporočilo e-poštnega obvestila.                      |
| Sporočilo                                                                  |                                                                         |
| Opomba: Zvezdica (*) ob vrednosti označuje privzeto tovarniško nastavitev. |                                                                         |

# Varnost

## Načini prijave

#### Javno

| Element menija                                                                                                    | Opis                                      |
|----------------------------------------------------------------------------------------------------|-------------------------------------------|
| Upravljanje dovoljenj<br>Dostop do funkcije<br>Upravljanje zaznamkov<br>Dostop do zadržanih opravil<br>Prekliči opravila v napravi<br>Sprememba jezika<br>Internetni protokol tiskanja (IPP)<br>Črno-belo tiskanje<br>Barvno tiskanje | Upravljajte dostop do funkcij tiskalnika. |
| Upravljanje dovoljenj<br>Skrbniški meniji<br>Meni Varnost<br>Meni Omrežje/vrata<br>Meni za papir<br>Meni za poročila<br>Meni za konfiguracijo funkcij<br>Meni za potrošni material<br>Meni SE<br>Meni za napravo                      | Upravljajte dostop do menijev tiskalnika. |

| Element menija                          | Opis                                                      |
|-----------------------------------------|-----------------------------------------------------------|
| Upravljanje dovoljenj                   | Upravljajte dostop do možnosti za upravljanje tiskalnika. |
| Upravljanje naprave                     |                                                           |
| Oddaljeno upravljanje                   |                                                           |
| Posodobitve vgrajene programske opreme  |                                                           |
| Dostop do vdelanega spletnega strežnika |                                                           |
| Uvozi/izvozi vse nastavitve             |                                                           |
| Brisanje ob koncu uporabe               |                                                           |

### Lokalni računi

| Element menija                                                                      | Opis                                                                       |
|-------------------------------------------------------------------------------------|----------------------------------------------------------------------------|
| <b>Dodaj uporabnika</b><br>Uporabniško ime/geslo<br>Uporabniško ime<br>Geslo<br>PIN | Ustvarite lokalne račune za upravljanje dostopa do funkcij tiskalnika.     |
| Upravljaj skupine/dovoljenja                                                        | Upravljajte dostop skupin ali uporabnikov do funkcij tiskalnika, programov |
| Livozi nadzorne elemente za doston                                                  |                                                                            |
| Dostop do funkcije                                                                  |                                                                            |
| Skrbniški meniji                                                                    |                                                                            |
| Upravljanje naprave                                                                 |                                                                            |
| Vsi uporabniki                                                                      |                                                                            |
| Uvozi nadzorne elemente za dostop                                                   |                                                                            |
| Dostop do funkcije                                                                  |                                                                            |
| Skrbniški meniji                                                                    |                                                                            |
| Upravljanje naprave                                                                 |                                                                            |
| Skrbnik                                                                             |                                                                            |
| Dostop do funkcije                                                                  |                                                                            |
| Skrbniški meniji                                                                    |                                                                            |
| Upravljanje naprave                                                                 |                                                                            |

# Upravljanje potrdil

| Element menija                             | Element menija                                          |
|--------------------------------------------|---------------------------------------------------------|
| Konfiguracija privzetih vrednosti potrdila | Nastavite privzete vrednosti ustvarjenih potrdil.       |
| Običajno ime                               |                                                         |
| lme organizacije                           |                                                         |
| Ime enote                                  |                                                         |
| Država/regija                              |                                                         |
| Ime province                               |                                                         |
| Ime mesta                                  |                                                         |
| Alternativno ime zadeve                    |                                                         |
| Potrdila naprave                           | Ustvarite, izbrišite ali si oglejte potrdila naprave.   |
| Upravljanje potrdil overitelja             | Naložite, izbrišite ali si oglejte potrdila overitelja. |

# Omejitve za prijave

| Element menija                                                             | Opis                                                                                               |
|----------------------------------------------------------------------------|----------------------------------------------------------------------------------------------------|
| Neuspešne prijave<br>1–10 (3*)                                             | Določite, kolikokrat se lahko uporabnik neuspešno poskusi prijaviti, preden mu je blokiran dostop. |
| Časovni okvir napake<br>1–60 minut (5*)                                    | Določite časovni okvir med neuspelimi poskusi prijave uporabnika in blokado dostopa.               |
| Čas blokade<br>1–60 minut (5*)                                             | Določite trajanje blokade.                                                                         |
| Časovna omejitev za prijavo v spletu<br>1–120 minut (10*)                  | Določite, po kolikšnem času je uporabnik samodejno odjavljen v primeru oddaljene prijave.          |
| Opomba: Zvezdica (*) ob vrednosti označuje privzeto tovarniško nastavitev. |                                                                                                    |

# Nastavitev zaupnega tiskanja

| Element menija                                                                 | Opis                                                                                                    |
|--------------------------------------------------------------------------------|----------------------------------------------------------------------------------------------------|
| Omejitev neveljavnih kod PIN<br>2–10 (0*)                                      | Določite omejitev za število neveljavnih vnosov kode PIN.                                                                                                    |
|                                                                                | Opombe:                                                                                                    |
|                                                                                | Če vnesete ničlo, se ta nastavitev izklopi.                                                                                                    |
|                                                                                | <ul> <li>Ko je omejitev dosežena, se vsa tiskalna opravila za to uporabniško ime in kodo<br/>PIN izbrišejo.</li> </ul>                                                                                                    |
| Potek zaupnega opravila                                                        | Nastavite čas poteka za zaupna tiskalna opravila.                                                                                                    |
| Izklop*                                                                        | Opombe:                                                                                                    |
| 1 ura<br>4 ure<br>24 ur<br>1 teden                                             | <ul> <li>Če ta element menija spremenite, medtem ko so v pomnilniku tiskalnika zaupna tiskalna opravila, se čas poteka za ta tiskalna opravila ne spremeni na novo privzeto vrednost.</li> <li>Če izklopite tiskalnik, se izbrišejo vsa zaupna opravila v pomnilniku tiskalnika.</li> </ul> |
| Potek ponovnega opravila                                                       | Nastavite čas poteka za tiskalno opravilo, ki ga želite ponoviti.                                                                                                    |
| Izklop*                                                                        |                                                                                                    |
| 4 ure                                                                          |                                                                                                    |
| 24 ur                                                                          |                                                                                                    |
| 1 teden                                                                        |                                                                                                    |
| Potek opravila za preverjanje<br>Izklop*<br>1 ura<br>4 ure<br>24 ur<br>1 teden | Nastavite čas poteka za tiskanje kopije, s katero uporabnik preveri kakovost, pred<br>tiskanjem preostalih kopij.                                                                                                    |
| Opomba: Zvezdica (*) ob vrednosti označuje privzeto tovarniško nastavitev.     |                                                                                                    |
| Element menija                                                                | Opis                                                                                    |  |  |
|-------------------------------------------------------------------------------|-----------------------------------------------------------------------------------------|--|--|
| Potek rezerviranega opravila<br>Izklop*<br>1 ura<br>4 ure<br>24 ur<br>1 teden | Nastavite čas poteka, v katerem tiskalnik hrani tiskalna opravila za poznejše tiskanje. |  |  |
| <b>Zahtevaj zadržanje vseh opravil</b><br>Izklop*<br>Vklop                    | Nastavite, ali želite, da tiskalnik zadrži vsa tiskalna opravila.                       |  |  |
| <b>Ohrani podvojene dokumente</b><br>Izklop*<br>Vklop                         | Omogočite shrambo dokumentov z enakim imenom datoteke.                                  |  |  |
| Opomba: Zvezdica (*) ob vrednosti označuje privzeto tovarniško nastavitev.    |                                                                                         |  |  |

## Brisanje začasnih podatkovnih datotek

| Element menija                                                             | Opis                                                             |  |  |
|----------------------------------------------------------------------------|------------------------------------------------------------------|--|--|
| Shranjeno v vgrajenem pomnilniku                                           | Izbrišite vse datoteke, ki so shranjene v pomnilniku tiskalnika. |  |  |
| Izklop*                                                                    |                                                                  |  |  |
| Vklop                                                                      |                                                                  |  |  |
| Opomba: Zvezdica (*) ob vrednosti označuje privzeto tovarniško nastavitev. |                                                                  |  |  |

## Ostalo

| Element menija                                                             | Opis                                                                                                    |  |  |  |
|----------------------------------------------------------------------------|----------------------------------------------------------------------------------------------------|--|--|--|
| <b>Dovoljenje za tiskanje</b><br>Izklop*<br>Vklop                          | Uporabniku dovolite tiskanje.                                                                                                    |  |  |  |
| Privzeta prijava za dovoljenje za<br>tiskanje                              | Prikaže privzeto dovoljenje, ki ga uporabnik uporablja za tiskanje.<br><b>Opomba:</b> Ta nastavitev je prikazana samo, če je ustvarjena ena ali več<br>možnosti Načini prijave.                                                                                                    |  |  |  |
| Preskok ponastavitve varnosti<br>Omogoči dostop za goste*<br>Brez učinka   | <ul> <li>Določite dostop uporabnikov do tiskalnika.</li> <li>Opombe: <ul> <li>Mostiček je poleg ikone ključavnice na plošči kontrolnika.</li> <li>Omogoči dostop za goste omogoča vsem uporabnikom dostop do vseh funkcij tiskalnika.</li> <li>Brez učinka lahko prepreči dostop do tiskalnika, če zahtevane varnostne informacije piso na voljo.</li> </ul> </li> </ul> |  |  |  |
| Najmanjša dolžina gesla<br>0–32                                            | Določite dolžino gesla.                                                                                                    |  |  |  |
| Opomba: Zvezdica (*) ob vrednosti označuje privzeto tovarniško nastavitev. |                                                                                                    |  |  |  |

| Element menija                                                                    | Opis                                                                                |  |  |
|-----------------------------------------------------------------------------------|-------------------------------------------------------------------------------------|--|--|
| Omogoči razkritje gesla/PIN-a                                                     | Prikažite geslo ali osebno identifikacijsko številko.                               |  |  |
|                                                                                   | <b>Opomba:</b> Ta element menija je na voljo samo pri nekaterih modelih tiskalnika. |  |  |
| <b>Opomba:</b> Zvezdica (*) ob vrednosti označuje privzeto tovarniško nastavitev. |                                                                                     |  |  |

# **Cloud Connector**

| Element menija               | Opis                                   |
|------------------------------|----------------------------------------|
| Omogoči/onemogoči priključke | Omogočite ponudnika storitve v oblaku. |

# Poročila

## Stran z menijskimi nastavitvami

| Element menija                  | Opis                                    |
|---------------------------------|-----------------------------------------|
| Stran z menijskimi nastavitvami | Natisnite poročilo z meniji tiskalnika. |

## Naprava

| Element menija                                                         | Opis                                                                    |
|------------------------------------------------------------------------|-------------------------------------------------------------------------|
| Informacije o napravi Natisnite poročilo z informacijami o tiskalniku. |                                                                         |
| Statistika naprave                                                     | Natisnite poročilo o uporabi tiskalnika in stanju potrošnega materiala. |
| Seznam profilov                                                        | Natisnite seznam profilov, shranjenih v tiskalniku.                     |
| Poročilo o sredstvih                                                   | Natisnite poročilo s serijsko številko in imenom modela tiskalnika.     |

## Natisni

| Element menija                               | Opis                                                                                             |
|----------------------------------------------|--------------------------------------------------------------------------------------------------|
| Natisni pisave<br>Pisave PCI                 | Natisnite vzorce in podatke o pisavah, ki so na voljo v posameznem jeziku tiskalnika.            |
| Pisave PostScript                            |                                                                                                  |
| Natisni predstavitev<br>Predstavitvena stran | Natisnite predstavitveno stran, ki se uporablja kot diagnostično orodje pri težavah s tiskanjem. |

## Omrežje

| Element menija                      | Opis                                                                                                    |
|-------------------------------------|----------------------------------------------------------------------------------------------------|
| Stran z omrežnimi nasta-<br>vitvami | Natisnite stran z informacijami o konfiguriranih nastavitvah omrežja in brezžične povezave tiskalnika.                       |
|                                     | <b>Opomba:</b> Ta element menija najdete samo v omrežnih tiskalnikih ali tiskalnikih, ki so povezani s tiskalnimi strežniki. |

| Element menija                                   | Opis                                                                                                    |
|--------------------------------------------------|----------------------------------------------------------------------------------------------------|
| Odjemalci, povezani s<br>protokolom Wi-Fi Direct | Natisnite stran s seznamom naprav, ki so s tiskalnikom povezane prek protokola Wi-Fi<br>Direct.             |
|                                                  | <b>Opomba:</b> Ta element menija je prikazan samo, če je možnost Omogoči Wi-Fi Direct nastavljena na Vklop. |

# Odpravljanje težav

| Element menija                       | Opis                                                                                        |
|--------------------------------------|---------------------------------------------------------------------------------------------|
| Strani za preskus kakovosti tiskanja | Natisnite vzorčne strani, da boste lahko prepoznali in odpravili napake kakovosti tiskanja. |

# Vzdrževanje tiskalnika

# Preverjanje stanja delov in potrebščin

1 Na nadzorni plošči se pomaknite na:

#### Nastavitve > Poročila > Naprava > Statistika naprave

Pri modelih tiskalnika z zaslonom, ki ni na dotik, pritisnite OK za pomikanje po nastavitvah.

2 V razdelku Informacije o potrebščinah na natisnjenih straneh preverite stanje delov in potrošnega materiala.

# Konfiguracija obvestil o stanju potrošnega materiala

1 Odprite spletni brskalnik in v polje za naslov vnesite naslov IP tiskalnika.

#### Opombe:

- Naslov IP tiskalnika si oglejte na začetnem zaslonu tiskalnika. Naslov IP je sestavljen iz štirih nizov številk, ločenih s pikami, na primer 123.123.123.123.
- Če uporabljate strežnik proxy, ga začasno onemogočite, da se spletna stran pravilno naloži.
- 2 Kliknite Nastavitve > Naprava > Obvestila.
- 3 V meniju Potrebščine kliknite Obvestila o stanju potrebščin po meri.
- 4 Izberite obvestilo za posamezne potrebščine.
- 5 Uveljavite spremembe.

# Nastavitev e-poštnih opozoril

Konfigurirajte tiskalnik tako, da bo pošiljal e-poštna opozorila, ko bo malo potrošnega materiala, ko bo treba zamenjati ali dodati papir ali če bo prišlo do zastoja papirja.

1 Odprite spletni brskalnik in v polje za naslov vnesite naslov IP tiskalnika.

#### Opombe:

- Naslov IP tiskalnika si oglejte na začetnem zaslonu tiskalnika. Naslov IP je sestavljen iz štirih nizov številk, ločenih s pikami, na primer 123.123.123.123.
- Če uporabljate namestniški strežnik, ga začasno onemogočite, da se spletna stran pravilno naloži.
- 2 Kliknite Nastavitve > Naprava > Obvestila > Nastavitev e-poštnih opozoril in nato konfigurirajte nastavitve.

**Opomba:** Za več informacij o nastavitvah SMTP se obrnite na ponudnika e-pošte.

- 3 Kliknite Nastavi E-poštne sezname in alarme in nato konfigurirajte nastavitve.
- 4 Uveljavite spremembe.

# Ogled poročil

1 Na nadzorni plošči se pomaknite na:

#### Nastavitve > Poročila

Pri modelih tiskalnika z zaslonom, ki ni na dotik, pritisnite OK za pomikanje po nastavitvah.

2 Izberite poročilo, ki ga želite ogledati.

# Naročanje delov in potrošnega materiala

Če želite naročiti potrošni material v ZDA, pokličite Lexmark na 1-800-539-6275 za informacije o pooblaščenih prodajalcih Lexmarkovega potrošnega materiala v bližini. Za druge države ali regije obiščite <u>www.lexmark.com</u> ali pa se obrnite na prodajalca tiskalnika.

**Opomba:** Predvidena življenjska doba potrošnega materiala za tiskalnike je določena na osnovi tiskanja na navaden papir velikosti Letter ali A4.

**Opozorilo – možnost poškodb:** Če tiskalnika ne vzdržujete tako, da zagotavlja optimalno zmogljivost, oziroma če ne zamenjate delov in potrošnega materiala, se tiskalnik lahko poškoduje.

## Uporaba originalnih Lexmarkovih delov in potrošnega materiala

Lexmarkov tiskalnik je zasnovan tako, da najbolje deluje z originalnimi Lexmarkovimi deli in potrošnim materialom. Uporaba potrebščin ali delov drugih proizvajalcev lahko vpliva na delovanje, zanesljivost ali življenjsko dobo tiskalnika in slikovnih komponent. Vpliva lahko tudi na obseg garancije. Garancija ne krije škode, nastale zaradi uporabe delov in potrebščin drugih proizvajalcev. Vsi indikatorji delovanja so prilagojeni za Lexmarkove dele in potrebščine, zato lahko ob uporabi delov in potrebščin proizvajalcev delujejo nepredvidljivo. Če slikovne komponente uporabljate dlje, kot je pričakovano, lahko pride do poškodb Lexmarkovega tiskalnika ali povezanih sestavnih delov.

**Opozorilo – možnost poškodb:** Potrošni material in dele brez pogojev pogodbe o programu vračila je mogoče ponastaviti in predelati. Vendar pa proizvajalčeva garancija ne krije morebitne škode, nastale zaradi uporabe neoriginalnega potrošnega materiala ali delov. Če ponastavite števce potrebščin in delov brez ustrezne predelave, se tiskalnik lahko poškoduje. Po ponastavitvi števca potrebščin ali dela se lahko v tiskalniku prikaže napaka, ki opozarja na prisotnost ponastavljenega elementa.

## Naročanje tiskalnih kartuš

#### Opombe:

- Predvideni izkoristek kartuše temelji na standardu ISO/IEC 19798.
- Dolgotrajna izredno nizka pokritost natisa lahko negativno vpliva na dejanski izkoristek.

| Izdelek                                                                                                    | ZDA in Kanada     | Evropski gospodarski<br>prostor | Tihomorska Azija | Latinska Amerika | Preostali del Evrope,<br>Srednji vzhod in Afrika |
|----------------------------------------------------------------------------------------------------|-------------------|---------------------------------|------------------|------------------|--------------------------------------------------|
| Tiskalne                                                                                                    | kartuše program   | a vračila                       |                  |                  |                                                  |
| Cijan                                                                                                    | 20N10C0           | 20N20C0                         | 20N30C0          | 20N40C0          | 20N50C0                                          |
| Magenta                                                                                                    | 20N10M0           | 20N20M0                         | 20N30M0          | 20N40M0          | 20N50M0                                          |
| Rumena                                                                                                    | 20N10Y0           | 20N20Y0                         | 20N30Y0          | 20N40Y0          | 20N50Y0                                          |
| Črna                                                                                                    | 20N10K0           | 20N20K0                         | 20N30K0          | 20N40K0          | 20N50K0                                          |
| Zmogljiv                                                                                                    | e tiskalne kartuš | e programa vračila <sup>1</sup> |                  |                  |                                                  |
| Cijan                                                                                                    | 20N1HC0           | 20N2HC0                         | 20N3HC0          | 20N4HC0          | 20N5HC0                                          |
| Magenta                                                                                                    | 20N1HM0           | 20N2HM0                         | 20N3HM0          | 20N4HM0          | 20N5HM0                                          |
| Rumena                                                                                                    | 20N1HY0           | 20N2HY0                         | 20N3HY0          | 20N4HY0          | 20N5HY0                                          |
| Črna                                                                                                    | 20N1HK0           | 20N2HK0                         | 20N3HK0          | 20N4HK0          | 20N5HK0                                          |
| Zelo zmogljive tiskalne kartuše programa vračila <sup>2</sup>                                                                                                    |                   |                                 |                  |                  |                                                  |
| Cijan                                                                                                    | 20N1XC0           | 20N2XC0                         | 20N3XC0          | 20N4XC0          | 20N5XC0                                          |
| Magenta                                                                                                    | 20N1XM0           | 20N2XM0                         | 20N3XM0          | 20N4XM0          | 20N5XM0                                          |
| Rumena                                                                                                    | 20N1XY0           | 20N2XY0                         | 20N3XY0          | 20N4XY0          | 20N5XY0                                          |
| Črna                                                                                                    | 20N1XK0           | 20N2XK0                         | 20N3XK0          | 20N4XK0          | 20N5XK0                                          |
| <ol> <li><sup>1</sup> Podprto samo pri modelu tiskalnika Lexmark CS331.</li> <li><sup>2</sup> Podprto samo pri modelu tiskalnika Lexmark CS431.</li> <li>Za več informacij o državah v posamezni regiji obiščite <u>www.lexmark.com/regions</u>.</li> </ol> |                   |                                 |                  |                  |                                                  |

#### Lexmarkove tiskalne kartuše CS331 in CS431 programa vračila

#### Lexmarkove zmogljive običajne tiskalne kartuše CS331

| Izdelek | Št. dela |
|---------|----------|
| Cijan   | 20N0H20  |
| Magenta | 20N0H30  |
| Rumena  | 20N0H40  |
| Črna    | 20N0H10  |

### Lexmarkove zelo zmogljive običajne tiskalne kartuše CS431

| Izdelek | Št. dela |
|---------|----------|
| Cijan   | 20N0X20  |
| Magenta | 20N0X30  |
| Rumena  | 20N0X40  |
| Črna    | 20N0X10  |

#### Lexmarkove tiskalne kartuše CS439 programa vračila

| Izdelek | Št. dela |
|---------|----------|
| Cijan   | 20N3HCK  |
| Magenta | 20N3HMK  |
| Rumena  | 20N3HYK  |
| Črna    | 20N3HKK  |

#### Lexmarkove tiskalne kartuše C3224, C3326 in C3426 programa vračila

| Izdelek                                                                                                    | ZDA in Kanada     | Evropski gospo-<br>darski prostor | Tihomorska Azija | Distribucija za<br>Latinsko Ameriko | Preostali del Evrope,<br>Srednji vzhod in<br>Afrika |
|----------------------------------------------------------------------------------------------------|-------------------|-----------------------------------|------------------|-------------------------------------|-----------------------------------------------------|
| Tiskalne                                                                                                    | kartuše program   | a vračila                         | -                |                                     |                                                     |
| Cijan                                                                                                    | C3210C0           | C3220C0                           | C3230C0          | C3240C0                             | C3250C0                                             |
| Magenta                                                                                                    | C3210M0           | C3220M0                           | C3230M0          | C3240M0                             | C3250M0                                             |
| Rumena                                                                                                    | C3210Y0           | C3220Y0                           | C3230Y0          | C3240Y0                             | C3250Y0                                             |
| Črna                                                                                                    | C3210K0           | C3220K0                           | C3230K0          | C3240K0                             | C3250K0                                             |
| Zmogljiv                                                                                                    | e tiskalne kartuš | e programa vračila <sup>1</sup>   |                  |                                     |                                                     |
| Cijan                                                                                                    | C331HC0           | C332HC0                           | C333HC0          | C334HC0                             | C335HC0                                             |
| Magenta                                                                                                    | C331HM0           | C332HM0                           | C333HM0          | C334HM0                             | C335HM0                                             |
| Rumena                                                                                                    | C331HY0           | C332HY0                           | C333HY0          | C334HY0                             | C335HY0                                             |
| Črna                                                                                                    | C331HK0           | C332HK0                           | C333HK0          | C334HK0                             | C335HK0                                             |
| Zelo zmogljive tiskalne kartuše programa vračila <sup>2</sup>                                                                                              |                   |                                   |                  |                                     |                                                     |
| Cijan                                                                                                    | C341XC0           | C342XC0                           | C343XC0          | C344XC0                             | C345XC0                                             |
| Magenta                                                                                                    | C341XM0           | C342XM0                           | C343XM0          | C344XM0                             | C345XM0                                             |
| Rumena                                                                                                    | C341XY0           | C342XY0                           | C343XY0          | C344XY0                             | C345XY0                                             |
| Črna                                                                                                    | C341XK0           | C342XK0                           | C343XK0          | C344XK0                             | C345XK0                                             |
| <ol> <li><sup>1</sup> Podprto samo pri modelu tiskalnika Lexmark C3326.</li> <li><sup>2</sup> Podprto samo pri modelu tiskalnika Lexmark C3426.</li> </ol> |                   |                                   |                  |                                     |                                                     |

### Lexmarkove običajne tiskalne kartuše C3224

| Izdelek | Št. dela |
|---------|----------|
| Cijan   | C320020  |
| Magenta | C320030  |
| Rumena  | C320040  |
| Črna    | C320010  |

#### Lexmarkove zmogljive običajne tiskalne kartuše C3326

| Izdelek | Št. dela |
|---------|----------|
| Cijan   | C330H20  |
| Magenta | C330H30  |
| Rumena  | C330H40  |
| Črna    | C330H10  |

#### Lexmarkove zelo zmogljive običajne tiskalne kartuše C3426

| Izdelek | Št. dela |
|---------|----------|
| Cijan   | C340X20  |
| Magenta | C340X30  |
| Rumena  | C340X40  |
| Črna    | C340X10  |

#### Lexmarkove običajne tiskalne kartuše C2326

| Izdelek | ZDA in Kanada | Evropa, Bližnji vzhod, Afrika in Mehika |
|---------|---------------|-----------------------------------------|
| Cijan   | 24B7495       | 24B7499                                 |
| Magenta | 24B7496       | 24B7500                                 |
| Rumena  | 24B7497       | 24B7501                                 |
| Črna    | 24B7498       | 24B7502                                 |

## Naročanje posode za odpadni toner

| Izdelek                 | Št. dela |
|-------------------------|----------|
| Posoda za odpadni toner | 20N0W00  |

# Zamenjava delov in potrošnega materiala

## Zamenjava tiskalne kartuše

**Opomba:** Če je pladenj izvlečen, ga odstranite, preden zamenjate kartušo.

**1** Odprite sprednja vratca in jih močno pritisnite navzdol.

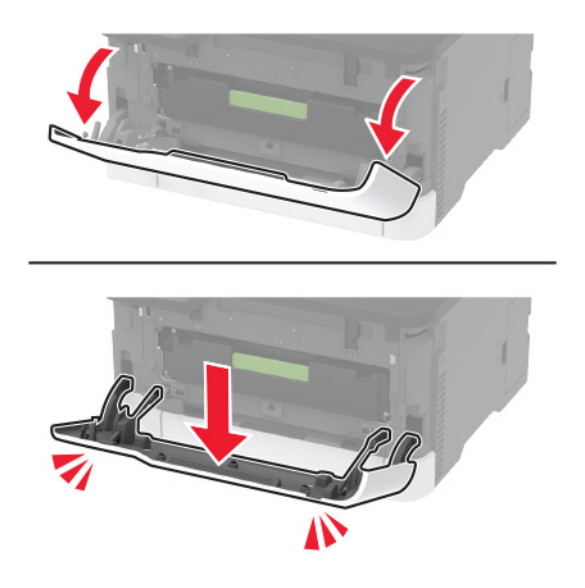

2 Izvlecite pladenj tiskalne kartuše.

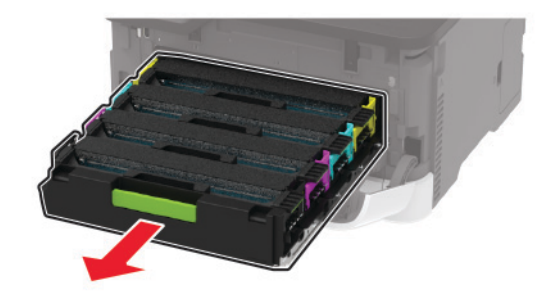

**3** Odstranite rabljeno tiskalno kartušo.

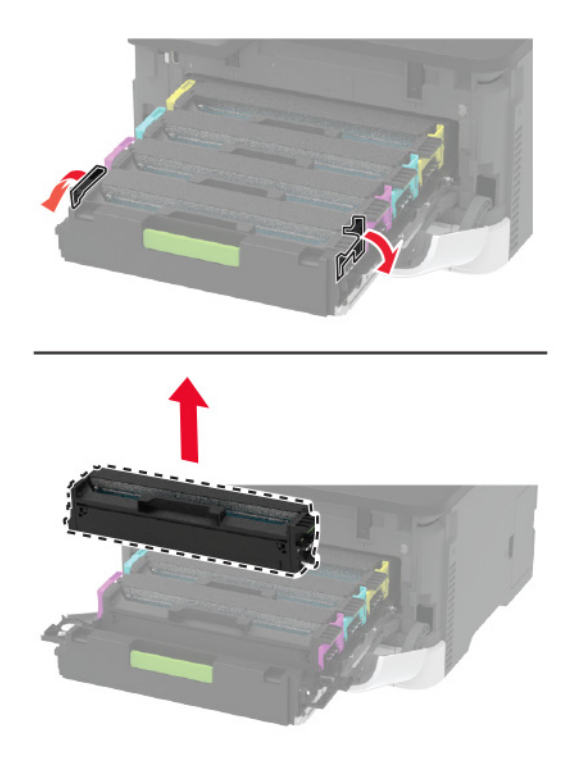

4 Vzemite novo tiskalno kartušo iz embalaže.

**Opozorilo – možnost poškodb:** Spodnje strani tiskalne kartuše ne izpostavljajte neposredni svetlobi. Daljša izpostavljenost svetlobi lahko povzroči težave s kakovostjo tiskanja.

**Opozorilo – možnost poškodb:** Ne dotikajte se spodnje strani tiskalne kartuše. To lahko vpliva na kakovost poznejših tiskalnih opravil.

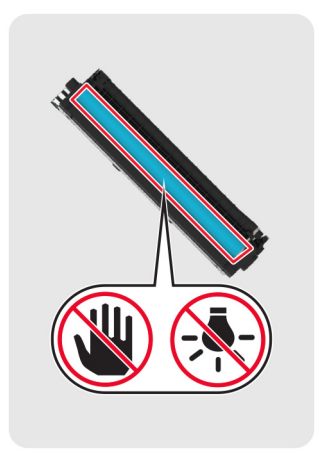

**5** Vstavite novo tiskalno kartušo.

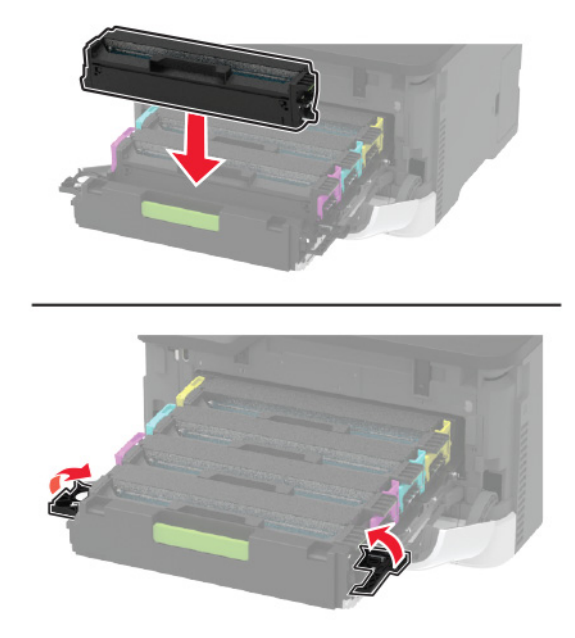

6 Vstavite pladenj tiskalne kartuše in zaprite vratca.

## Zamenjava posode za odpadno barvilo

**1** Odstranite rabljeno posodo za odpadno barvilo.

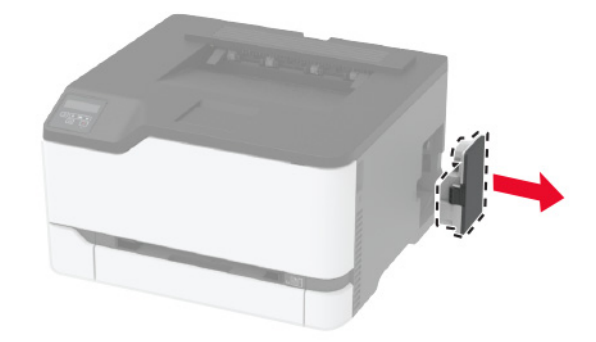

Opomba: Da ne bi razlili barvila, posodo postavite v pokončni položaj.

**2** Vzemite novo posodo za odpadno barvilo iz embalaže.

**3** Vstavite novo posodo za odpadno barvilo.

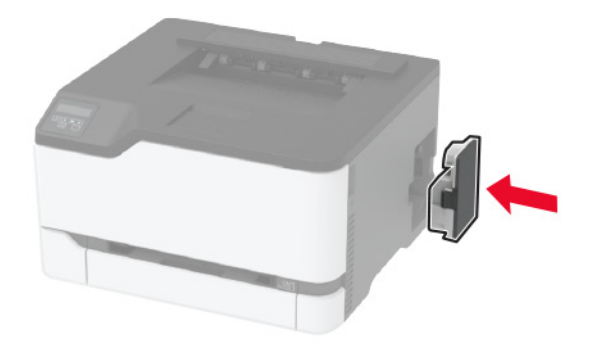

## Zamenjava pladnja

**1** Odstranite rabljeni pladenj.

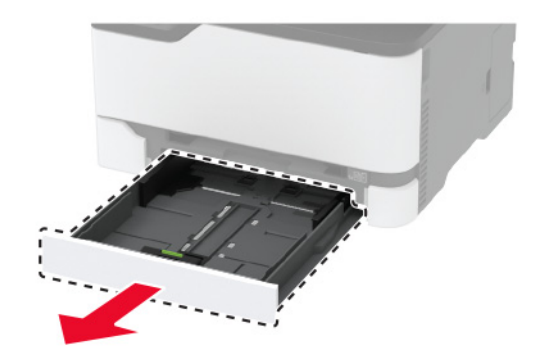

- 2 Novi pladenj vzemite iz embalaže.
- 3 Vstavite novi pladenj.

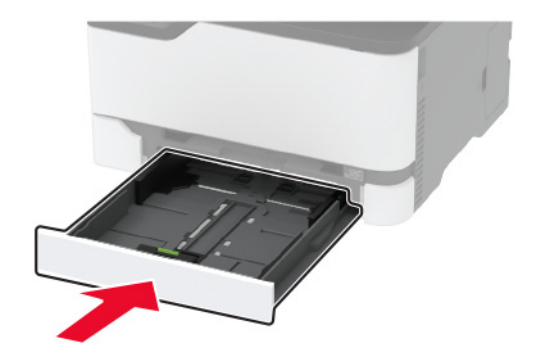

## Zamenjava ročnega podajalnika

**1** Odstranite pladenj.

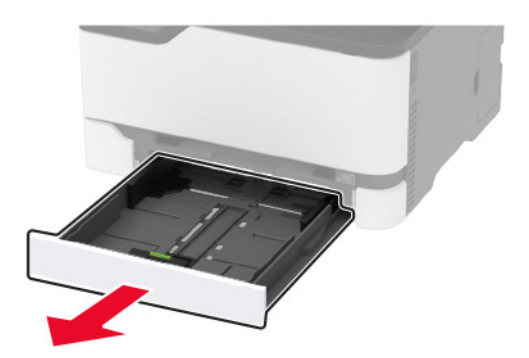

2 Odstranite rabljeni ročni podajalnik.

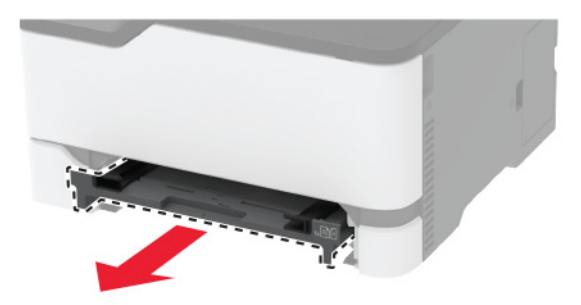

- **3** Vzemite novi ročni podajalnik iz embalaže.
- 4 Vstavite novi ročni podajalnik.

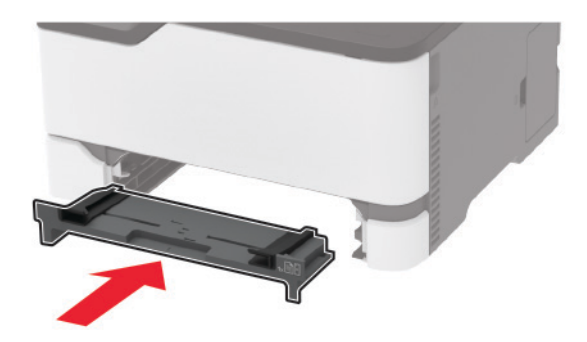

5 Vstavite pladenj.

## Zamenjava pobiralnih obročev

- 1 Izklopite tiskalnik.
- 2 Napajalni kabel izključite z električne vtičnice in nato s tiskalnika.

**3** Odprite glavni dostop in ga močno pritisnite navzdol.

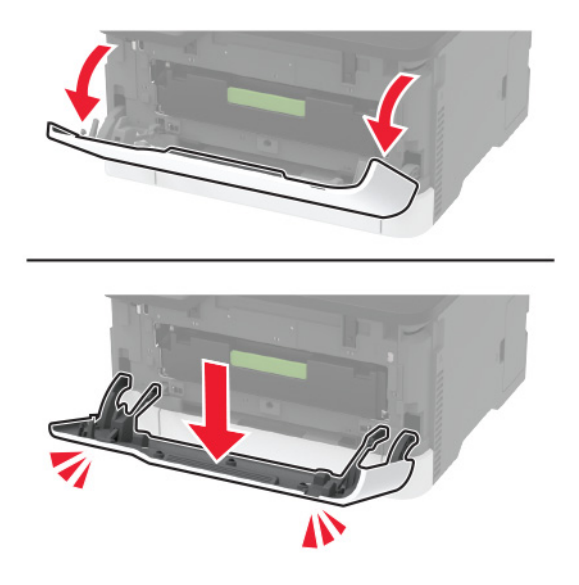

4 Izvlecite pladenj tiskalne kartuše.

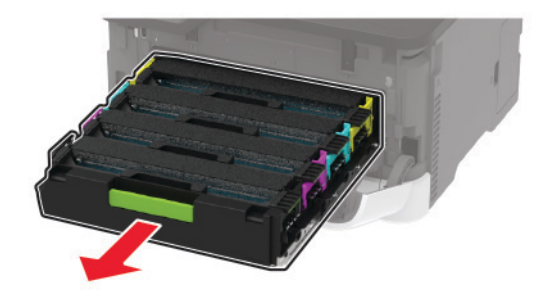

**5** Na vrh pladnja tiskalne kartuše položite list papirja in nato vstavite pladenj tiskalne kartuše, da preprečite onesnaženje z odvečnim tonerjem.

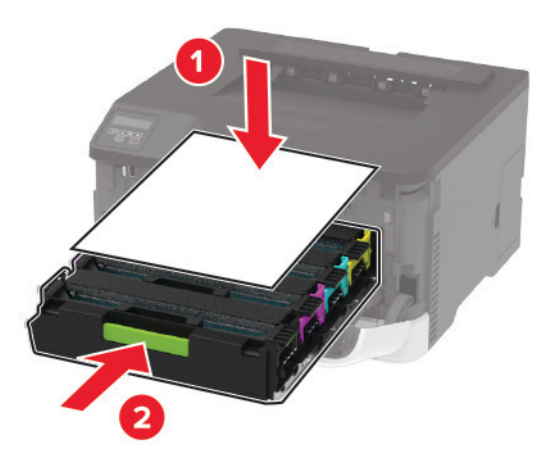

6 Zaprite glavni dostop.

7 Odstranite pladenj.

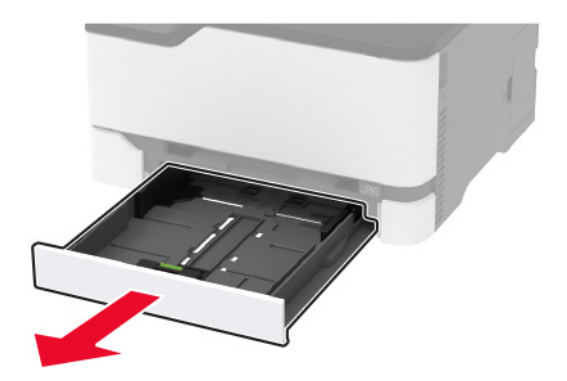

8 Odstranite posodo za odpadno barvilo.

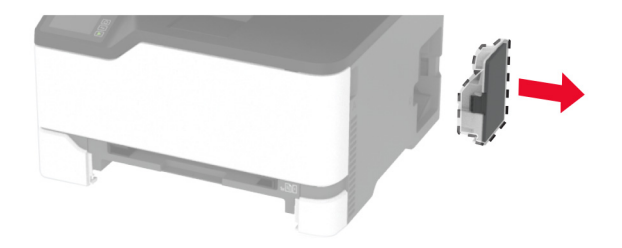

**Opomba:** Da ne bi razlili barvila, posodo postavite v pokončni položaj.

**9** Tiskalnik postavite na bok.

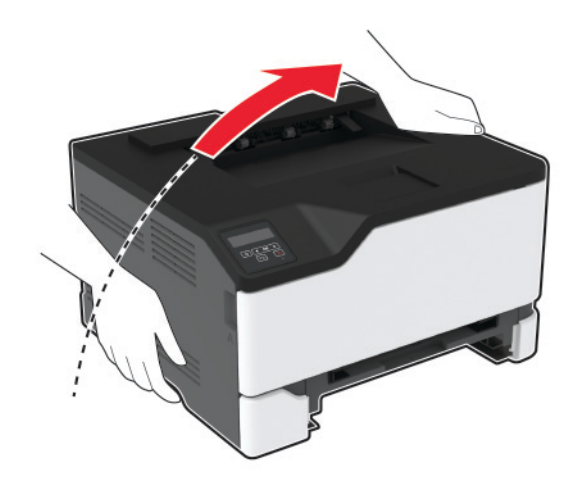

**10** Odstranite rabljena pobiralna obroča.

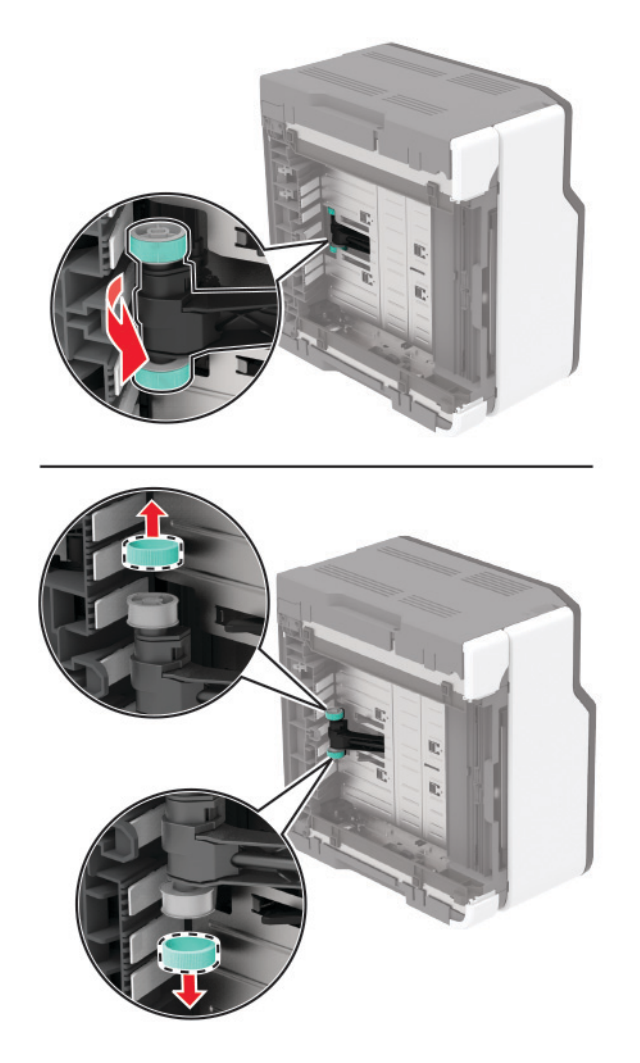

11 lz embalaže vzemite nova pobiralna obroča.

**Opomba:** Prepričajte se, da imate čiste roke, da se izognete onesnaženju.

12 Vstavite nova pobiralna obroča.

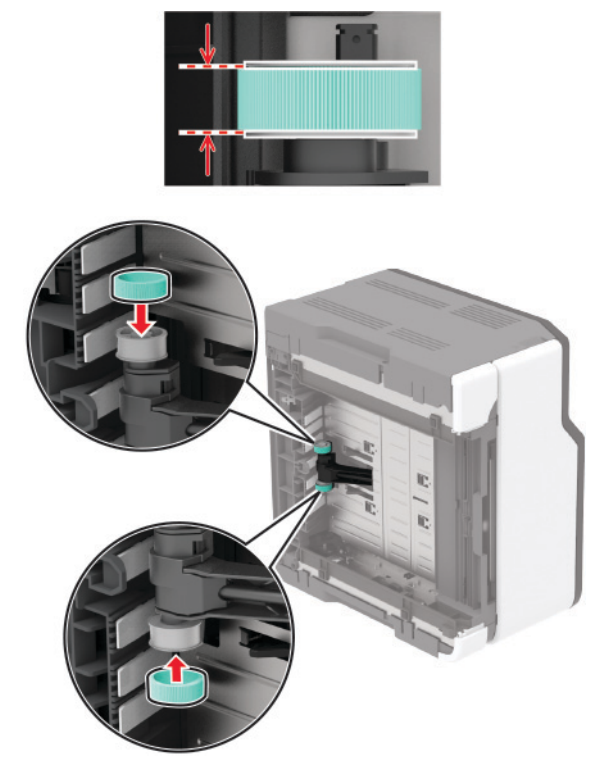

- **13** Tiskalnik vrnite v prvotni položaj in nato vstavite posodo za odpadno barvilo.
- 14 Vstavite pladenj.
- 15 Odprite glavni dostop in ga močno pritisnite navzdol.
- 16 Izvlecite pladenj tiskalne kartuše.
- 17 Odstranite papir in vstavite pladenj tiskalne kartuše.
- 18 Zaprite glavni dostop.
- 19 Napajalni kabel priključite na tiskalnik in nato na električno vtičnico.

PREVIDNO – NEVARNOST TELESNIH POŠKODB: Da bi se izognili požaru ali električnemu udaru, priključite napajalni kabel na električno vtičnico z ustrezno naznačeno močjo, ki je ustrezno ozemljena, v bližini izdelka in enostavno dostopna.

20 Vklopite tiskalnik.

## Ponastavitev števcev porabe potrošnega materiala

1 Na nadzorni plošči se pomaknite na:

Nastavitve > Naprava > Vzdrževanje > Meni za konfiguracijo > Poraba potrošnega materiala in števci

Pri modelih tiskalnika z zaslonom, ki ni na dotik, pritisnite OK za pomikanje po nastavitvah.

2 Izberite števec potrošnega materiala, ki ga želite ponastaviti.

**Opozorilo – možnost poškodb:** Potrošni material in dele brez pogojev pogodbe o programu vračila je mogoče ponastaviti in predelati. Vendar pa proizvajalčeva garancija ne krije morebitne škode, nastale zaradi uporabe neoriginalnega potrošnega materiala ali delov. Če ponastavite števce potrošnega materiala in delov brez ustrezne predelave, se tiskalnik lahko poškoduje. Po ponastavitvi števca potrošnega materiala ali dela se lahko v tiskalniku prikaže napaka, ki opozarja na prisotnost ponastavljenega elementa.

# Čiščenje delov tiskalnika

## Čiščenje tiskalnika

PREVIDNO – NEVARNOST ELEKTRIČNEGA UDARA: Pri čiščenju notranjosti tiskalnika izključite napajalni kabel z električne vtičnice in odstranite vse kable iz tiskalnika, da se izognete morebitnim poškodbam zaradi električnega udara.

#### Opombe:

- To opravilo izvedite na vsakih nekaj mesecev.
- Garancija tiskalnika ne krije poškodb tiskalnika, nastalih zaradi neustreznega ravnanja.
- 1 Izklopite tiskalnik in izključite napajalni kabel z električne vtičnice.
- 2 Odstranite papir iz standardnega odložišča.
- 3 Z mehko krtačo ali sesalcem očistite prah, kosme in kose papirja okrog tiskalnika.
- 4 Zunanjost tiskalnika obrišite z vlažno mehko krpo, ki ne pušča vlaken.

#### Opombe:

- Ne uporabljajte čistilnih sredstev ali detergentov, saj lahko poškodujejo površino tiskalnika.
- Vse površine tiskalnika morate po čiščenju osušiti.
- 5 Napajalni kabel priklopite v električno vtičnico in vklopite tiskalnik.

PREVIDNO – NEVARNOST TELESNIH POŠKODB: Da bi se izognili požaru ali električnemu udaru, priključite napajalni kabel na električno vtičnico z ustrezno naznačeno močjo, ki je ustrezno ozemljena, v bližini izdelka in enostavno dostopna.

## Čiščenje zaslona na dotik

PREVIDNO – NEVARNOST ELEKTRIČNEGA UDARA: Pri čiščenju zunanjosti tiskalnika izključite napajalni kabel iz električne vtičnice in izključite vse kable iz tiskalnika, da se izognete nevarnosti električnega udara.

- 1 Izklopite tiskalnik in izključite napajalni kabel z električne vtičnice.
- 2 Zaslon na dotik obrišite z vlažno, mehko krpo, ki ne pušča vlaken.

#### Opombe:

- Ne uporabljajte čistilnih sredstev za gospodinjstva ali detergentov, saj lahko poškodujejo zaslon na dotik.
- Po čiščenju se prepričajte, da je zaslon na dotik suh.

**3** Napajalni kabel priklopite v električno vtičnico in vklopite tiskalnik.

<u>∧</u> F

**PREVIDNO – NEVARNOST TELESNIH POŠKODB:** Da bi se izognili požaru ali električnemu udaru, priključite napajalni kabel na električno vtičnico z ustrezno naznačeno močjo, ki je ustrezno ozemljena, v bližini izdelka in enostavno dostopna.

## Čiščenje pobiralnih obročev

- **1** Izklopite tiskalnik.
- **2** Napajalni kabel izključite z električne vtičnice in nato s tiskalnika.
- 3 Odprite glavni dostop in ga močno pritisnite navzdol.

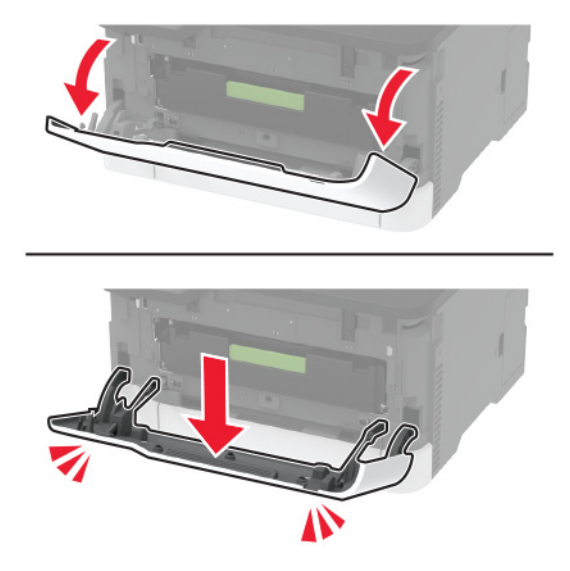

**4** Izvlecite pladenj tiskalne kartuše.

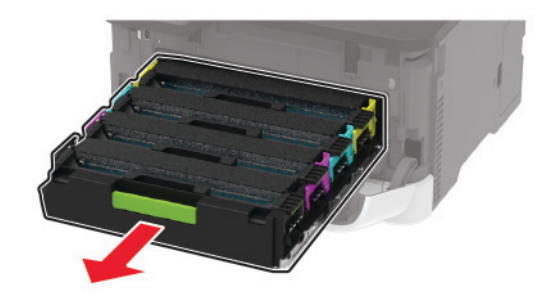

**5** Na vrh pladnja tiskalne kartuše položite list papirja in nato vstavite pladenj tiskalne kartuše, da preprečite onesnaženje z odvečnim tonerjem.

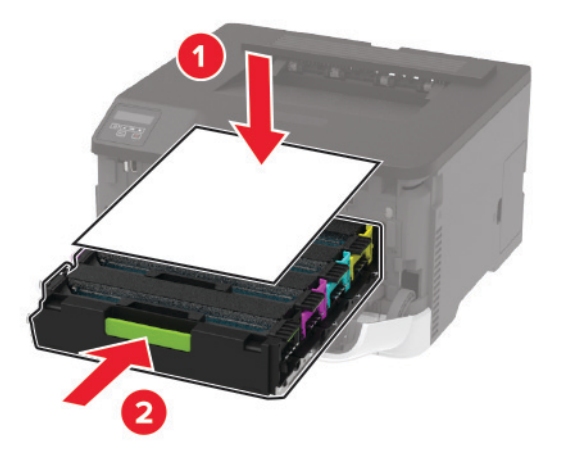

- 6 Zaprite glavni dostop.
- 7 Odstranite pladenj.

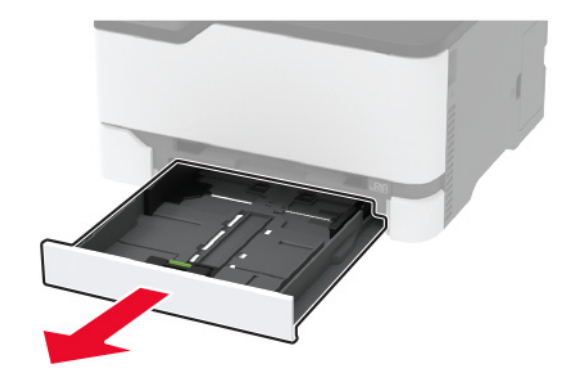

8 Odstranite posodo za odpadno barvilo.

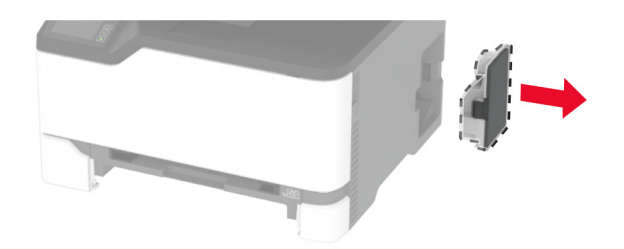

**Opomba:** Da ne bi razlili barvila, posodo postavite v pokončni položaj.

**9** Tiskalnik postavite na bok.

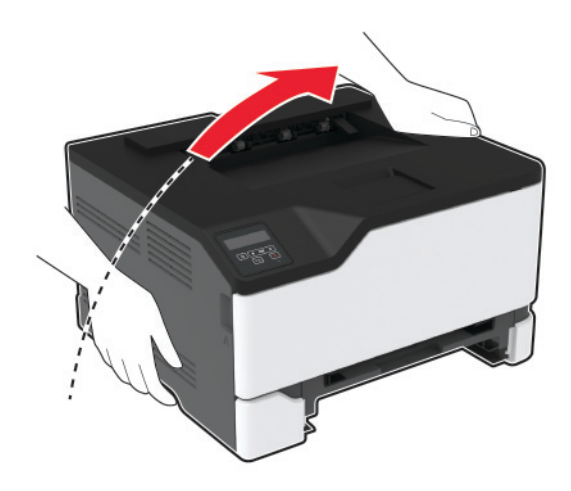

**10** Odstranite pobiralna obroča.

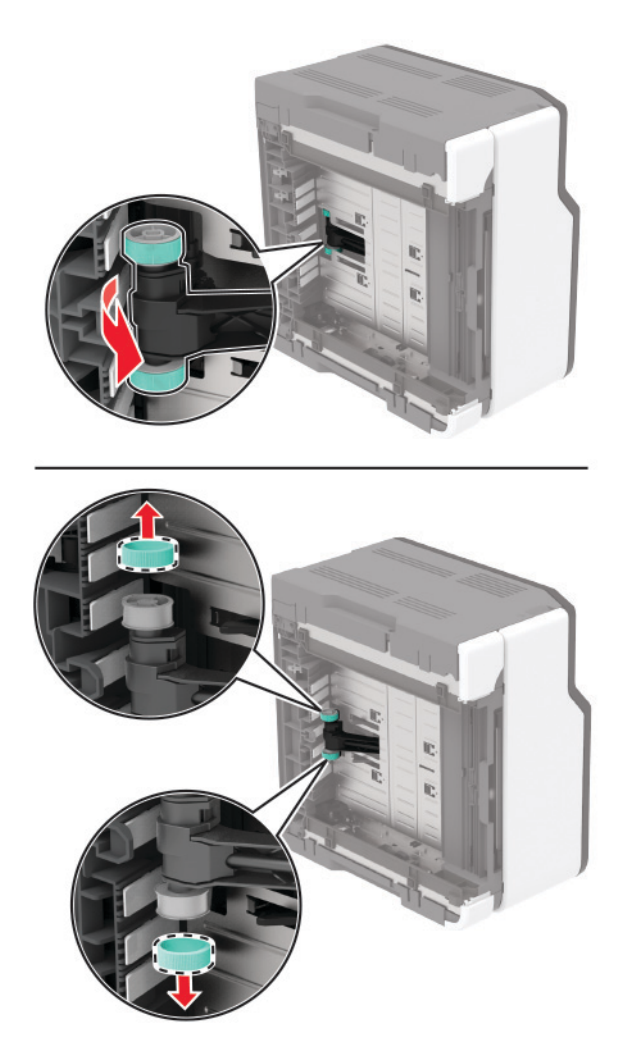

**11** Na mehko krpo, ki ne pušča vlaken, nanesite izopropilni alkohol, in nato z njo obrišite pobiralna obroča.

#### 12 Vstavite pobiralna obroča.

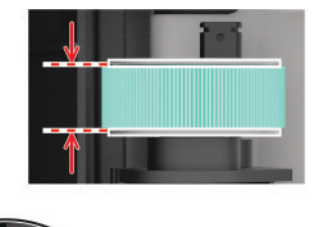

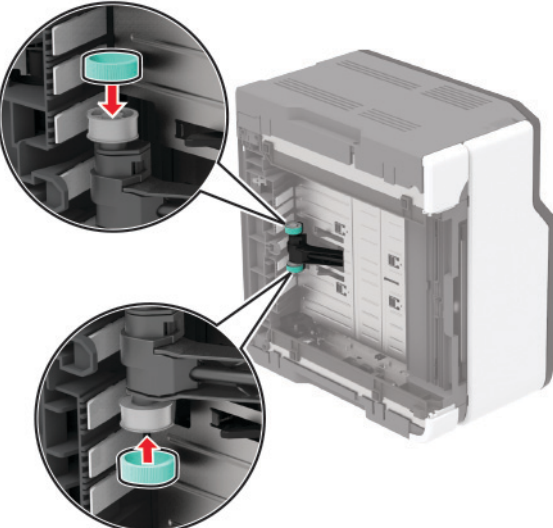

- **13** Tiskalnik vrnite v prvotni položaj in nato vstavite posodo za odpadno barvilo.
- 14 Vstavite pladenj.
- 15 Odprite glavni dostop in ga močno pritisnite navzdol.
- 16 Izvlecite pladenj tiskalne kartuše.
- 17 Odstranite papir in vstavite pladenj tiskalne kartuše.
- 18 Zaprite glavni dostop.
- 19 Napajalni kabel priključite na tiskalnik in nato na električno vtičnico.

PREVIDNO – NEVARNOST TELESNIH POŠKODB: Da bi se izognili požaru ali električnemu udaru, priključite napajalni kabel na električno vtičnico z ustrezno naznačeno močjo, ki je ustrezno ozemljena, v bližini izdelka in enostavno dostopna.

20 Vklopite tiskalnik.

# Varčevanje z energijo in papirjem

## Konfiguracija nastavitev načinov varčevanja z energijo

#### način mirovanja

1 Na nadzorni plošči se pomaknite na:

### Nastavitve > Naprava > Upravljanje energije > Časovne omejitve > Način mirovanja

Pri modelih tiskalnika z zaslonom, ki ni na dotik, pritisnite OK za pomikanje po nastavitvah.

2 Vnesite, po kolikem času nedejavnosti naj tiskalnik preide v način mirovanja.

#### način hibernacije

1 Na nadzorni plošči se pomaknite na:

# Nastavitve > Naprava > Upravljanje energije > Časovne omejitve > Časovna omejitev za način hibernacije

Pri modelih tiskalnika z zaslonom, ki ni na dotik, pritisnite OK za pomikanje po nastavitvah.

2 Izberite, po kolikem času naj tiskalnik preide v način hibernacije.

#### Opombe:

- Pred pošiljanjem tiskalnega opravila morate tiskalnik zbuditi iz načina hibernacije.
- Če želite tiskalnik zbuditi iz načina hibernacije, pritisnite gumb za vklop/izklop.
- Kadar je tiskalnik v načinu Hibernacija, je vdelan spletni strežnik onemogočen.

## Prilagajanje svetlosti zaslona

Opomba: Ta nastavitev je na voljo samo pri nekaterih modelih tiskalnika.

- 1 Na začetnem zaslonu se dotaknite možnosti Nastavitve > Naprava > Lastne nastavitve.
- 2 Prilagodite nastavitev v meniju Svetlost zaslona.

## Varčevanje s potrošnim materialom

• Tiskajte na obe strani papirja.

Opomba: Obojestransko tiskanje je privzeta nastavitev v gonilniku tiskalnika.

- Več strani natisnite na en list papirja.
- Uporabite funkcije za predogled in si oglejte, kako je dokument videti pred tiskanjem.
- Natisnite eno kopijo dokumenta, da preverite njegovo vsebino in obliko.

# Premikanje tiskalnika na drugo mesto

PREVIDNO – NEVARNOST TELESNIH POŠKODB: Če je tiskalnik težji od 20 kg (44 lb), sta za varen dvig morda potrebni vsaj dve osebi.

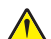

**PREVIDNO – NEVARNOST TELESNIH POŠKODB:** Da bi se izognili požaru in električnemu udaru, uporabite samo napajalni kabel, ki ste ga dobili s tem izdelkom, ali nadomestni napajalni kabel, ki ga je odobril proizvajalec.

**PREVIDNO – NEVARNOST TELESNIH POŠKODB:** Pri premikanju tiskalnika upoštevajte te smernice, da se izognete telesnim poškodbam ali poškodbam tiskalnika:

- Prepričajte se, ali so vsa vratca in pladnji zaprti.
- Izklopite tiskalnik in izključite napajalni kabel z električne vtičnice.
- Izključite vse kable iz tiskalnika.
- Če so na tiskalnik priključeni ločeni prostostoječi dodatni pladnji ali izhodne možnosti, jih izključite, preden tiskalnik premaknete.
- Če ima tiskalnik podstavek s kolesci, ga pazljivo premaknite na novo mesto. Bodite previdni pri premoščanju pragov in razpok v tleh.
- Če tiskalnik nima podstavka s kolesci, vendar je konfiguriran z dodatnimi pladnji ali izhodnimi možnostmi, odstranite izhodne možnosti in dvignite tiskalnik s pladnjev. Ne poskušajte hkrati dvigniti tiskalnika in možnosti.
- Za dvigovanje tiskalnika vedno uporabljajte ročice.
- Površina katerega koli vozička, s katerim boste premikali tiskalnik, mora podpirati celotno ohišje tiskalnika.
- Površina katerega koli vozička, s katerim boste premikali strojno opremo, mora podpirati celotno velikost te opreme tiskalnika.
- Tiskalnik mora biti v pokončnem položaju.
- Izogibajte se sunkovitim gibom.
- Pazite, da prstov nimate pod tiskalnikom, ko ga postavljate na želeno mesto.
- Prepričajte se, ali je okoli tiskalnika dovolj prostora.

Opomba: Garancija tiskalnika ne krije poškodb tiskalnika, nastalih zaradi neustreznega premikanja.

# Pošiljanje tiskalnika

Za navodila o pošiljanju obiščite <u>http://support.lexmark.com</u> ali se obrnite na podporo strankam.

# Odpravljanje težav

# Težave s kakovostjo tiskanja

Poiščite sliko s podobno težavo s kakovostjo, kot je vaša, in nato kliknite spodnjo povezavo za prikaz korakov za odpravo težave.

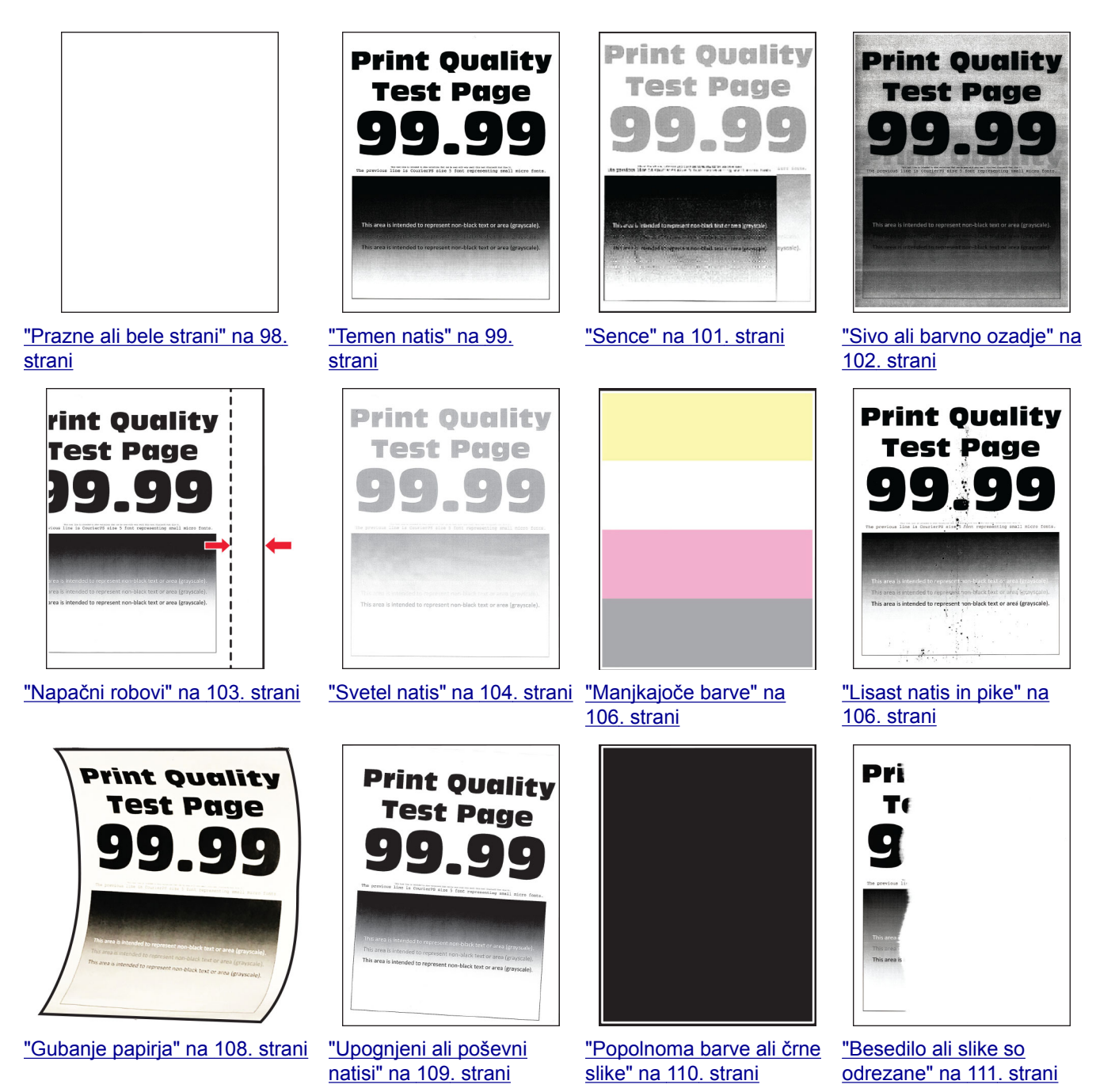

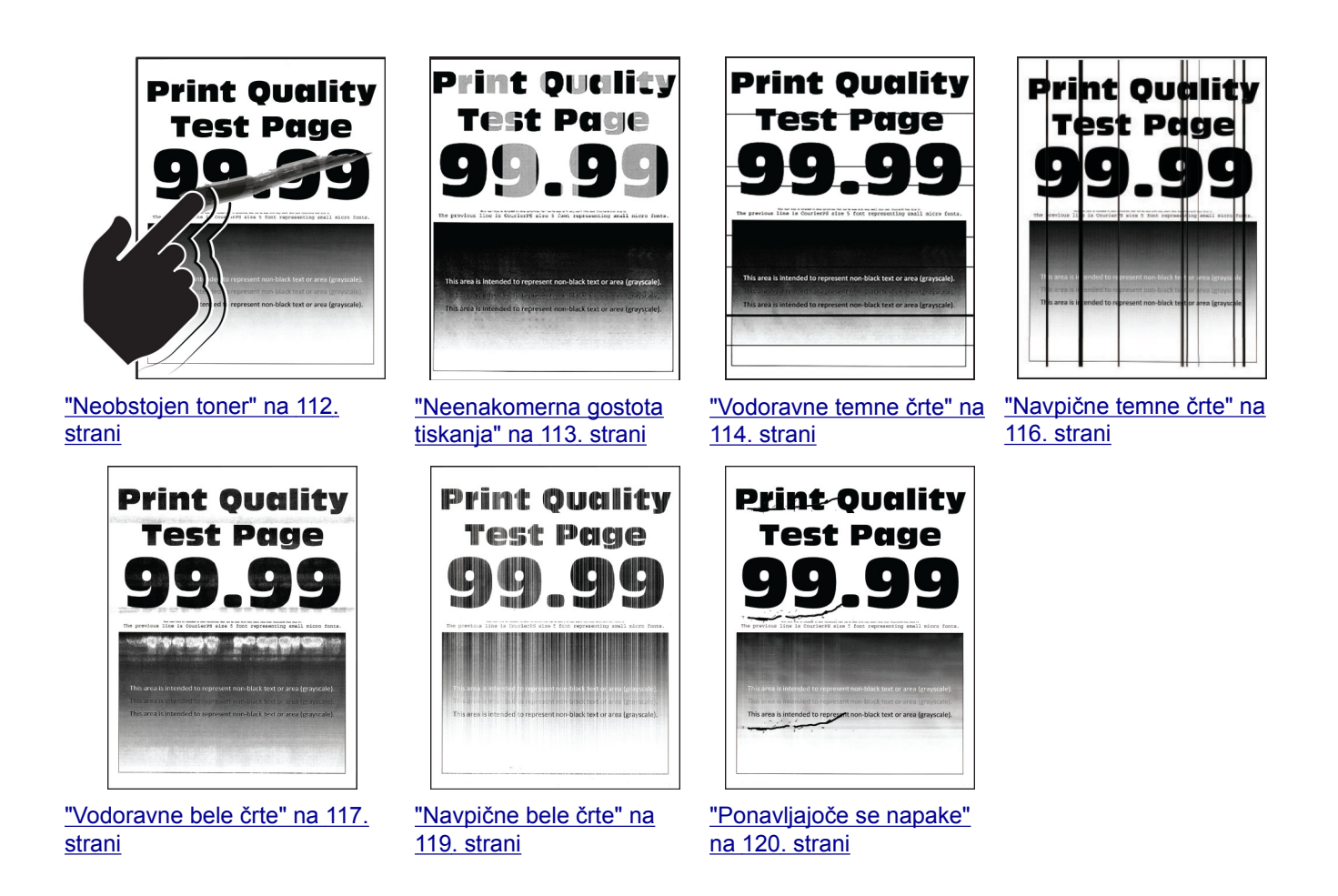

# Težave pri tiskanju

## Nizka kakovost tiskanja

## Prazne ali bele strani

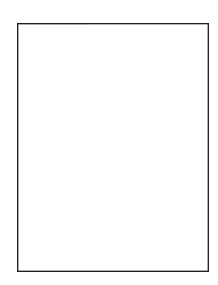

**Opomba:** Pred odpravljanjem težave natisnite strani za preskus kakovosti tiskanja. Na nadzorni plošči se pomaknite na **Nastavitve > Odpravljanje težav > Strani za preskus kakovosti tiskanja**. Pri modelih

| Dejanje                                                                                                    | Da                                 | Ne                          |
|----------------------------------------------------------------------------------------------------|------------------------------------|-----------------------------|
| <ul> <li>a Odprite sprednja vratca in jih močno pritisnite navzdol.</li> <li>b Izvlecite pladenj tiskalne kartuše.</li> </ul> | Obrnite se na<br>podpora strankam. | Težava je odprav-<br>ljena. |
| <b>c</b> Odstranite in nato vstavite tiskalne kartuše.                                                                        |                                    |                             |
|                                                                                                    |                                    |                             |
| <b>d</b> Vstavite pladenj tiskalne kartuše in zaprite vratca.                                                                 |                                    |                             |
| e Natisnite dokument.                                                                                                    |                                    |                             |
| Ali tiskalnik tiska prazne ali bele strani?                                                                                   |                                    |                             |

## **Temen natis**

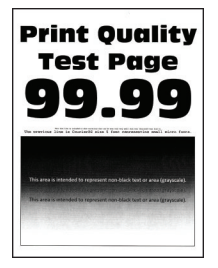

**Opomba:** Pred odpravljanjem težave natisnite strani za preskus kakovosti tiskanja. Na nadzorni plošči se pomaknite na **Nastavitve > Odpravljanje težav > Strani za preizkus kakovosti tiskanja**. Pri modelih

| Dejanje                                                                                                    | Da                   | Ne                          |
|----------------------------------------------------------------------------------------------------|----------------------|-----------------------------|
| <ul> <li>1. korak</li> <li>a Izvedite barvno prilagajanje.</li> <li>Na nadzorni plošči se pomaknite na:</li> </ul> | Pojdite na 2. korak. | Težava je odprav-<br>ljena. |
| Nastavitve > Natisni > Kakovost > Napredna obdelava slik ><br>Barvno prilagajanje                                  |                      |                             |
| <b>b</b> Natisnite dokument.                                                                                       |                      |                             |
| Ali je natis pretemen?                                                                                             |                      |                             |

| Dejanje                                                                                                    | Da                                   | Ne                          |
|----------------------------------------------------------------------------------------------------|--------------------------------------|-----------------------------|
| <ul> <li>2. korak</li> <li>a Glede na operacijski sistem v pogovornem oknu Nastavitve tiskanja oz. Natisni znižajte temnost tonerja.</li> <li>Opomba: Nastavitev lahko spremenite tudi na nadzorni plošči tiskalnika. Pomaknite se na:</li> <li>Nastavitve &gt; Natisni &gt; Kakovost &gt; Temnost tonerja</li> <li>b Natisnite dokument.</li> </ul> | Pojdite na 3. korak.                 | Težava je odprav-<br>ljena. |
| All je natis pretemen?                                                                                                    | Deidite no. 4. korok                 |                             |
| <ul> <li>a Glede na operacijski sistem v pogovornem oknu Nastavitve tiskanja oz. Natisni navedite vrsto papirja.</li> </ul>                                                                                                    | Pojolie na 4. korak.                 | ljena.                      |
| <ul> <li>Opombe:</li> <li>Nastavitev se mora ujemati s papirjem, ki je naložen na</li> </ul>                                                                                                    |                                      |                             |
| <ul> <li>pladnju.</li> <li>Nastavitev lahko spremenite tudi na nadzorni plošči tiskalnika. Pomaknite se na:</li> </ul>                                                                                                    |                                      |                             |
| Nastavitve > Papir > Konfiguracija pladnja > Velikost/vrsta<br>papirja                                                                                                    |                                      |                             |
| <b>b</b> Natisnite dokument.                                                                                                    |                                      |                             |
| Ali je natis pretemen?                                                                                                    |                                      |                             |
| <b>4. korak</b><br>Prepričajte se, da papir nima teksture ali grobe površine.                                                                                                    | Pojdite na 5. korak.                 | Nadaljujte s<br>6. korakom. |
| Ali tiskate na teksturiran ali grob papir?                                                                                                    |                                      |                             |
| <ul> <li>5. korak</li> <li>a Teksturiran ali grob papir zamenjajte z navadnim papirjem.</li> <li>b Natisnite dokument.</li> </ul>                                                                                                    | Pojdite na 6. korak.                 | Težava je odprav-<br>ljena. |
| Ali je natis pretemen?                                                                                                    |                                      |                             |
| <ul> <li>6. korak <ul> <li>a Naložite papir iz novega paketa.</li> <li>Opomba: Papir vpija vlago zaradi visoke vlažnosti. Papir naj bo do uporabe shranjen v izvirni embalaži.</li> <li>b Natisnite dokument.</li> </ul> </li> <li>Ali je natis pretemen?</li> </ul>                                                                                 | Obrnite se na<br>podporo za stranke. | Težava je odprav-<br>ljena. |

## Sence

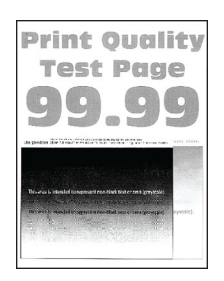

**Opomba:** Pred odpravljanjem težave natisnite strani za preskus kakovosti tiskanja. Na nadzorni plošči se pomaknite na **Nastavitve > Odpravljanje težav > Strani za preskus kakovosti tiskanja**. Pri modelih

| Dejanje                                                                                                    | Da                   | Ne                          |
|----------------------------------------------------------------------------------------------------|----------------------|-----------------------------|
| <ul> <li>1. korak</li> <li>a Na pladenj naložite papir ustrezne vrste.</li> <li>b Natisnite dokument.</li> <li>Ali se na natisnjenih dokumentih pojavljajo sence?</li> </ul>                                                                                                    | Pojdite na 2. korak. | Težava je odprav-<br>ljena. |
| <ul> <li>2. korak</li> <li>a Glede na operacijski sistem v pogovornem oknu Nastavitve tiskanja ali Natisni navedite vrsto papirja.</li> </ul>                                                                                                    | Pojdite na 3. korak. | Težava je odprav-<br>ljena. |
| <ul> <li>Opombe: <ul> <li>Nastavitev se mora ujemati s papirjem, ki je naložen na pladnju.</li> <li>Nastavitev lahko spremenite tudi na nadzorni plošči tiskalnika. Pomaknite se na Nastavitve &gt; Papir &gt; Konfiguracija pladnja &gt; Velikost/vrsta papirja.</li> </ul> </li> <li>b Natisnite dokument.</li> <li>Ali se na natisnjenih dokumentih pojavljajo sence?</li> </ul> |                      |                             |
| <ul> <li>3. korak</li> <li>a Izvedite Barvno prilagajanje.<br/>Na nadzorni plošči se pomaknite na:<br/>Nastavitve &gt; Natisni &gt; Kakovost &gt; Napredna obdelava slik &gt;<br/>Barvno prilagajanje.</li> <li>b Natisnite dokument.</li> <li>Ali se na natisnjenih dokumentih pojavljajo sence?</li> </ul>                                                                        | Pojdite na 4. korak. | Težava je odprav-<br>ljena. |

| Dejanje                                                                                                    | Da                                 | Ne                          |
|----------------------------------------------------------------------------------------------------|------------------------------------|-----------------------------|
| <ul> <li>4. korak</li> <li>a Odprite sprednja vratca in jih močno pritisnite navzdol.</li> <li>b Izvlecite pladenj tiskalne kartuše.</li> <li>c Odstranite in nato vstavite tiskalne kartuše.</li> </ul> | Obrnite se na<br>podpora strankam. | Težava je odprav-<br>ljena. |
| d Veterite eledeni tiakalen kortuša in seprite urstas                                                                                                    |                                    |                             |
| <ul> <li><b>a</b> Vstavite pladenj tiskalne kartuse in zaprite vratca.</li> <li><b>e</b> Natisnite dokument.</li> </ul>                                                                                  |                                    |                             |
| Ali se na natisnjenih dokumentih pojavljajo sence?                                                                                                    |                                    |                             |

## Sivo ali barvno ozadje

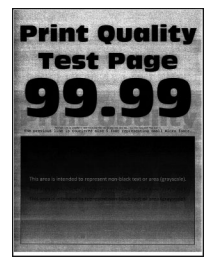

**Opomba:** Pred odpravljanjem težave natisnite strani za preskus kakovosti tiskanja. Na nadzorni plošči se pomaknite na **Nastavitve > Odpravljanje težav > Strani za preskus kakovosti tiskanja**. Pri modelih

| Dejanje                                                                                                    | Da                   | Ne                          |
|----------------------------------------------------------------------------------------------------|----------------------|-----------------------------|
| <ul> <li>1. korak         <ul> <li>a Izvedite Barvno prilagajanje.</li> <li>Na nadzorni plošči se pomaknite na:</li> <li>Nastavitve &gt; Natisni &gt; Kakovost &gt; Napredna obdelava slik &gt;</li> </ul> </li> </ul> | Pojdite na 2. korak. | Težava je odprav-<br>ljena. |
| Barvno prilagajanje.                                                                                                    |                      |                             |
| <b>b</b> Natisnite dokument.                                                                                                    |                      |                             |
| Ali se na natisih pojavlja sivo ali barvno ozadje?                                                                                                    |                      |                             |

| Dejanje                                                                                                    | Da                                 | Ne                          |
|----------------------------------------------------------------------------------------------------|------------------------------------|-----------------------------|
| <ul> <li>2. korak</li> <li>a Odprite sprednja vratca in jih močno pritisnite navzdol.</li> <li>b Izvlecite pladenj tiskalne kartuše.</li> <li>c Odstranite in nato vstavite tiskalne kartuše.</li> </ul> | Obrnite se na<br>podpora strankam. | Težava je odprav-<br>ljena. |
|                                                                                                    |                                    |                             |
| <b>d</b> Vstavite pladenj tiskalne kartuše in zaprite vratca.                                                                                                    |                                    |                             |
| e Natisnite dokument.                                                                                                    |                                    |                             |
| Ali se na natisih pojavlja sivo ali barvno ozadje?                                                                                                    |                                    |                             |

## Napačni robovi

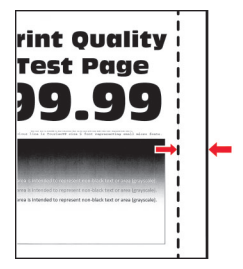

**Opomba:** Pred odpravljanjem težave natisnite strani za preskus kakovosti tiskanja. Na nadzorni plošči se pomaknite na **Nastavitve > Odpravljanje težav > Strani za preskus kakovosti tiskanja**. Pri modelih

| Dejanje                                                                                                    | Da                          | Ne                   |
|----------------------------------------------------------------------------------------------------|-----------------------------|----------------------|
| <ul> <li>1. korak</li> <li>a Vodila papirja prilagodite tako, da se prilegajo naloženemu papirju.</li> <li>b Natisnite dokument.</li> </ul> | Težava je odprav-<br>ljena. | Pojdite na 2. korak. |
| So robovi pravilni?                                                                                                    |                             |                      |

| Dejanje                                                                                                    | Da                          | Ne                                 |
|----------------------------------------------------------------------------------------------------|-----------------------------|------------------------------------|
| <ul> <li><b>2. korak</b></li> <li><b>a</b> Glede na operacijski sistem v pogovornem oknu Nastavitve tiskanja oz. Natisni navedite velikost papirja.</li> </ul>                              | Težava je odprav-<br>ljena. | Obrnite se na<br>podporo strankam. |
| Opombe:                                                                                                    |                             |                                    |
| <ul> <li>Nastavitev se mora ujemati s papirjem, ki je naložen na<br/>pladnju.</li> </ul>                                                                                                    |                             |                                    |
| <ul> <li>Nastavitev lahko spremenite tudi na nadzorni plošči<br/>tiskalnika. Pomaknite se na Nastavitve &gt; Papir &gt; Konfigu-<br/>racija pladnja &gt; Velikost/vrsta papirja.</li> </ul> |                             |                                    |
| <b>b</b> Natisnite dokument.                                                                                                    |                             |                                    |
| So robovi pravilni?                                                                                                    |                             |                                    |

## **Svetel natis**

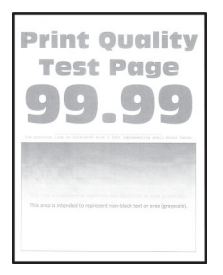

**Opomba:** Pred odpravljanjem težave natisnite strani za preskus kakovosti tiskanja. Na nadzorni plošči se pomaknite na **Nastavitve > Odpravljanje težav > Strani za preskus kakovosti tiskanja**. Pri modelih

| Dejanje                                                                                                    | Da                   | Ne                          |
|----------------------------------------------------------------------------------------------------|----------------------|-----------------------------|
| <ul> <li>1. korak</li> <li>a Izvedite Barvno prilagajanje.</li> <li>Na padzorni plošči se pomaknite pa:</li> </ul>                                                 | Pojdite na 2. korak. | Težava je odprav-<br>ljena. |
| Nastavitve > Natisni > Kakovost > Napredna obdelava slik ><br>Barvno prilagajanje.                                                                                 |                      |                             |
| <b>b</b> Natisnite dokument.                                                                                                    |                      |                             |
| Ali je natis svetel?                                                                                                    |                      |                             |
| 2. korak                                                                                                    | Pojdite na 3. korak. | Težava je odprav-           |
| <b>a</b> Glede na operacijski sistem v pogovornem oknu Nastavitve tiskanja oz. Natisni povečajte temnost tonerja.                                                  |                      | ljena.                      |
| <b>Opomba:</b> Nastavitev lahko spremenite tudi na nadzorni plošči tiskalnika. Pomaknite se na <b>Nastavitve &gt; Natisni &gt; Kakovost &gt; Temnost tonerja</b> . |                      |                             |
| <b>b</b> Natisnite dokument.                                                                                                    |                      |                             |
| Ali je natis svetel?                                                                                                    |                      |                             |

| Dejanje                                                                                                    | Da                   | Ne                          |
|----------------------------------------------------------------------------------------------------|----------------------|-----------------------------|
| <ul> <li><b>3. korak</b></li> <li><b>a</b> Glede na operacijski sistem v pogovornem oknu Nastavitve tiskanja ali Natisni navedite vrsto papirja.</li> </ul>                                 | Pojdite na 4. korak. | Težava je odprav-<br>ljena. |
| Opombe:                                                                                                    |                      |                             |
| <ul> <li>Nastavitev se mora ujemati s papirjem, ki je naložen na<br/>pladnju.</li> </ul>                                                                                                    |                      |                             |
| <ul> <li>Nastavitev lahko spremenite tudi na nadzorni plošči<br/>tiskalnika. Pomaknite se na Nastavitve &gt; Papir &gt; Konfigu-<br/>racija pladnja &gt; Velikost/vrsta papirja.</li> </ul> |                      |                             |
| <b>b</b> Natisnite dokument.                                                                                                    |                      |                             |
| Ali je natis svetel?                                                                                                    |                      |                             |
| <b>4. korak</b><br>Prepričajte se, da papir nima teksture ali grobe površine.                                                                                                    | Pojdite na 5. korak. | Nadaljujte s<br>7. korakom. |
| Ali tiskate na teksturiran ali grob papir?                                                                                                    |                      |                             |
| 5. korak                                                                                                    | Nadaljujte s         | Težava je odprav-           |
| a Teksturiran ali grob papir zamenjajte z navadnim papirjem.                                                                                                    | 7. korakom.          | ljena.                      |
| D Natisnite dokument.                                                                                                    |                      |                             |
| Ali je natis svetel?                                                                                                    |                      |                             |
| 6. korak                                                                                                    | Pojdite na 7. korak. | Težava je odprav-           |
| <b>a</b> Naložite papir iz novega paketa.                                                                                                    |                      | ijena.                      |
| do uporabe shranjen v izvirni embalaži.                                                                                                    |                      |                             |
| b Natisnite dokument.                                                                                                    |                      |                             |
| Ali je potje svetel?                                                                                                    |                      |                             |
| 7 korak                                                                                                    | Obrnite se na        | Težava je odprav-           |
| <b>a</b> Odprite sprednja vratca in jih močno pritisnite navzdol.                                                                                                    | podporo strankam.    | ljena.                      |
| <b>b</b> Izvlecite pladenj tiskalne kartuše.                                                                                                    |                      |                             |
| <b>c</b> Odstranite in nato vstavite tiskalne kartuše.                                                                                                    |                      |                             |
|                                                                                                    |                      |                             |
| <ul> <li>d Vstavite pladenj tiskalne kartuše in zaprite vratca.</li> <li>e Natisnite dokument.</li> </ul>                                                                                   |                      |                             |
| Ali je natis svetel?                                                                                                    |                      |                             |

## Manjkajoče barve

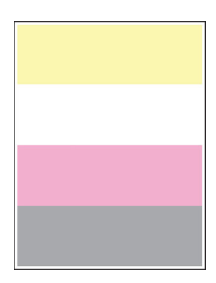

**Opomba:** Pred odpravljanjem težave natisnite strani za preskus kakovosti tiskanja. Na nadzorni plošči se pomaknite na **Nastavitve > Odpravljanje težav > Strani za preskus kakovosti tiskanja**. Pri modelih

tiskalnika z zaslonom, ki ni na dotik, pritisnite OK za pomikanje po nastavitvah.

| Dejanje                                                                                                    | Da                                 | Ne                          |
|----------------------------------------------------------------------------------------------------|------------------------------------|-----------------------------|
| <ul> <li>a Odprite glavni dostop in ga močno pritisnite navzdol.</li> <li>b Izvlecite pladenj tiskalne kartuše.</li> <li>c Odstranite in nato vstavite tiskalno kartušo manjkajoče barve.</li> <li>d Vstavite pladenj tiskalne kartuše in zaprite vratca.</li> <li>e Natisnite dokument.</li> </ul> | Obrnite se na<br>podporo strankam. | Težava je odprav-<br>ljena. |

## Lisast natis in pike

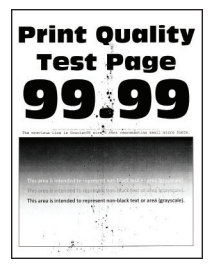

**Opomba:** Pred odpravljanjem težave natisnite strani za preskus kakovosti tiskanja. Na nadzorni plošči se pomaknite na **Nastavitve > Odpravljanje težav > Strani za preskus kakovosti tiskanja**. Pri modelih

| Dejanje                                                                                                    | Da                   | Ne                   |
|----------------------------------------------------------------------------------------------------|----------------------|----------------------|
| 1. korak                                                                                                    | Pojdite na 2. korak. | Obrnite se na        |
| Preverite, ali je v tiskalniku prišlo do iztekanja barvila.                                                                                   |                      | podpora strankam.    |
| Ali je tiskalnik brez madežev barvila?                                                                                                    |                      |                      |
| 2. korak                                                                                                    | Nadaljujte s         | Pojdite na 3. korak. |
| a Na nadzorni plošči se pomaknite na:                                                                                                    | 4. korakom.          |                      |
| papirja                                                                                                    |                      |                      |
| b Preverite, ali se nastavitve velikosti in vrste papirja ujemajo s<br>papirjem, ki je naložen na pladnju.                                    |                      |                      |
| <b>Opomba:</b> Prepričajte se, ali papir nima teksture ali ostrih robov.                                                                      |                      |                      |
| Ali se nastavitve ujemajo?                                                                                                    |                      |                      |
| 3. korak                                                                                                    | Pojdite na 4. korak. | Težava je odprav-    |
| <b>a</b> Glede na operacijski sistem v pogovornem oknu Nastavitve tiskanja oz. Natisni določite velikost in vrsto papirja.                    |                      | ljena.               |
| <b>Opomba:</b> Nastavitve se morajo ujemati s papirjem, ki je naložen na pladnju.                                                             |                      |                      |
| <b>b</b> Natisnite dokument.                                                                                                    |                      |                      |
| Ali je natis lisast?                                                                                                    |                      |                      |
| 4. korak                                                                                                    | Pojdite na 5. korak. | Težava je odprav-    |
| <ul> <li><b>a</b> Naložite papir iz novega paketa.</li> <li><b>Opomba:</b> Papir vpija vlago zaradi visoke vlažnosti. Papir naj bo</li> </ul> |                      | ijena.               |
| do uporabe shranjen v izvirni embalaži.                                                                                                    |                      |                      |
| D Natishite dokument.                                                                                                    |                      |                      |
| Ali je natis lisast?                                                                                                    |                      |                      |
| 5. korak                                                                                                    | Obrnite se na        | Težava je odprav-    |
| <ul> <li>a Odprite sprednja vratca in jih močno pritisnite navzdol.</li> <li>b Izvlocito pladoni tiskalno kartučo.</li> </ul>                 | poupora strankam.    |                      |
| <ul> <li>C Odstranite in nato vstavite tiskalne kartuše.</li> </ul>                                                                           |                      |                      |
|                                                                                                    |                      |                      |
|                                                                                                    |                      |                      |
| <b>d</b> Vstavite pladenj tiskalne kartuše in zaprite vratca.                                                                                 |                      |                      |
| e Natisnite dokument.                                                                                                    |                      |                      |
| Ali je natis lisast?                                                                                                    |                      |                      |

## Gubanje papirja

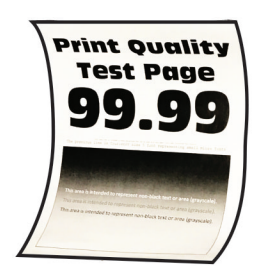

| Dejanje                                                                                                    | Da                   | Ne                          |
|----------------------------------------------------------------------------------------------------|----------------------|-----------------------------|
| <ul> <li>1. korak</li> <li>a Preverite, ali je naložen papir podprt.</li> <li>Opomba: Če papir ni podprt, naložite podprt papir.</li> <li>b Natisnite dokument.</li> </ul>                                                                                                    | Pojdite na 2. korak. | Težava je odprav-<br>ljena. |
| Ali se papir guba?                                                                                                    |                      |                             |
| <ul> <li>2. korak</li> <li>a Preverite, ali tiskalnik uporablja originalno, podprto Lexmarkovo kartušo z barvilom.</li> </ul>                                                                                                    | Pojdite na 3. korak. | Težava je odprav-<br>ljena. |
| <ul> <li>b Natisnite dokument.</li> </ul>                                                                                                    |                      |                             |
|                                                                                                    |                      |                             |
| <ul> <li>a Premaknite vodila na pladnju tako, da se prilegajo naloženemu papirju.</li> <li>b Natisnite dokument.</li> </ul>                                                                                                    | Pojulie na 4. korak. | ljena.                      |
| Ali se papir guba?                                                                                                    |                      |                             |
| <ul> <li>4. korak</li> <li>a Glede na operacijski sistem v pogovornem oknu Nastavitve tiskanja oz. Natisni določite velikost in vrsto papirja.</li> <li>Opombe:</li> </ul>                                                                                                    | Pojdite na 5. korak. | Težava je odprav-<br>ljena. |
| <ul> <li>Nastavitve se morajo ujemati s papirjem, ki je naložen na pladnju.</li> <li>Nastavitev lahko spremenite tudi na nadzorni plošči tiskalnika. Pomaknite se na Nastavitve &gt; Papir &gt; Konfiguracija pladnja &gt; Velikost/vrsta papirja. Pri modelih tiskalnika z zaslonom, ki ni na dotik, pritisnite OK za pomikanje po nastavitvah.</li> <li>b Natisnite dokument.</li> </ul> |                      |                             |
| Dejanje                                                                                                    | Da                                 | Ne                          |
|----------------------------------------------------------------------------------------------------|------------------------------------|-----------------------------|
| <ul> <li>5. korak</li> <li>a Odstranite papir, ga obrnite in ga znova naložite.</li> <li>b Natisnite dokument.</li> <li>Ali se papir guba?</li> </ul> | Pojdite na 6. korak.               | Težava je odprav-<br>ljena. |
| <ul><li>6. korak</li><li>a Naložite papir iz novega paketa.</li></ul>                                                                                 | Obrnite se na<br>podporo strankam. | Težava je odprav-<br>ljena. |
| <b>Opomba:</b> Papir vpija vlago zaradi visoke vlažnosti. Papir naj bo do uporabe shranjen v izvirni embalaži.                                        |                                    |                             |
| <ul><li>b Natisnite dokument.</li><li>Ali se papir guba?</li></ul>                                                                                    |                                    |                             |

#### Upognjeni ali poševni natisi

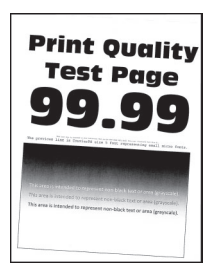

**Opomba:** Pred odpravljanjem težave natisnite strani za preskus kakovosti tiskanja. Na nadzorni plošči se pomaknite na **Nastavitve > Odpravljanje težav > Strani za preizkus kakovosti tiskanja**. Pri modelih

| Dejanje                                                                                                    | Da                   | Ne                          |
|----------------------------------------------------------------------------------------------------|----------------------|-----------------------------|
| <ul> <li>1. korak</li> <li>a Prilagodite vodili za papir na pladnju tako, da se prilegata naloženemu papirju.</li> <li>b Natisnite dokument.</li> <li>Je natis upognjen ali poševen?</li> </ul> | Pojdite na 2. korak. | Težava je odprav-<br>ljena. |
| 2. korak                                                                                                    | Poidite na 3. korak. | Težava ie odprav-           |
| a Naložite papir iz novega paketa.                                                                                                    |                      | ljena.                      |
| <b>Opomba:</b> Papir vpija vlago zaradi visoke vlažnosti. Papir naj bo do uporabe shranjen v izvirni embalaži.                                                                                  |                      |                             |
| <b>b</b> Natisnite dokument.                                                                                                    |                      |                             |
| Je natis upognjen ali poševen?                                                                                                    |                      |                             |

| Dejanje                                            | Da                  | Ne                |
|----------------------------------------------------|---------------------|-------------------|
| 3. korak                                           | Obrnite se na       | Težava je odprav- |
| a Preverite, ali je naložen papir podprt.          | podporo za stranke. | ljena.            |
| Opomba: Če papir ni podprt, naložite podprt papir. |                     |                   |
| <b>b</b> Natisnite dokument.                       |                     |                   |
| Je natis upognjen ali poševen?                     |                     |                   |

#### Popolnoma barve ali črne slike

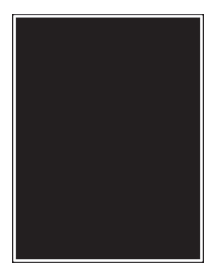

**Opomba:** Pred odpravljanjem težave natisnite strani za preskus kakovosti tiskanja. Na nadzorni plošči se pomaknite na **Nastavitve > Odpravljanje težav > Strani za preskus kakovosti tiskanja**. Pri modelih

| Dejanje                                                                                                    | Da                                 | Ne                          |
|----------------------------------------------------------------------------------------------------|------------------------------------|-----------------------------|
| <ul> <li>a Odprite sprednja vratca in jih močno pritisnite navzdol.</li> <li>b Izvlecite pladenj tiskalne kartuše.</li> <li>c Odstranite in nato vstavite tiskalne kartuše.</li> </ul> | Obrnite se na<br>podpora strankam. | Težava je odprav-<br>ljena. |
|                                                                                                    |                                    |                             |
| <b>d</b> Vstavite pladenj tiskalne kartuše in zaprite vratca.                                                                                                    |                                    |                             |
| e Natisnite dokument.                                                                                                    |                                    |                             |
| Ali tiskalnik tiska popolnoma barvne ali črne slike?                                                                                                    |                                    |                             |

#### Besedilo ali slike so odrezane

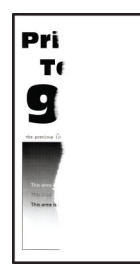

**Opomba:** Pred odpravljanjem težave natisnite strani za preskus kakovosti tiskanja. Na nadzorni plošči se pomaknite na **Nastavitve > Odpravljanje težav > Strani za preskus kakovosti tiskanja**. Pri modelih

| Dejanje                                                                                                    | Da                   | Ne                          |
|----------------------------------------------------------------------------------------------------|----------------------|-----------------------------|
| <ul> <li>1. korak</li> <li>a Prilagodite vodili za papir na pladnju tako, da se prilegata naloženemu papirju.</li> <li>b Natisnite dokument.</li> <li>Ali so besedilo ali slike odrezane?</li> </ul>                                                                                       | Pojdite na 2. korak. | Težava je odprav-<br>ljena. |
| <ul> <li>2. korak</li> <li>a Glede na operacijski sistem v pogovornem oknu Nastavitve tiskanja oz. Natisni navedite velikost papirja.</li> <li>Opombe:</li> </ul>                                                                                                    | Pojdite na 3. korak. | Težava je odprav-<br>ljena. |
| <ul> <li>Nastavitev se mora ujemati s papirjem, ki je naložen na pladnju.</li> <li>Nastavitev lahko spremenite tudi na nadzorni plošči tiskalnika. Pomaknite se na Nastavitve &gt; Papir &gt; Konfiguracija pladnja &gt; Velikost/vrsta papirja.</li> <li>b Natisnite dokument.</li> </ul> |                      |                             |

| Dejanje                                                                                                    | Da                                 | Ne                          |
|----------------------------------------------------------------------------------------------------|------------------------------------|-----------------------------|
| <ul> <li>3. korak</li> <li>a Odprite sprednja vratca in jih močno pritisnite navzdol.</li> <li>b Izvlecite pladenj tiskalne kartuše.</li> <li>c Odstranite in nato vstavite tiskalne kartuše.</li> </ul> | Obrnite se na<br>podpora strankam. | Težava je odprav-<br>ljena. |
|                                                                                                    |                                    |                             |
| <b>d</b> Vstavite pladenj tiskalne kartuše in zaprite vratca.                                                                                                    |                                    |                             |
| e Natisnite dokument.                                                                                                    |                                    |                             |
| Ali so besedilo ali slike odrezane?                                                                                                    |                                    |                             |

#### Neobstojen toner

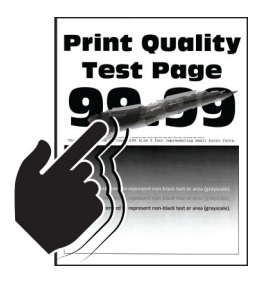

**Opomba:** Pred odpravljanjem težave natisnite strani za preskus kakovosti tiskanja. Na nadzorni plošči se pomaknite na **Nastavitve > Odpravljanje težav > Strani za preskus kakovosti tiskanja**. Pri modelih

| Dejanje                                                                                                    | Da                   | Ne                          |
|----------------------------------------------------------------------------------------------------|----------------------|-----------------------------|
| <ol> <li>korak         <ul> <li>a Glede na operacijski sistem v pogovornem oknu Nastavitve tiskanja oz. Natisni navedite vrsto papirja.</li> </ul> </li> </ol> | Pojdite na 2. korak. | Težava je odprav-<br>ljena. |
| Opombe:                                                                                                    |                      |                             |
| <ul> <li>Nastavitev se mora ujemati s papirjem, ki je naložen na<br/>pladnju.</li> </ul>                                                                       |                      |                             |
| <ul> <li>Nastavitev lahko spremenite tudi na nadzorni plošči<br/>tiskalnika. Pomaknite se na:</li> </ul>                                                       |                      |                             |
| Nastavitve > Papir > Konfiguracija pladnja > Velikost/vrsta<br>papirja                                                                                         |                      |                             |
| <b>b</b> Natisnite dokument.                                                                                                    |                      |                             |
| Ali je toner neobstojen?                                                                                                    |                      |                             |
| 2. korak                                                                                                    | Pojdite na 3. korak. | Težava je odprav-           |
| <b>a</b> Preverite, ali je teža papirja podprta.                                                                                                    |                      | ljena.                      |
| <b>Opomba:</b> Če teža papirja ni podprta, naložite podprto težo papirja.                                                                                      |                      |                             |
| <b>b</b> Natisnite dokument.                                                                                                    |                      |                             |
| Ali je toner neobstojen?                                                                                                    |                      |                             |
| 3. korak                                                                                                    | Obrnite se na        | Težava je odprav-           |
| <b>a</b> Naložite papir iz novega paketa.                                                                                                    | podporo za stranke.  | ljena.                      |
| <b>Opomba:</b> Papir vpija vlago zaradi visoke vlažnosti. Papir naj bo do uporabe shranjen v izvirni embalaži.                                                 |                      |                             |
| <b>b</b> Natisnite dokument.                                                                                                    |                      |                             |
| Ali je toner neobstojen?                                                                                                    |                      |                             |

#### Neenakomerna gostota tiskanja

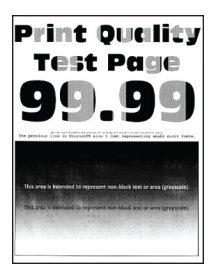

**Opomba:** Pred odpravljanjem težave natisnite strani za preskus kakovosti tiskanja. Na nadzorni plošči se pomaknite na **Nastavitve > Odpravljanje težav > Strani za preskus kakovosti tiskanja**. Pri modelih

| Dejanje                                                                                                    | Da                                 | Ne                          |
|----------------------------------------------------------------------------------------------------|------------------------------------|-----------------------------|
| <ul> <li>a Odprite sprednja vratca in jih močno pritisnite navzdol.</li> <li>b Izvlecite pladenj tiskalne kartuše.</li> <li>c Odstranite in nato vstavite tiskalne kartuše.</li> </ul> | Obrnite se na<br>podpora strankam. | Težava je odprav-<br>ljena. |
| d Vstavite pladeni tiskalne kartuše in zaprite vratca.                                                                                                    |                                    |                             |
| Nationite delument                                                                                                    |                                    |                             |
| e Natisnite dokument.                                                                                                    |                                    |                             |
| Ali je gostota tiskanja neenakomerna?                                                                                                    |                                    |                             |

#### Vodoravne temne črte

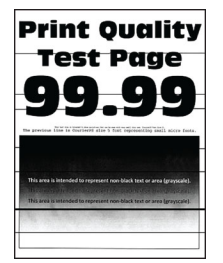

#### Opombe:

 Pred odpravljanjem težave natisnite strani za preskus kakovosti tiskanja. Na nadzorni plošči se pomaknite na Nastavitve > Odpravljanje težav > Strani za preskus kakovosti tiskanja. Pri modelih

tiskalnika z zaslonom, ki ni na dotik, pritisnite OK za pomikanje po nastavitvah.

• Če se na natisih pojavljajo vodoravne temne črte, si oglejte temo "Ponavljajoče se napake".

| Dejanje                                                                                                    | Da                   | Ne                |
|----------------------------------------------------------------------------------------------------|----------------------|-------------------|
| 1. korak                                                                                                    | Pojdite na 2. korak. | Težava je odprav- |
| <b>a</b> Glede na operacijski sistem nastavite vrsto papirja v pogovornem oknu Nastavitve tiskanja ali Natisni.                                                                             |                      | ljena.            |
| Opombe:                                                                                                    |                      |                   |
| <ul> <li>Nastavitev se mora ujemati s papirjem, ki je naložen na<br/>pladnju.</li> </ul>                                                                                                    |                      |                   |
| <ul> <li>Nastavitev lahko spremenite tudi na nadzorni plošči<br/>tiskalnika. Pomaknite se na Nastavitve &gt; Papir &gt; Konfigu-<br/>racija pladnja &gt; Velikost/vrsta papirja.</li> </ul> |                      |                   |
| <b>b</b> Natisnite dokument.                                                                                                    |                      |                   |
| Ali se na natisih pojavljajo temne črte?                                                                                                    |                      |                   |
| 2. korak                                                                                                    | Pojdite na 3. korak. | Težava je odprav- |
| <b>a</b> Naložite papir iz novega paketa.                                                                                                    |                      | ljena.            |
| <b>Opomba:</b> Papir vpija vlago zaradi visoke vlažnosti. Papir naj bo do uporabe shranjen v izvirni embalaži.                                                                              |                      |                   |
| <b>b</b> Natisnite dokument.                                                                                                    |                      |                   |
| Ali se na natisih pojavljajo temne črte?                                                                                                    |                      |                   |
| 3. korak                                                                                                    | Pojdite na 4. korak. | Težava je odprav- |
| <b>a</b> Odprite glavni dostop in ga močno pritisnite navzdol.                                                                                                    |                      | ljena.            |
| <b>b</b> Izvlecite pladenj tiskalne kartuše.                                                                                                    |                      |                   |
| <b>c</b> Odstranite in nato vstavite tiskalne kartuše.                                                                                                    |                      |                   |
|                                                                                                    |                      |                   |
| <b>d</b> Vstavite pladenj tiskalne kartuše in zaprite vratca.                                                                                                    |                      |                   |
| e Natisnite dokument.                                                                                                    |                      |                   |
| Ali se na natisih pojavljajo temne črte?                                                                                                    |                      |                   |
| 4. korak                                                                                                    | Obrnite se na        | Težava je odprav- |
| <b>a</b> Izvedite Barvno prilagajanje.                                                                                                    | podporo strankam.    | ljena.            |
| Na nadzorni plošči se pomaknite na:                                                                                                    |                      |                   |
| Nastavitve > Natisni > Kakovost > Napredna obdelava slik >                                                                                                    |                      |                   |
| b Natisnite dokument                                                                                                    |                      |                   |
|                                                                                                    |                      |                   |
| Ali se na natisih pojavljajo temne črte?                                                                                                    |                      |                   |

#### Navpične temne črte

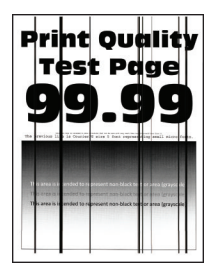

**Opomba:** Pred odpravljanjem težave natisnite strani za preskus kakovosti tiskanja. Na nadzorni plošči se pomaknite na **Nastavitve > Odpravljanje težav > Strani za preskus kakovosti tiskanja**. Pri modelih

| Dejanje                                                                                                    | Da                   | Ne                          |
|----------------------------------------------------------------------------------------------------|----------------------|-----------------------------|
| <ul> <li>1. korak</li> <li>a Glede na operacijski sistem v pogovornem oknu Nastavitve tiskanja ali Natisni navedite vrsto papirja.</li> </ul>                                                                                                    | Pojdite na 2. korak. | Težava je odprav-<br>ljena. |
| <ul> <li>Nastavitev se mora ujemati s papirjem, ki je naložen na pladnju.</li> <li>Nastavitev lahko spremenite tudi na nadzorni plošči tiskalnika. Pomaknite se na Nastavitve &gt; Papir &gt; Konfiguracija pladnja &gt; Velikost/vrsta papirja.</li> <li>b Natisnite dokument.</li> </ul>      |                      |                             |
| <ul> <li>2. korak <ul> <li>a Naložite papir iz novega paketa.</li> <li>Opomba: Papir vpija vlago zaradi visoke vlažnosti. Papir naj bo do uporabe shranjen v izvirni embalaži.</li> <li>b Natisnite dokument.</li> </ul> </li> <li>Ali se na natisih pojavljajo navpične temne črte?</li> </ul> | Pojdite na 3. korak. | Težava je odprav-<br>ljena. |

| Dejanje                                                                                                    | Da                                 | Ne                          |
|----------------------------------------------------------------------------------------------------|------------------------------------|-----------------------------|
| <ul> <li>3. korak</li> <li>a Odprite sprednja vratca in jih močno pritisnite navzdol.</li> <li>b Izvlecite pladenj tiskalne kartuše.</li> <li>c Odstranite in nato vstavite tiskalne kartuše.</li> </ul> | Obrnite se na<br>podpora strankam. | Težava je odprav-<br>ljena. |
|                                                                                                    |                                    |                             |
| <ul> <li>d Vstavite pladenj tiskalne kartuše in zaprite vratca.</li> <li>a Natisnite dekument</li> </ul>                                                                                                 |                                    |                             |
| e Natishite dokument.                                                                                                    |                                    |                             |
| Ali se na natisih pojavljajo navpične temne črte?                                                                                                    |                                    |                             |

#### Vodoravne bele črte

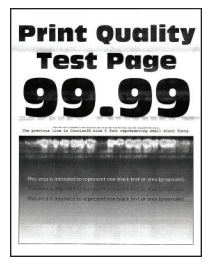

#### Opombe:

 Pred odpravljanjem težave natisnite strani za preskus kakovosti tiskanja. Na nadzorni plošči se pomaknite na Nastavitve > Odpravljanje težav > Strani za preskus kakovosti tiskanja. Pri modelih

tiskalnika z zaslonom, ki ni na dotik, pritisnite OK za pomikanje po nastavitvah.

• Če se na natisih pojavljajo vodoravne bele črte, si oglejte temo "Ponavljajoče se napake".

| Dejanje                                                                                                    | Da                                 | Ne                          |
|----------------------------------------------------------------------------------------------------|------------------------------------|-----------------------------|
| <ol> <li>korak         <ul> <li>Glede na operacijski sistem nastavite vrsto papirja v pogovornem oknu Nastavitve tiskanja ali Natisni.</li> <li>Opombe:                 <ul> <li>Nastavitev se mora ujemati s papirjem, ki je naložen na pladnju.</li> <li>Nastavitev lahko spremenite tudi na nadzorni plošči tiskalnika. Pomaknite se na Nastavitve &gt; Papir &gt; Konfiguracija pladnja &gt; Velikost/vrsta papirja.</li> <li>Natisnite dokument.</li> </ul> </li> </ul> </li> </ol>                                                                                                    | Pojdite na 2. korak.               | Težava je odprav-<br>ljena. |
| Ali se natisih pojavljajo vodoravne bele črte?                                                                                                    |                                    |                             |
| <ul> <li>2. korak</li> <li>a Odprite glavni dostop in ga močno pritisnite navzdol.</li> <li>b Izvlecite pladenj tiskalne kartuše.</li> <li>c Odstranite in nato vstavite tiskalne kartuše.</li> <li>i Odstranite in nato vstavite tiskalne kartuše.</li> <li>i Odstranite in nato vstavite tiskalne kartuše.</li> <li>i Odstranite in nato vstavite tiskalne kartuše.</li> <li>i Odstranite in nato vstavite tiskalne kartuše.</li> <li>i Odstranite in nato vstavite tiskalne kartuše.</li> <li>i Odstranite in nato vstavite tiskalne kartuše.</li> <li>i Odstranite in nato vstavite tiskalne kartuše.</li> <li>i Odstranite in nato vstavite tiskalne kartuše in zaprite vratca.</li> <li>i Natisnite dokument.</li> <li>Ali se natisih pojavljajo vodoravne bele črte?</li> </ul> | Pojdite na 3. korak.               | Težava je odprav-<br>ljena. |
| <ul> <li>3. korak</li> <li>a Izvedite Barvno prilagajanje.<br/>Na nadzorni plošči se pomaknite na:<br/>Nastavitve &gt; Natisni &gt; Kakovost &gt; Napredna obdelava slik &gt;<br/>Barvno prilagajanje</li> <li>b Natisnite dokument.</li> <li>Ali se natisih pojavljajo vodoravne bele črte?</li> </ul>                                                                                                    | Obrnite se na<br>podporo strankam. | Težava je odprav-<br>ljena. |

#### Navpične bele črte

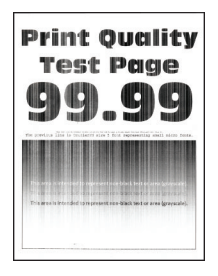

**Opomba:** Pred odpravljanjem težave natisnite strani za preskus kakovosti tiskanja. Na nadzorni plošči se pomaknite na **Nastavitve > Odpravljanje težav > Strani za preskus kakovosti tiskanja**. Pri modelih

| Dejanje                                                                                                    | Da                   | Ne                          |
|----------------------------------------------------------------------------------------------------|----------------------|-----------------------------|
| <ol> <li>korak</li> <li>Glede na operacijski sistem v pogovornem oknu Nastavitve<br/>tiskanja ali Natisni navedite vrsto papirja.</li> </ol>                                                | Pojdite na 2. korak. | Težava je odprav-<br>ljena. |
| Opombe:                                                                                                    |                      |                             |
| <ul> <li>Nastavitev se mora ujemati s papirjem, ki je naložen na<br/>pladnju.</li> </ul>                                                                                                    |                      |                             |
| <ul> <li>Nastavitev lahko spremenite tudi na nadzorni plošči<br/>tiskalnika. Pomaknite se na Nastavitve &gt; Papir &gt; Konfigu-<br/>racija pladnja &gt; Velikost/vrsta papirja.</li> </ul> |                      |                             |
| <b>b</b> Natisnite dokument.                                                                                                    |                      |                             |
| Ali se na natisih pojavljajo navpične bele črte?                                                                                                    |                      |                             |
| 2. korak                                                                                                    | Pojdite na 3. korak. | Težava je odprav-           |
| Preverite, ali uporabljate priporočeno vrsto papirja.                                                                                                    |                      | ljena.                      |
| a Na vir papirja naložite priporočeno vrsto papirja.                                                                                                    |                      |                             |
| <b>b</b> Natisnite dokument.                                                                                                    |                      |                             |
| Ali se na natisih pojavljajo navpične bele črte?                                                                                                    |                      |                             |
|                                                                                                    |                      | L                           |

| Dejanje                                                                                                    | Da                                 | Ne                          |
|----------------------------------------------------------------------------------------------------|------------------------------------|-----------------------------|
| <ul> <li>3. korak</li> <li>a Odprite sprednja vratca in jih močno pritisnite navzdol.</li> <li>b Izvlecite pladenj tiskalne kartuše.</li> <li>c Odstranite in nato vstavite tiskalne kartuše.</li> </ul> | Obrnite se na<br>podpora strankam. | Težava je odprav-<br>ljena. |
|                                                                                                    |                                    |                             |
| <ul> <li>d Vstavite pladenj tiskalne kartuše in zaprite vratca.</li> <li>e Natisnite dokument.</li> </ul>                                                                                                |                                    |                             |
| Ali se na natisih pojavljajo navpične bele črte?                                                                                                    |                                    |                             |

#### Ponavljajoče se napake

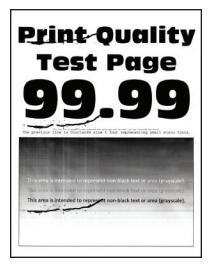

**Opomba:** Pred odpravljanjem težave natisnite strani za preskus kakovosti tiskanja. Na nadzorni plošči se pomaknite na **Nastavitve > Odpravljanje težav > Strani za preskus kakovosti tiskanja**. Pri modelih

| De  | janje                                                                                                    | Da                                                              | Ne                                                              |
|-----|----------------------------------------------------------------------------------------------------|-----------------------------------------------------------------|-----------------------------------------------------------------|
| а   | Z uporabo možnosti Strani za preizkus kakovosti tiskanja izmerite razdaljo med ponavljajočimi se napakami na strani s prizadeto barvo. | Zabeležite si razdaljo<br>in se obrnite na<br>podpora strankam. | Zabeležite si razdaljo<br>in se obrnite na<br>podpora strankam. |
| b   | Preverite, ali se ponavljajoče se napake ujemajo z naslednjimi meritvami:                                                              |                                                                 |                                                                 |
|     | Tiskalne kartuše                                                                                                    |                                                                 |                                                                 |
|     | <ul> <li>25,70 mm (1,01 palca)</li> </ul>                                                                                              |                                                                 |                                                                 |
|     | <ul> <li>35,30 mm (1,39 palca)</li> </ul>                                                                                              |                                                                 |                                                                 |
|     | <ul> <li>75,6 mm (2,98 palca)</li> </ul>                                                                                               |                                                                 |                                                                 |
|     | • 26,7 mm (1,05 palca)                                                                                                    |                                                                 |                                                                 |
|     | Fiksirna enota                                                                                                    |                                                                 |                                                                 |
|     | <ul> <li>56,5 mm (2,22 palca)</li> </ul>                                                                                               |                                                                 |                                                                 |
|     | Prenosni modul                                                                                                    |                                                                 |                                                                 |
|     | • 25,10 mm (0,99 palca)                                                                                                    |                                                                 |                                                                 |
|     | <ul> <li>59,70 mm (2,35 palca)</li> </ul>                                                                                              |                                                                 |                                                                 |
|     | • 28,30 mm (1,11 palca)                                                                                                    |                                                                 |                                                                 |
|     | • 65 mm (2,56 palca)                                                                                                    |                                                                 |                                                                 |
|     | • 44 mm (1,73 palca)                                                                                                    |                                                                 |                                                                 |
| Ali | se ponavljajoče se napake ujemajo s katero od meritev?                                                                                 |                                                                 |                                                                 |

# Tiskalna opravila se ne izvedejo

| Dejanje                                                                                                    | Da                          | Ne                   |
|----------------------------------------------------------------------------------------------------|-----------------------------|----------------------|
| <ul> <li>1. korak</li> <li>a V dokumentu, ki ga želite natisniti, odprite pogovorno okno Natisni in preverite, ali je izbran pravilen tiskalnik.</li> <li>b Natisnite dokument.</li> <li>Ali se je dokument natisnil?</li> </ul>                                                                   | Težava je odprav-<br>ljena. | Pojdite na 2. korak. |
| <ul> <li>2. korak</li> <li>a Preverite, ali je tiskalnik vklopljen.</li> <li>b Razrešite morebitna sporočila o napakah, ki se pojavijo na zaslonu.</li> <li>c Natisnite dokument.</li> <li>Ali se je dokument natisnil?</li> </ul>                                                                 | Težava je odprav-<br>ljena. | Pojdite na 3. korak. |
| <ul> <li>3. korak</li> <li>a Preverite, ali vrata delujejo in ali so kabli pravilno priklopljeni v računalnik in tiskalnik.<br/>Več informacij najdete v navodilih za namestitev, ki ste jih dobili s tiskalnikom.</li> <li>b Natisnite dokument.</li> <li>Ali se je dokument natisnil?</li> </ul> | Težava je odprav-<br>ljena. | Pojdite na 4. korak. |

| Dejanje                                                                                                    | Da                          | Ne                                 |
|----------------------------------------------------------------------------------------------------|-----------------------------|------------------------------------|
| <ul> <li>4. korak</li> <li>a Izklopite tiskalnik, počakajte približno 10 sekund, nato pa ga vklopite.</li> <li>b Natisnite dokument.</li> </ul> | Težava je odprav-<br>ljena. | Pojdite na 5. korak.               |
| Ali se je dokument natisnil?                                                                                                    |                             |                                    |
| <ul> <li>5. korak</li> <li>a Odstranite gonilnik tiskalnika in ga znova namestite.</li> <li>b Natisnite dokument.</li> </ul>                    | Težava je odprav-<br>ljena. | Obrnite se na<br>podpora strankam. |
| Ali se je dokument natisnil?                                                                                                    |                             |                                    |

# Počasno tiskanje

| Dejanje                                                                                                    | Da                    | Ne                          |
|----------------------------------------------------------------------------------------------------|-----------------------|-----------------------------|
| <ul> <li>1. korak</li> <li>Prepričajte se, da je kabel tiskalnika trdno priključen na tiskalnik in računalnik, tiskalni strežnik, možnost oz. drugo omrežno napravo.</li> <li>Ali tiskalnik tiska počasi?</li> </ul> | Pojdite na 2. korak.  | Težava je odprav-<br>ljena. |
| 2 korak                                                                                                    | Poidite na 3. korak   | Težava je odprav            |
| <ul> <li>a Prenričaite se da tiskalnik ni nastavljena na Tihi način</li> </ul>                                                                                                    | F Ojulie Ha 5. Kolak. | liena.                      |
| <ul> <li>Na nadzorni plošči se nomaknite na:</li> </ul>                                                                                                    |                       |                             |
| Nastavitve > Naprava > Vzdrževanje > Meni za konfigu-<br>racijo > Načini delovanja naprave > Tihi način                                                                                                    |                       |                             |
| Pri modelih tiskalnika z zaslonom, ki ni na dotik, pritisnite OK za pomikanje po nastavitvah.                                                                                                    |                       |                             |
| <b>b</b> Natisnite dokument.                                                                                                    |                       |                             |
| Ali tiskalnik tiska počasi?                                                                                                    |                       |                             |
| 3. korak                                                                                                    | Pojdite na 4. korak.  | Težava je odprav-           |
| <ul> <li>Glede na operacijski sistem določite ločljivost tiskanja v<br/>pogovornem oknu Nastavitve tiskanja oz. Natisni.</li> </ul>                                                                                  |                       | ljena.                      |
| <b>b</b> Nastavite ločljivost na 4800 CQ.                                                                                                    |                       |                             |
| c Natisnite dokument.                                                                                                    |                       |                             |
| Ali tiskalnik tiska počasi?                                                                                                    |                       |                             |

| Dejanje                                                                                                    | Da                   | Ne                |
|----------------------------------------------------------------------------------------------------|----------------------|-------------------|
| 4. korak                                                                                                    | Pojdite na 5. korak. | Težava je odprav- |
| <b>a</b> Glede na operacijski sistem v pogovornem oknu Nastavitve tiskanja ali Natisni navedite vrsto papirja.                                                                                          |                      | ljena.            |
| Opombe:                                                                                                    |                      |                   |
| <ul> <li>Nastavitev se mora ujemati s papirjem, ki je naložen na<br/>pladnju.</li> </ul>                                                                                                    |                      |                   |
| <ul> <li>Nastavitev lahko spremenite tudi na nadzorni plošči<br/>tiskalnika. Pomaknite se na Nastavitve &gt; Papir &gt; Konfigu-<br/>racija pladnja &gt; Velikost/vrsta papirja. Pri modelih</li> </ul> |                      |                   |
| tiskalnika z zaslonom, ki ni na dotik, pritisnite OK za pomikanje po nastavitvah.                                                                                                    |                      |                   |
| <ul> <li>Tiskanje na težji papir je počasnejše.</li> </ul>                                                                                                    |                      |                   |
| <ul> <li>Tiskanje na papir, ožji od velikosti Letter, A4 in Legal, je<br/>lahko počasnejše.</li> </ul>                                                                                                  |                      |                   |
| <b>b</b> Natisnite dokument.                                                                                                    |                      |                   |
| Ali tiskalnik tiska počasi?                                                                                                    |                      |                   |
| 5. korak                                                                                                    | Pojdite na 6. korak. | Težava je odprav- |
| <ul> <li>Prepričajte se, da se nastavitvi tiskalnika za teksturo in težo<br/>ustrezata papirju, ki ga nalagate.</li> </ul>                                                                              |                      | ljena.            |
| Na nadzorni plošči se pomaknite na:                                                                                                    |                      |                   |
| Nastavitve > Papir > Konfiguracija medija > Vrste medijev                                                                                                    |                      |                   |
| Pri modelih tiskalnika z zaslonom, ki ni na dotik, pritisnite OK za pomikanje po nastavitvah.                                                                                                    |                      |                   |
| <b>Opomba:</b> Tiskanje na papir z bolj grobo teksturo in večjo težo je lahko počasnejše.                                                                                                    |                      |                   |
| <b>b</b> Natisnite dokument.                                                                                                    |                      |                   |
| Ali tiskalnik tiska počasi?                                                                                                    |                      |                   |
| 6. korak                                                                                                    | Pojdite na 7. korak. | Težava je odprav- |
| Odstranite zadržana opravila.                                                                                                    |                      | ljena.            |
| Ali tiskalnik tiska počasi?                                                                                                    |                      |                   |
| 7. korak                                                                                                    | Obrnite se na        | Težava je odprav- |
| <b>a</b> Zagotovite, da se tiskalnik ne pregreva.                                                                                                    | podporo strankam.    | ljena.            |
| Opombe:                                                                                                    |                      |                   |
| <ul> <li>Po dolgem tiskalnem opravilu počakajte, da se tiskalnik<br/>ohladi.</li> </ul>                                                                                                    |                      |                   |
| <ul> <li>Upoštevajte priporočeno temperaturo okolja za tiskalnik. Za<br/>več informacij si oglejte razdelek <u>"Izbiranje mesta za</u><br/>tiskalnik" na 18. strani.</li> </ul>                         |                      |                   |
| <b>b</b> Natisnite dokument.                                                                                                    |                      |                   |
| Ali tiskalnik tiska počasi?                                                                                                    |                      |                   |

## Opravilo se tiska z napačnega pladnja ali na napačen papir

| Da                          | Ne                                                                     |
|-----------------------------|------------------------------------------------------------------------|
| Pojdite na 2. korak.        | Naložite papir<br>ustrezne velikosti in<br>vrste.                      |
| Težava je odprav-<br>ljena. | Pojdite na 3. korak.                                                   |
| Težava je odprav-           | Obrnite se na                                                          |
| ljena.                      | podpora strankam.                                                      |
|                             | Pojdite na 2. korak. Težava je odprav- ljena. Težava je odprav- ljena. |

# Zaupni in drugi dokumenti se ne natisnejo

| Dejanje                                                                                                    | Da                          | Ne                   |
|----------------------------------------------------------------------------------------------------|-----------------------------|----------------------|
| <ul> <li>1. korak</li> <li>a Na nadzorni plošči preverite, ali so dokumenti na seznamu Zadržana opravila.</li> <li>Opomba: Če dokumenti niso na seznamu, natisnite dokumente z uporabo možnosti Natisni in zadrži.</li> <li>b Natisnite dokumente.</li> <li>Ali so se dokumenti natisnili?</li> </ul> | Težava je odprav-<br>ljena. | Pojdite na 2. korak. |
| <ul> <li>2. korak</li> <li>Tiskalno opravilo lahko vsebuje napako oblikovanja ali neveljavne podatke. Izbrišite tiskalno opravilo in ga nato znova pošljite.</li> <li>Ali so se dokumenti natisnili?</li> </ul>                                                                                       | Težava je odprav-<br>ljena. | Pojdite na 3. korak. |

| Dejanje                                                                                                    | Da                          | Ne                   |
|----------------------------------------------------------------------------------------------------|-----------------------------|----------------------|
| <b>3. korak</b><br>Če tiskate prek interneta, lahko tiskalnik več naslovov opravil<br>obravnava kot dvojnike.                              | Težava je odprav-<br>ljena. | Pojdite na 4. korak. |
| Za uporabnike sistema Windows                                                                                                    |                             |                      |
| a Odprite pogovorno okno Nastavitve tiskanja.                                                                                              |                             |                      |
| <ul> <li>b Na zavihku Natisni in zadrži kliknite Uporabi tiskanje in<br/>zadržanje in nato kliknite Ohrani podvojene dokumente.</li> </ul> |                             |                      |
| c Vnesite PIN in nato shranite spremembe.                                                                                                  |                             |                      |
| <b>d</b> Pošljite tiskalno opravilo.                                                                                                    |                             |                      |
| Za uporabnike računalnikov Macintosh                                                                                                    |                             |                      |
| a Vsako opravilo shranite in poimenujte drugače.                                                                                           |                             |                      |
| <b>b</b> Opravila pošljite posamezno.                                                                                                    |                             |                      |
|                                                                                                    |                             |                      |
| Ali so se dokumenti natisnili?                                                                                                    |                             |                      |
| 4. korak                                                                                                    | Težava je odprav-           | Obrnite se na        |
| <b>a</b> Zbrišite nekaj zadržanih opravil, da sprostite pomnilnik tiskalnika.                                                              | ljena.                      | podporo strankam.    |
| <b>b</b> Natisnite dokumente.                                                                                                    |                             |                      |
|                                                                                                    |                             |                      |
| Ali so se dokumenti natisnili?                                                                                                    |                             |                      |

# Tiskalnik se ne odziva

| Dejanje                                                                                                    | Da                                                       | Ne                   |
|----------------------------------------------------------------------------------------------------|----------------------------------------------------------|----------------------|
| <ul> <li>1. korak         Preverite, ali je napajalni kabel priključen v električno vtičnico.         PREVIDNO – NEVARNOST TELESNIH POŠKODB: Da bi se izognili požaru ali električnemu udaru, priključite napajalni kabel na električno vtičnico z ustrezno nazivnostjo, ki je ustrezno ozemljena, v bližini izdelka in enostavno dostopna.     </li> <li>Ali se tiskalnik odziva?</li> </ul> | Težava je odprav-<br>ljena.                              | Pojdite na 2. korak. |
| <ul> <li>2. korak</li> <li>Preverite, ali je električni tok v vtičnico prekinjen s stikalom ali prekinjevalnikom.</li> <li>Ali je bila električna vtičnica izklopljena s stikalom ali prekinjevalnikom?</li> </ul>                                                                                                    | Vklopite stikalo ali<br>ponastavite prekinje-<br>valnik. | Pojdite na 3. korak. |
| <b>3. korak</b><br>Preverite, ali je tiskalnik vklopljen.<br>Ali je tiskalnik vklopljen?                                                                                                    | Pojdite na 4. korak.                                     | Vklopite tiskalnik.  |

| Dejanje                                                                                                    | Da                                                           | Ne                                   |
|----------------------------------------------------------------------------------------------------|--------------------------------------------------------------|--------------------------------------|
| <b>4. korak</b><br>Preverite, ali je tiskalnik v načinu mirovanja ali hibernacije.                                                                                                    | Pritisnite gumb za<br>vklop/izklop, da<br>zbudite tiskalnik. | Pojdite na 5. korak.                 |
| Ali je tiskalnik v načinu mirovanja ali hibernacije?                                                                                                    |                                                              |                                      |
| <b>5. korak</b><br>Preverite, ali sta kabla, ki povezujeta tiskalnik in računalnik, vstav-<br>ljena v ustrezna vrata.                                                                                                    | Pojdite na 6. korak.                                         | Kabla vstavite v<br>ustrezna vrata.  |
| Ali sta kabla vstavljena v ustrezna vrata?                                                                                                    |                                                              |                                      |
| <ul> <li>6. korak</li> <li>Izklopite tiskalnik, namestite možnosti strojne opreme, nato pa tiskalnik vklopite.</li> <li>Več informacij si oglejte v priloženi dokumentaciji.</li> <li>Ali se tiskalnik odziva?</li> </ul> | Težava je odprav-<br>ljena.                                  | Pojdite na 7. korak.                 |
| <ul><li>7. korak</li><li>Namestite ustrezen gonilnik tiskalnika.</li><li>Ali se tiskalnik odziva?</li></ul>                                                                                                    | Težava je odprav-<br>ljena.                                  | Pojdite na 8. korak.                 |
| <ul> <li>8. korak</li> <li>Izklopite tiskalnik, počakajte približno 10 sekund, nato pa ga vklopite.</li> <li>Ali se tiskalnik odziva?</li> </ul>                                                                          | Težava je odprav-<br>ljena.                                  | Obrnite se na<br>podporo za stranke. |

# Težave z omrežno povezavo

# Vdelanega spletnega strežnika ni mogoče odpreti

| Dejanje                                                                                                    | Da                   | Ne                                        |
|----------------------------------------------------------------------------------------------------|----------------------|-------------------------------------------|
| 1. korak                                                                                                    | Pojdite na 2. korak. | Vklopite tiskalnik.                       |
| Preverite, ali je tiskalnik vklopljen.                                                                                |                      |                                           |
| Ali je tiskalnik vklopljen?                                                                                           |                      |                                           |
| 2. korak                                                                                                    | Pojdite na 3. korak. | Vtipkajte pravilen                        |
| Zagotovite, da je naslov IP tiskalnika pravilen.                                                                      |                      | naslov IP tiskalnika v<br>polie za naslov |
| Opombe:                                                                                                    |                      |                                           |
| <ul> <li>Naslov IP si oglejte na začetnem zaslonu.</li> </ul>                                                         |                      |                                           |
| <ul> <li>Naslov IP je sestavljen iz štirih nizov številk, ločenih s pikami,<br/>na primer 123.123.123.123.</li> </ul> |                      |                                           |
| Ali je naslov IP tiskalnika pravilen?                                                                                 |                      |                                           |

| Dejanje                                                                                                    | Da                   | Ne                              |
|----------------------------------------------------------------------------------------------------|----------------------|---------------------------------|
| <ul> <li>3. korak</li> <li>Preverite, ali uporabljate podprti brskalnik:</li> <li>Internet Explorer 11 ali novejša različica</li> <li>Microsoft Edge</li> <li>Safari različice 6 ali novejše</li> <li>Google Chrome<sup>™</sup> različice 32 ali novejše</li> <li>Mozilla Firefox različice 24 ali novejše</li> <li>Ali uporabljate podprti brskalnik?</li> </ul> | Pojdite na 4. korak. | Namestite podprti<br>brskalnik. |
| <ul> <li>4. korak</li> <li>Preverite, ali omrežna povezava deluje.</li> </ul>                                                                                                    | Pojdite na 5. korak. | Obrnite se na<br>skrbnika.      |
| Ali omrežna povezava deluje?                                                                                                    |                      |                                 |
| <b>5. korak</b><br>Poskrbite, da so kabelske povezave s tiskalnikom in tiskalnim<br>strežnikom dobro priključene. Več informacij si oglejte v dokumen-<br>taciji, priloženi tiskalniku.                                                                                                    | Pojdite na 6. korak. | Preverite kabelske<br>povezave. |
| Ali so kabli pravilno priključeni?                                                                                                    |                      |                                 |
| <ul><li>6. korak</li><li>Preverite, ali so spletni namestniški strežniki onemogočeni.</li><li>Ali so spletni namestniški strežniki onemogočeni?</li></ul>                                                                                                    | Pojdite na 7. korak. | Obrnite se na<br>skrbnika.      |
| 7. korak                                                                                                    | Težava je odprav-    | Obrnite se na                   |
| Dostopite do vdelanega spletnega strežnika.                                                                                                    | ljena.               | <u>podpora strankam</u> .       |
| Ali se je vdelani spletni strežnik odprl?                                                                                                    |                      |                                 |

## Tiskalnika ni mogoče povezati v brezžično omrežje

**Opomba:** Ta funkcija je na voljo samo pri nekaterih modelih tiskalnikov.

| Dejanje                                                                                                    | Da                          | Ne                   |
|----------------------------------------------------------------------------------------------------|-----------------------------|----------------------|
| 1. korak                                                                                                    | Težava je odprav-<br>liena. | Pojdite na 2. korak. |
| Samodejno.                                                                                                    |                             |                      |
| Na nadzorni plošči se pomaknite na:                                                                                                    |                             |                      |
| Nastavitve > Omrežje/vrata > Pregled omrežja > Aktivna omrežna<br>kartica > Samodejno                                                                            |                             |                      |
| Pri modelih tiskalnika z zaslonom, ki ni na dotik, pritisnite OK za pomikanje po nastavitvah.                                                                    |                             |                      |
| Se tiskalnik lahko poveže v brezžično omrežje?                                                                                                    |                             |                      |
| 2. korak                                                                                                    | Nadaljujte s                | Pojdite na 3. korak. |
| Preverite, ali je izbrano ustrezno brezžično omrežje.                                                                                                    | 4. korakom.                 |                      |
| <b>Opomba:</b> Več usmerjevalnikov ima lahko enak privzeti SSID.                                                                                                 |                             |                      |
| Ali se povezujete v ustrezno brezžično omrežje?                                                                                                    |                             |                      |
| 3. korak                                                                                                    | Težava je odprav-           | Pojdite na 4. korak. |
| Vzpostavite povezavo z ustreznim brezžičnim omrežjem. Za več<br>informacij si oglejte <u>"Povezava tiskalnika v brezžično omrežje" na</u><br><u>29. strani</u> . | ljena.                      |                      |
| Se tiskalnik lahko poveže v brezžično omrežje?                                                                                                    |                             |                      |
| 4. korak                                                                                                    | Nadaljujte s                | Pojdite na 5. korak. |
| Preverite način varnosti brezžičnega omrežja.                                                                                                    | 6. korakom.                 |                      |
| Na nadzorni plošči se pomaknite na:                                                                                                    |                             |                      |
| Nastavitve > Omrežje/vrata > Brezžično > Način varnosti<br>brezžičnega omrežja                                                                                   |                             |                      |
| Pri modelih tiskalnika z zaslonom, ki ni na dotik, pritisnite OK za pomikanje po nastavitvah.                                                                    |                             |                      |
| Ali je izbran ustrezen način varnosti brezžičnega omrežja?                                                                                                    |                             |                      |
| 5. korak                                                                                                    | Težava je odprav-           | Pojdite na 6. korak. |
| Izberite ustrezni način varnosti brezžičnega omrežja.                                                                                                    | ljena.                      |                      |
| Se tiskalnik lahko poveže v brezžično omrežje?                                                                                                    |                             |                      |
| 6. korak                                                                                                    | Težava je odprav-           | Obrnite se na        |
| Prepričajte se, ali ste vnesli pravilno omrežno geslo.                                                                                                    | ljena.                      | podporo strankam.    |
| <b>Opomba:</b> Bodite pozorni na presledke, številke in velike začetnice v geslu.                                                                                |                             |                      |
| Se tiskalnik lahko poveže v brezžično omrežje?                                                                                                    |                             |                      |

# Težave s potrošnim materialom

### Zamenjajte kartušo, ne ujema se z regijo tiskalnika

Težavo odpravite tako, da kupite kartušo za regijo, ki ustreza regiji tiskalnika, ali globalno kartušo.

- Prva števka, ki je v sporočilu navedena za številko 42, označuje regijo tiskalnika.
- Druga števka, ki je v sporočilu navedena za številko 42, označuje regijo kartuše.

#### Regije tiskalnika in tiskalne kartuše

| Regija                                                                   | Številska koda |
|--------------------------------------------------------------------------|----------------|
| Globalno ali nedoločena regija                                           | 0              |
| Severna Amerika (Združene države, Kanada)                                | 1              |
| Evropski gospodarski prostor, Zahodna Evropa, skandinavske države, Švica | 2              |
| Tihomorska Azija                                                         | 3              |
| Latinska Amerika                                                         | 4              |
| Preostali del Evrope, Srednji vzhod in Afrika                            | 5              |
| Avstralija, Nova Zelandija                                               | 6              |
| Neveljavna regija                                                        | 9              |

**Opomba:** Za nastavitve regije tiskalnika in tiskalne kartuše natisnite strani za preskus kakovosti tiskanja. Na nadzorni plošči se pomaknite na: **Nastavitve > Odpravljanje težav > Strani za preizkus kakovosti tiskanja**.

### Potrebščin ni izdelal Lexmark

Tiskalnik je zaznal, da je v njem nameščen potrošni material ali del, ki ga ni izdelal Lexmark.

Lexmarkov tiskalnik je zasnovan tako, da najbolje deluje z originalnim Lexmarkovim potrošnim materialom in deli. Uporaba potrošnega materiala ali delov drugih proizvajalcev lahko vpliva na delovanje, zanesljivost ali življenjsko dobo tiskalnika in slikovnih komponent.

Vsi indikatorji življenjske dobe so prilagojeni za Lexmarkov potrošni material in dele, zato lahko ob uporabi potrošnega materiala in delov drugih proizvajalcev delujejo nepredvidljivo. Če slikovne komponente uporabljate dlje, kot je pričakovano, lahko pride do poškodb Lexmarkovega tiskalnika ali povezanih komponent.

**Opozorilo – možnost poškodb:** Če uporabljate potrošni material ali dele drugih proizvajalcev, lahko to vpliva na obseg garancije. Garancija morda ne krije škode, nastale zaradi uporabe potrošnega materiala in delov drugih proizvajalcev.

Če želite sprejeti vsa ta tveganja in nadaljevati z uporabo neoriginalnega potrošnega materiala oz. delov v tiskalniku, storite nekaj od naslednjega:

Pri modelih tiskalnika z zaslonom na dotik dvakrat pritisnite 下 in nato dvakrat pritisnite 🔄.

Pri modelih tiskalnika z zaslonom, ki ni na dotik, hkrati za 15 sekund pridržite X in

Če teh tveganj ne želite sprejeti, iz tiskalnika odstranite potrošni material oz. del drugega proizvajalca in namestite originalni Lexmarkov potrošni material oz. del. Za več informacij si oglejte razdelek <u>"Uporaba originalnih Lexmarkovih delov in potrošnega materiala" na 77. strani</u>.

Če model tiskalnika z zaslonom na dotik potem, ko ste dvakrat pritisnili **()** in nato dvakrat pritisnili **(**, ne tiska, ponastavite števec porabe potrošnega materiala.

Če model tiskalnika z zaslonom, ki ni na dotik, potem ko ste hkrati za 15 sekund pridržali **X** in OK, ne tiska, ponastavite števec porabe potrošnega materiala.

1 Na nadzorni plošči se pomaknite na:

Nastavitve > Naprava > Vzdrževanje > Meni za konfiguracijo > Poraba potrošnega materiala in števci

Pri modelih tiskalnika z zaslonom, ki ni na dotik, pritisnite OK za pomikanje po nastavitvah.

- 2 Izberite del oz. potrošni material, ki ga želite ponastaviti.
- 3 Če želite počistiti sporočilo, storite nekaj od naslednjega:

  - Pri modelih tiskalnika z zaslonom, ki ni na dotik, hkrati za 15 sekund pridržite **X** in

**Opomba:** Če ne uspete ponastaviti števcev porabe potrošnega materiala, izdelek vrnite na mesto nakupa.

# Odpravljanje zastojev

## Preprečevanje zastojev

#### Papir pravilno naložite

• Prepričajte se, da je papir poravnan na dnu pladnja.

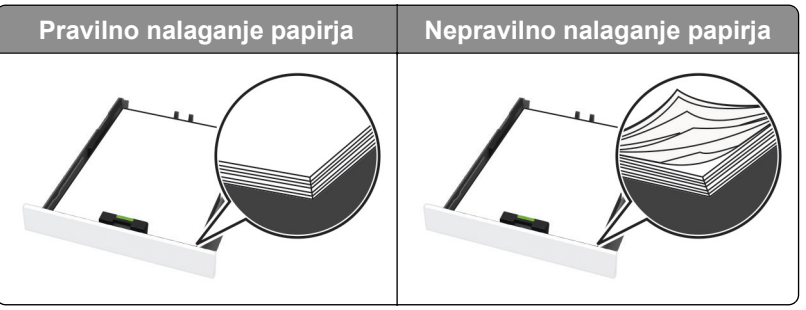

- Med tiskanjem ne nalagajte papirja na pladenj in pladnja ne odstranjujte.
- Ne naložite preveč papirja. Zagotovite, da je sveženj papirja nižji od višine, nakazane z oznako za polnjenje.

• Papirja ne vstavljajte na silo. Papir naložite tako, kot je prikazano na sliki.

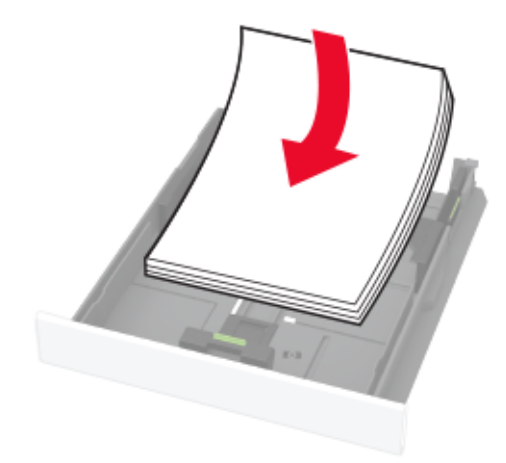

- Zagotovite, da sta vodili za papir pravilno postavljeni in da ne pritiskata močno na papir ali pisemske ovojnice.
- Ko naložite papir, pladenj potisnite v tiskalnik.

#### Uporabite priporočeni papir

- Uporabljajte samo priporočeni papir ali posebne medije.
- Ne nalagajte zmečkanega, nagubanega, vlažnega, prepognjenega ali zvitega papirja.
- Preden naložite papir, večkrat upognite, prepihajte in poravnajte robove listov.

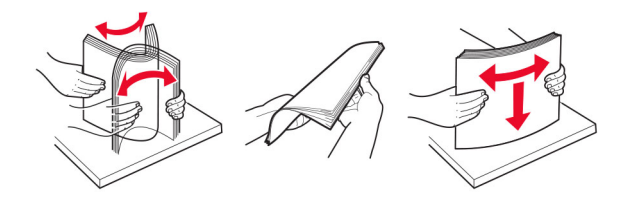

- Ne uporabljajte papirja, ki je bil ročno odrezan ali obrezan.
- Ne mešajte različnih velikosti, tež ali vrst papirja v istem pladnju.
- Zagotovite, da sta velikost in vrsta papirja v računalniku ali na nadzorni plošči tiskalnika pravilno nastavljeni.
- Papir shranjujte po priporočilih proizvajalca.

## Prepoznavanje mest zastojev

#### Opombe:

- Če je Pomoč pri zastoju nastavljena na Vklop, lahko tiskalnik poskusi spustiti skozi prazne strani ali delno natisnjene strani po odpravi zastoja papirja. Preverite, ali so med stranmi, ki so prišle iz tiskalnika, tudi prazne.
- Ko je Obnovitev ob zastoju nastavljena na Vklop ali Samodejno, tiskalnik znova natisne zagozdene liste.

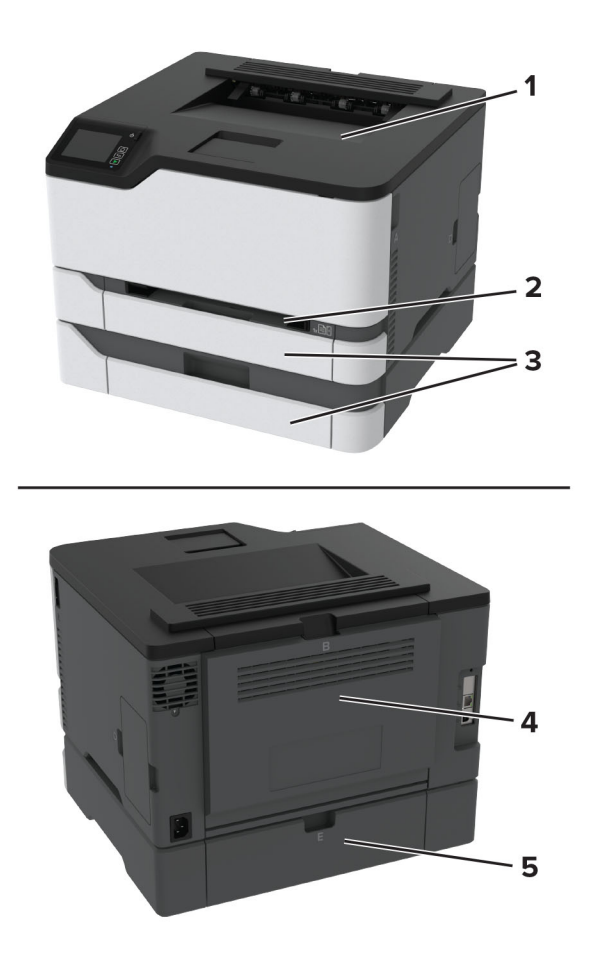

|   | Mesta zastojev       |  |
|---|----------------------|--|
| 1 | Standardno odložišče |  |
| 2 | Ročni podajalnik     |  |
| 3 | Pladnji              |  |
| 4 | Vratca B             |  |
| 5 | Vratca E             |  |

## Zastoj papirja na standardnem pladnju

1 Odprite vratca B.

**PREVIDNO – VROČA POVRŠINA:** Notranjost tiskalnika je lahko vroča. Počakajte, da se vroča površina ohladi, preden se je dotaknete, da preprečite nevarnost telesne poškodbe.

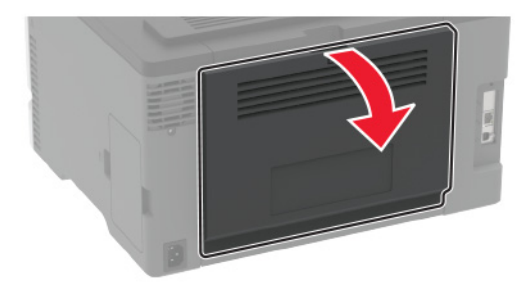

**2** Odstranite zagozdeni papir.

Opomba: Preverite, ali ste odstranili vse delce papirja.

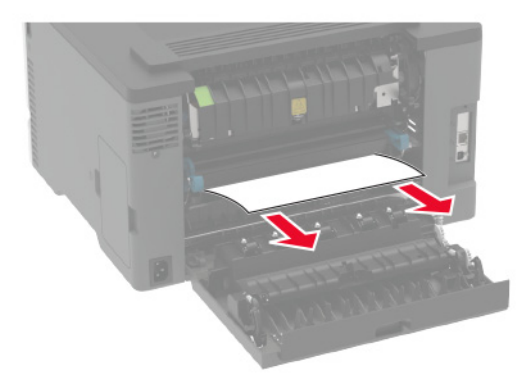

**3** Zaprite vratca.

4 Odstranite pladenj in ročni podajalnik.

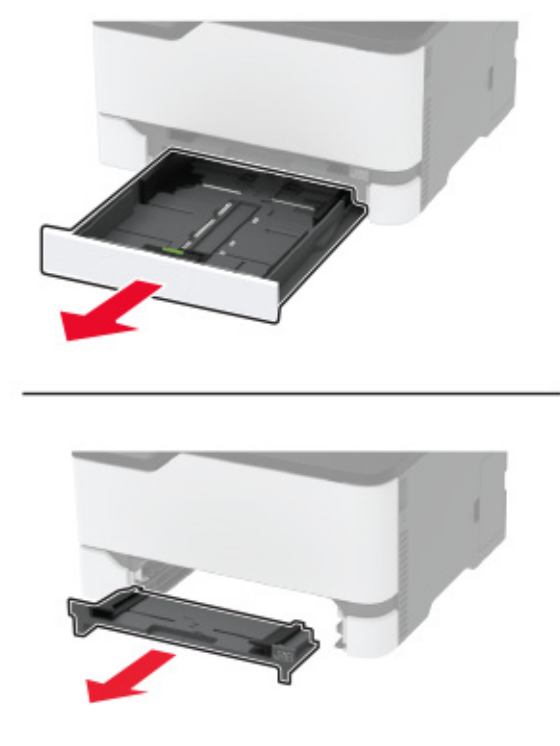

5 Odstranite zagozdeni papir.

Opomba: Preverite, ali ste odstranili vse delce papirja.

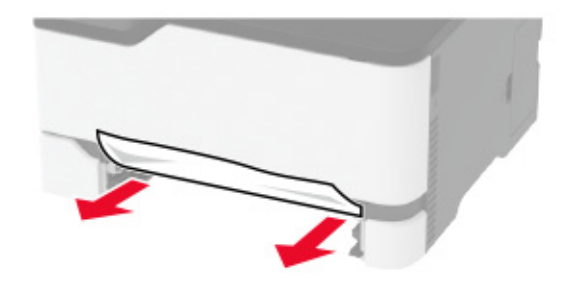

6 Vstavite ročni podajalnik in pladenj.

### Zastoj papirja na dodatnem pladnju

1 Odprite vratca B.

**PREVIDNO – VROČA POVRŠINA:** Notranjost tiskalnika je lahko vroča. Počakajte, da se vroča površina ohladi, preden se je dotaknete, da preprečite nevarnost telesne poškodbe.

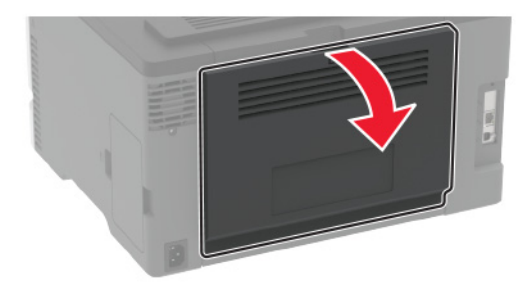

**2** Odstranite zagozdeni papir.

Opomba: Preverite, ali ste odstranili vse delce papirja.

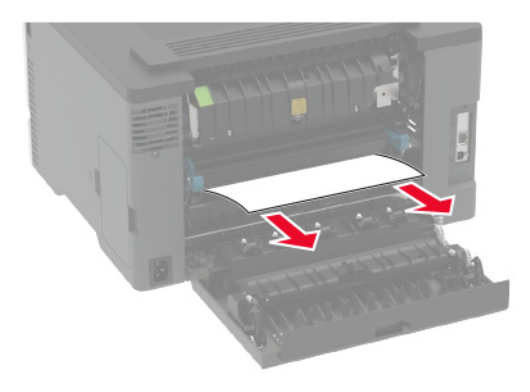

- 3 Zaprite vratca.
- 4 Odprite vratca E.

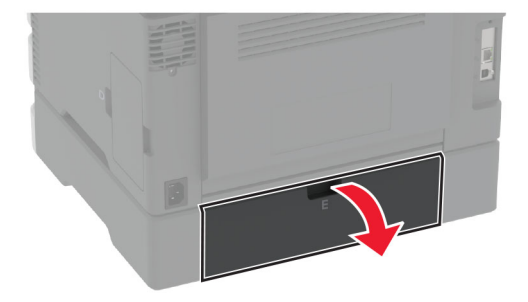

**5** Odstranite zagozdeni papir.

**Opomba:** Preverite, ali ste odstranili vse delce papirja.

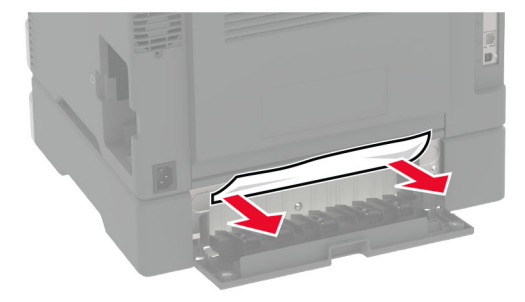

- 6 Zaprite vratca.
- 7 Odstranite dodatni pladenj.

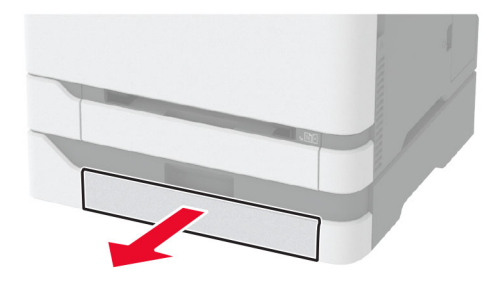

8 Odstranite zagozdeni papir.

**Opomba:** Preverite, ali ste odstranili vse delce papirja.

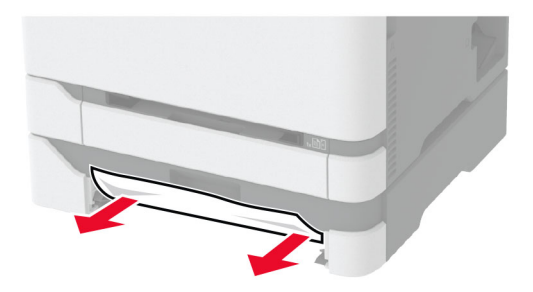

9 Vstavite pladenj.

### Zastoj papirja v standardnem predalu

Odstranite zagozdeni papir.

Opomba: Preverite, ali ste odstranili vse delce papirja.

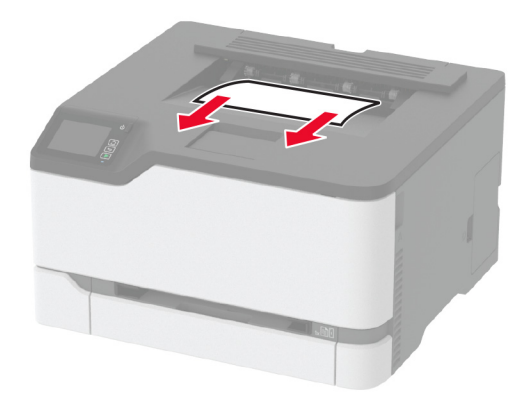

# Zastoj papirja v ročnem podajalniku

**1** Odstranite pladenj in ročni podajalnik.

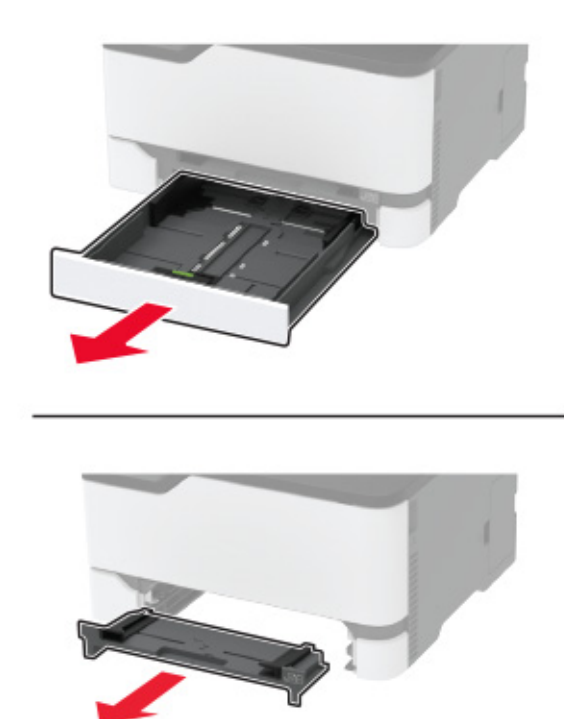

**2** Odstranite zagozdeni papir.

**Opomba:** Preverite, ali ste odstranili vse delce papirja.

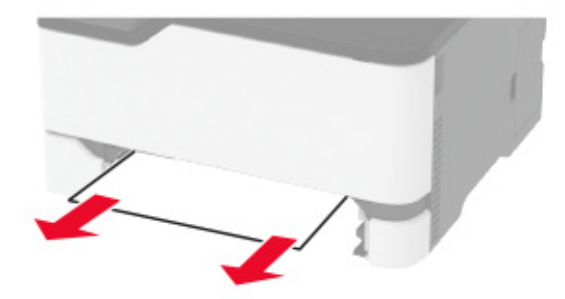

**3** Vstavite ročni podajalnik in pladenj.

## Zastoj papirja v vratcih B

**1** Odprite vratca B.

**PREVIDNO – VROČA POVRŠINA:** Notranjost tiskalnika je lahko vroča. Počakajte, da se vroča površina ohladi, preden se je dotaknete, da preprečite nevarnost telesne poškodbe.

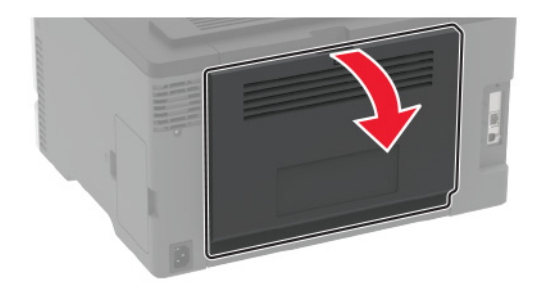

2 Odstranite papir, ki se je zagozdil na naslednjih območjih:Opomba: Preverite, ali ste odstranili vse delce papirja.

Območje fiksirne enote

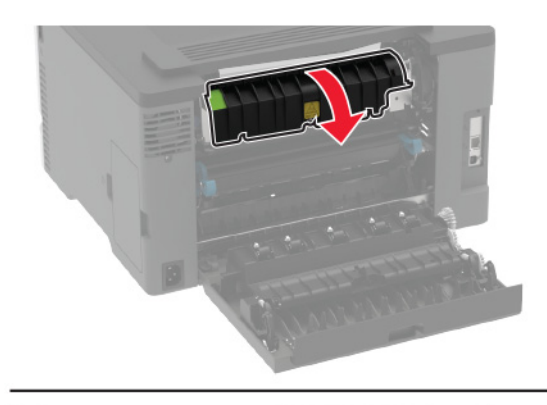

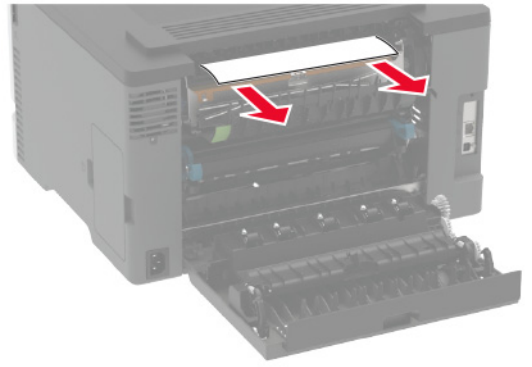

• Pod fiksirno enoto

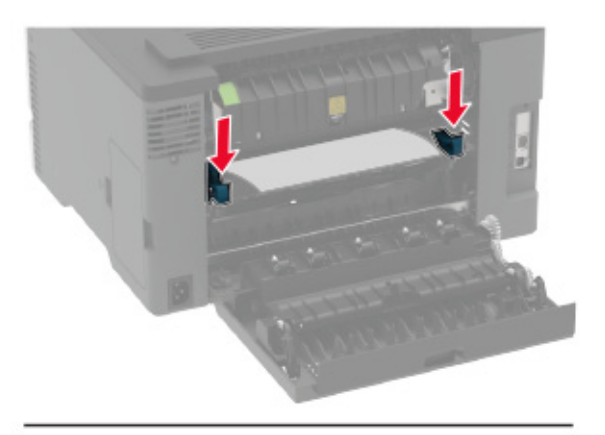

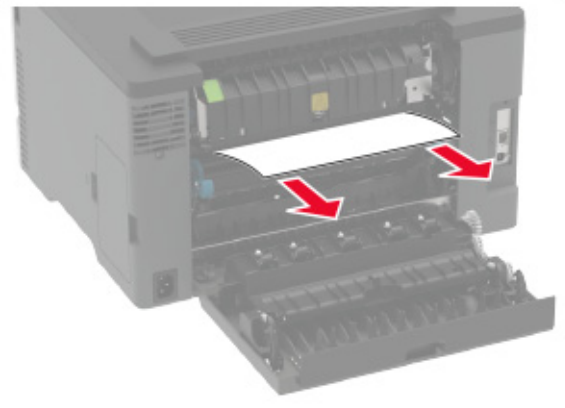

• Enota za obojestransko tiskanje

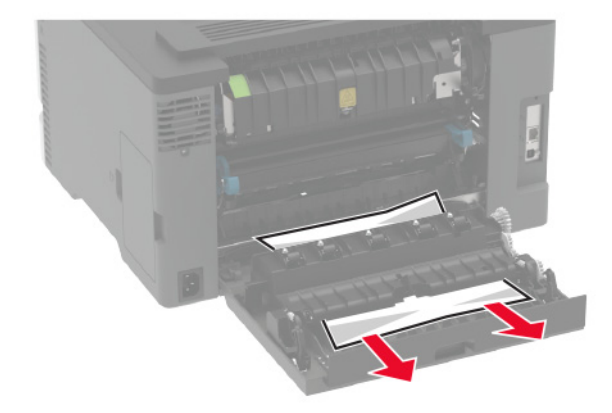

**3** Zaprite vratca.

# Težave pri podajanju papirja

## Ovojnica se med tiskanjem zapre

| Dejanje                                                                                             | Da                   | Ne                |
|----------------------------------------------------------------------------------------------------|----------------------|-------------------|
| 1. korak                                                                                            | Pojdite na 2. korak. | Težava je odprav- |
| <b>a</b> Uporabljajte ovojnico, ki je bila shranjena v suhem okolju.                                |                      | ijena.            |
| <b>Opomba:</b> Pri tiskanju na ovojnice z visoko vsebnostjo vlage se lahko zavihki ovojnic zaprejo. |                      |                   |
| <b>b</b> Pošljite tiskalno opravilo.                                                                |                      |                   |
| Ali se ovojnica med tiskanjem zapre?                                                                |                      |                   |
| 2. korak                                                                                            | Obrnite se na        | Težava je odprav- |
| <ul> <li>Prepričajte se, da je vrsta papirja nastavljena na možnost<br/>Ovojnica.</li> </ul>        | podporo strankam.    | ljena.            |
| Na nadzorni plošči se pomaknite na:                                                                 |                      |                   |
| Nastavitve > Papir > Konfiguracija pladnja > Velikost/vrsta<br>papirja                              |                      |                   |
| Pri modelih tiskalnika z zaslonom, ki ni na dotik, pritisnite OK za pomikanje po nastavitvah.       |                      |                   |
| <b>b</b> Pošljite tiskalno opravilo.                                                                |                      |                   |
| Ali se ovojnica med tiskanjem zapre?                                                                |                      |                   |

# Zbrano tiskanje ne deluje

| Dejanje                                                                                                    | Da                | Ne                   |
|----------------------------------------------------------------------------------------------------|-------------------|----------------------|
| 1. korak                                                                                                    | Težava je odprav- | Pojdite na 2. korak. |
| a Na nadzorni plošči se pomaknite na:                                                                               | ljena.            |                      |
| Nastavitve > Tiskanje > Postavitev > Zbiranje                                                                       |                   |                      |
| Pri modelih tiskalnika z zaslonom, ki ni na dotik, pritisnite OK za pomikanje po nastavitvah.                       |                   |                      |
| <b>b</b> Izberite Vklop [1, 2, 1, 2, 1, 2].                                                                         |                   |                      |
| c Natisnite dokument.                                                                                               |                   |                      |
| Ali je dokument pravilno zbran?                                                                                     |                   |                      |
| 2. korak                                                                                                    | Težava je odprav- | Pojdite na 3. korak. |
| <b>a</b> V dokumentu, ki ga želite natisniti, odprite pogovorno okno<br>Tiskanje in nato izberite <b>Zbiranje</b> . | ljena.            |                      |
| <b>b</b> Natisnite dokument.                                                                                        |                   |                      |
| Ali je dokument pravilno zbran?                                                                                     |                   |                      |

| Dejanje                                                                                                    | Da                          | Ne                                 |
|----------------------------------------------------------------------------------------------------|-----------------------------|------------------------------------|
| <ul> <li>3. korak</li> <li>a Zmanjšajte število strani za tiskanje.</li> <li>b Natisnite dokument.</li> </ul> | Težava je odprav-<br>ljena. | Obrnite se na<br>podporo strankam. |
| Ali so strani pravilno zbrane?                                                                                |                             |                                    |

# Povezovanje pladnjev ne deluje

| Dejanje                                                                                                    | Da                          | Ne                                 |
|----------------------------------------------------------------------------------------------------|-----------------------------|------------------------------------|
| <ul> <li>1. korak</li> <li>a Preverite, ali je na pladnjih papir iste velikosti in vrste.</li> <li>b Preverite, ali so vodila za papir pravilno postavljena.</li> <li>c Natisnite dokument.</li> <li>Ali se pladnji pravilno povežejo?</li> </ul>                                                                                                    | Težava je odprav-<br>ljena. | Pojdite na 2. korak.               |
| <ul> <li>2. korak <ul> <li>Na nadzorni plošči se pomaknite na:</li> <li>Nastavitve &gt; Papir &gt; Konfiguracija pladnja &gt; Velikost/vrsta papirja</li> </ul> </li> <li>Pri modelih tiskalnika z zaslonom, ki ni na dotik, pritisnite ok za pomikanje po nastavitvah.</li> <li>Nastavite velikost in vrsto papirja glede na papir, ki ga nalagate na povezane pladnje.</li> <li>C Natisnite dokument.</li> </ul> <li>Ali se pladnji pravilno povežejo?</li> | Težava je odprav-<br>ljena. | Pojdite na 3. korak.               |
| <ul> <li>3. korak</li> <li>a Prepričajte se, da je Povezovanje pladnja nastavljeno na Samodejno. Za več informacij si oglejte razdelek <u>"Povezovanje pladnjev" na 26. strani</u>.</li> <li>b Natisnite dokument.</li> <li>Ali se pladnji pravilno povežejo?</li> </ul>                                                                                                    | Težava je odprav-<br>ljena. | Obrnite se na<br>podpora strankam. |

# Pogosti zastoji papirja

| Dejanje                                                                                                    | Da                   | Ne                          |
|----------------------------------------------------------------------------------------------------|----------------------|-----------------------------|
| <ul> <li>1. korak</li> <li>a Odstranite pladenj.</li> <li>b Preverite, ali je papir pravilno naložen.</li> </ul>                                                             | Pojdite na 2. korak. | Težava je odprav-<br>ljena. |
| Opombe:                                                                                                    |                      |                             |
| <ul> <li>Zagotovite, da sta vodili za papir pravilno postavljeni.</li> <li>Zagotovite, da je sveženj papirja nižji od višine, nakazane z<br/>oznako za polnjenje.</li> </ul> |                      |                             |
| Tiskajte na papir priporočene velikosti in vrste.                                                                                                    |                      |                             |
| <b>c</b> Vstavite pladenj.                                                                                                    |                      |                             |
| <b>d</b> Natisnite dokument.                                                                                                    |                      |                             |
| Ali pogosto prihaja do zastojev papirja?                                                                                                    |                      |                             |
| 2. korak                                                                                                    | Pojdite na 3. korak. | Težava je odprav-           |
| <b>a</b> Na nadzorni plošči se pomaknite na:                                                                                                    |                      | ljena.                      |
| Nastavitve > Papir > Konfiguracija pladnja > Velikost/vrsta<br>papirja                                                                                                    |                      |                             |
| Pri modelih tiskalnika z zaslonom, ki ni na dotik, pritisnite OK za pomikanje po nastavitvah.                                                                                |                      |                             |
| <b>b</b> Nastavite pravilno velikost in vrsto papirja.                                                                                                    |                      |                             |
| <b>c</b> Natisnite dokument.                                                                                                    |                      |                             |
| Ali pogosto prihaja do zastojev papirja?                                                                                                    |                      |                             |
| 3. korak                                                                                                    | Obrnite se na        | Težava je odprav-           |
| <b>a</b> Naložite papir iz novega paketa.                                                                                                    | podpora strankam.    | ljena.                      |
| <b>Opomba:</b> Papir vpija vlago zaradi visoke vlažnosti. Papir naj bo do uporabe shranjen v izvirni embalaži.                                                               |                      |                             |
| <b>b</b> Natisnite dokument.                                                                                                    |                      |                             |
| Ali pogosto prihaja do zastojev papirja?                                                                                                    |                      |                             |

## Zagozdene strani se ne natisnejo znova

| De     | ijanje                                                                                                    | Da                          | Ne                                 |
|--------|----------------------------------------------------------------------------------------------------|-----------------------------|------------------------------------|
| а      | Na nadzorni plošči se pomaknite na:<br>Nastavitve > Naprava > Obvestila > Obnovitev vsebine ob<br>zastoju                                                                                             | Težava je odprav-<br>ljena. | Obrnite se na<br>podporo strankam. |
| b<br>c | Pri modelih tiskalnika z zaslonom, ki ni na dotik, pritisnite OK za<br>pomikanje po nastavitvah.<br>V meniju Obnovitev ob zastoju izberite <b>Vklop</b> ali <b>Samodejno</b> .<br>Natisnite dokument. |                             |                                    |
| Ali    | se zagozdene strani znova natisnejo?                                                                                                    |                             |                                    |

# Težave s kakovostjo barv

## Spreminjanje barv v natisu

Pri modelih tiskalnika z zaslonom, ki ni na dotik, pritisnite OK za pomikanje po nastavitvah.

1 Na nadzorni plošči se pomaknite na:

#### Nastavitve > Natisni > Kakovost > Napredna obdelava slik > Popravljanje barv

- 2 V meniju Popravljanje barv izberite **Ročno > Popravljanje barv**.
- 3 Izberite ustrezno nastavitev za pretvarjanje barv.

| Vrsta predmeta                              | Tabele za pretvarjanje barv                                                                                                    |
|---------------------------------------------|----------------------------------------------------------------------------------------------------|
| Slika RGB<br>Besedilo RGB<br>Grafika RGB    | <ul> <li>Živahno – omogoča svetlejše, bolj nasičene barve in se lahko uporablja za vse dohodne oblike barvnega zapisa.</li> <li>Zaslon sRGB – zagotavlja rezultat, ki približa barve, prikazane na računalniškem zaslonu. Poraba črnega tonerja je optimirana za tiskanje fotografij.</li> <li>Zaslon – prava črna – zagotavlja rezultat, ki približa barve, prikazane na računalniškem zaslonu. Ta nastavitev uporablja samo črni toner za vse ravni nevtralne sive.</li> <li>Živahno sRGB – zagotavlja močnejšo nasičenost barv za popravljanje barv na zaslonu sRGB. Poraba črnega tonerja je optimirana za tiskanje poslovne grafike.</li> <li>Izklop</li> </ul> |
| Slika CMYK<br>Besedilo CMYK<br>Grafika CMYK | <ul> <li>US CMYK – omogoča popravljanje barv, s katerimi se približa barvnemu izhodu, ki ga določajo specifikacije SWOP.</li> <li>Euro CMYK – omogoča popravljanje barv, s katerimi se približa barvnemu izhodu Euroscale.</li> <li>Vivid CMYK – poveča nasičenost barv v nastavitvi US CMYK za popravljanje barv.</li> <li>Izklop</li> </ul>                                                                                                    |

## Pogosta vprašanja glede barvnega tiskanja

#### Kaj je barvni model RGB?

Z barvnim modelom RGB (Red, Green, Blue) se opišejo barve, pri čemer se navede količina rdeče, zelene ali modre, ki se uporabi za ustvarjanje določene barve. Lahko se dodajo različne količine rdeče, zelene in modre svetlobe za širok razpon barv, ki jih vidimo v naravi. Računalniški zasloni, skenerji in digitalni fotoaparati uporabljajo to metodo za prikaz barv.

#### Kaj je barvni model CMYK?

Z barvnim modelom CMYK (Cyan, Magenta, Yellow, Key (Black)) se opišejo barve, pri čemer se navede količina cijan, magente, rumene in črne, ki se uporabi za ustvarjanje določene barve. Cijan, magenta, rumeni in črni tonerji ali črnila se lahko natisnejo v različnih količinah za širok razpon barv, ki jih vidimo v naravi. Preše za tiskanje, brizgalni tiskalniki in barvni laserski tiskalniki ustvarjajo barve na ta način.

#### Kako se določi barva v dokumentu, ki se bo natisnil?

Programska oprema se uporablja za določanje in spreminjanje barv v dokumentu z barvnimi kombinacijami RGB ali CMYK. Za več informacij si oglejte teme pomoči programa.
#### Kako tiskalnik ve, katero barvno natisniti?

Pri tiskanju dokumenta se podatki o vrsti in barvi vsakega predmeta pošljejo tiskalniku, pri čemer se posredujejo tudi tabelam za pretvarjanje barv. Barva se pretvori v ustrezne količine cijan, magente, rumene in črne, ki se uporabijo za ustvarjanje želene barve. Podatki o predmetu določijo uporabo tabel za pretvarjanje barv. Na primer, uporabi se lahko ena vrsta tabele za pretvarjanje barv za besedilo, medtem ko se za fotografije uporabi druga tabela za pretvarjanje barv.

#### Kaj je ročno popravljanje barv?

Ko je omogočeno ročno popravljanje barv, tiskalnik pri obdelavi predmetov uporabi tabele za pretvarjanje barv, ki jih izbere uporabnik. Nastavitve za ročno popravljanje barv so določene za vrsto predmeta, ki se tiska (besedilo, grafike ali slike). Prav tako je odvisno tudi od tega, kako je določena barva predmeta v programu (kombinaciji RGB ali CMYK). Za ročno uporabo druge tabele za pretvarjanje barv si oglejte "Spreminjanje barv v natisu" na 144. strani.

Če program ne določa barv s kombinacijo RGB ali CMYK, ročno popravljanje barv ni uporabno. Prav tako ni učinkovito, če programska oprema ali operacijski sistem računalnika upravlja s prilagoditvijo barv. Nastavitev popravljanja barv na samodejno v večini primerov ustvari prednostne barve za dokumente.

#### Kako lahko zagotovim ujemanje z določeno barvo (kot je logotip)?

V meniju tiskalnika Kakovost je na voljo devet vrst naborov z vzorci barv. Ti nabori so na voljo tudi na strani vdelanega spletnega strežnika z vzorci barv. Pri izboru katerega koli nabora vzorcev se ustvarijo natisi z več stranmi, sestavljeni iz barvnih palet. Vsaka paleta vsebuje kombinacijo CMYK ali RGB, odvisno od izbrane tabele. Zadevna barva vsake palete se pridobi tako, da se posreduje kombinaciji CMYK ali RGB, označeni na paleti, prek izbrane tabele za pretvarjanje barv.

S proučevanjem naborov z vzorci barv lahko opredelite paleto z barvo, ki je najbližja barvi, za katero želite, da se ujema. Barvna kombinacija, označena na paleti, se lahko nato uporabi za spreminjanje barve predmeta v programu. Za več informacij si oglejte teme pomoči programa. Ročno popravljanje barv je morda potrebno, da se uporabi izbrana tabela za pretvarjanje barv za posamezen predmet.

Izbor, kateri nabor z vzorci barv uporabiti za posamezno težavo pri ujemanju barv, je odvisen od:

- uporabljene nastavitve za popravljanje barv (samodejno, izklopljeno ali ročno)
- vrste predmeta, ki se tiska (besedilo, grafike ali slike)
- kako je barva predmeta določena v programu (kombinaciji RGB ali CMYK)

Če program ne določa barv s kombinacijama RGB ali CMYK, strani z vzorci barv niso uporabne. Poleg tega nekateri programi prilagodijo kombinaciji RGB ali CMYK, določeni v programu, prek upravljanja z barvami. V teh primerih se natisnjena barva morda ne ujema popolnoma s stranmi z vzorci barv.

## Natis je videti obarvan

| Dejanje                                                                                       | Da                   | Ne                |
|-----------------------------------------------------------------------------------------------|----------------------|-------------------|
| 1. korak                                                                                      | Pojdite na 2. korak. | Težava je odprav- |
| Izvedite barvno prilagajanje.                                                                 |                      | ljena.            |
| a Na nadzorni plošči se pomaknite na:                                                         |                      |                   |
| Nastavitve > Natisni > Kakovost > Napredna obdelava slik ><br>Barvno prilagajanje             |                      |                   |
| Pri modelih tiskalnika z zaslonom, ki ni na dotik, pritisnite OK za pomikanje po nastavitvah. |                      |                   |
| <b>b</b> Natisnite dokument.                                                                  |                      |                   |
| Ali je natis videti obarvan?                                                                  |                      |                   |
| 2. korak                                                                                      | Obrnite se na        | Težava je odprav- |
| a Na nadzorni plošči se pomaknite na:                                                         | podpora strankam.    | ljena.            |
| Nastavitve > Tiskanje > Kakovost > Napredna obdelava slik ><br>Ravnovesje barv                |                      |                   |
| Pri modelih tiskalnika z zaslonom, ki ni na dotik, pritisnite OK za pomikanje po nastavitvah. |                      |                   |
| <b>b</b> Prilagodite nastavitve.                                                              |                      |                   |
| c Natisnite dokument.                                                                         |                      |                   |
| Ali je natis videti obarvan?                                                                  |                      |                   |

# Vzpostavitev stika s podporo strankam

Preden se obrnete na podporo za stranke, pridobite naslednje podatke:

- Težava s tiskalnikom
- · Sporočilo o napaki
- Vrsta modela in serijska številka tiskalnika

Obiščite <u>http://support.lexmark.com</u> za podporo po e-pošti ali v obliki klepeta ali pa pobrskajte po knjižnici s priročniki, podporno dokumentacijo, z gonilniki in drugimi predmeti za prenos.

Na voljo je tudi tehnična podpora po telefonu. V ZDA ali Kanadi pokličite 1-800-539-6275. Za druge države ali regije obiščite <u>http://support.lexmark.com</u>.

# Recikliranje in odlaganje

# Recikliranje Lexmarkovih izdelkov

Če želite Lexmarkove izdelke poslati v recikliranje:

- 1 Obiščite <u>www.lexmark.com/recycle</u>.
- 2 Izberite izdelek za recikliranje.

**Opomba:** Potrošni material za tiskalnike in strojno opremo, ki ni na seznamu Lexmarkovega programa za zbiranje, lahko reciklirate v lokalnem središču za recikliranje.

# Recikliranje embalaže izdelkov Lexmark

Družba Lexmark si nenehno prizadeva zmanjšati količino embalaže. Manj embalaže prispeva k zagotavljanju, da poteka transport tiskalnikov Lexmark na najbolj učinkovit in okolju prijazen način ter da je zavržene embalaže manj. Rezultat tega so nižje emisije toplogrednih plinov, prihranki energije in naravnih virov. Družba Lexmark v nekaterih državah ali regijah ponuja tudi recikliranje sestavnih delov embalaže. Za več informacij obiščite <u>www.lexmark.com/recycle</u> in izberite svojo državo ali regijo. Informacije o razpoložljivih programih za recikliranje embalaže so vključene v informacije o recikliranju izdelka.

Škatle družbe Lexmark omogočajo popolno recikliranje v obratih za recikliranje embalaže. Teh obratov morda ni na vašem območju.

Pena v embalaži družbe Lexmark se lahko reciklira v obratih za recikliranje pene. Teh obratov morda ni na vašem območju.

Ko vrnete kartušo družbi Lexmark, lahko znova uporabite škatlo, v kateri je bila kartuša. Družba Lexmark reciklira škatlo.

# Obvestila

# Informacije o izdelku

Ime izdelka:

Tiskalniki Lexmark C2326, Lexmark C3224dw; Lexmark C3326dw; Lexmark C3426dw; Lexmark CS331dw; Lexmark CS431dw; Lexmark CS439dn

Vrsta naprave:

1500

Modeli:

218, 638, 836, 8c6, 8c9

# Obvestilo o izdaji

Marec 2021

Naslednji odstavek ne velja v državah, kjer je v nasprotju s krajevno zakonodajo: LEXMARK INTERNATIONAL, INC. VAM TA DOKUMENT DAJE, KAKRŠEN JE, BREZ VSAKRŠNEGA JAMSTVA, BODISI IZRECNEGA BODISI NAZNAČENEGA, VKLJUČNO Z NAZNAČENIMI JAMSTVI O PRIMERNOSTI ZA PRODAJO ALI DOLOČEN NAMEN. Nekatere države ne dovoljujejo odreka izrecnih ali naznačenih jamstev pri nekaterih transakcijah, zato ta izjava za vas morda ne velja.

V tem dokumentu so mogoče tehnične ali tiskarske napake. Informacije v tem dokumentu se občasno spremenijo in bodo vključene v prihodnjih izdajah. Pridržujemo si pravico, da kadarkoli izboljšamo ali spremenimo opisane izdelke ali programe.

Navedbe izdelkov, programov ali storitev v tem dokumentu ne pomenijo, da jih namerava proizvajalec dati na voljo v vseh državah, kjer posluje. Prav tako ne pomenijo ali nakazujejo, da lahko uporabljate samo navedeni izdelek, program ali storitev. Namesto njih lahko uporabite vsak po delovanju enakovreden izdelek, program ali storitev, ki ne krši nobenih obstoječih pravic intelektualne lastnine. Ocenjevanje in preverjanje delovanja skupaj z drugimi izdelki, programi ali storitvami, razen tistih, ki jih izrecno določi proizvajalec, je odgovornost uporabnika.

Za Lexmarkovo tehnično podporo obiščite spletno mesto http://support.lexmark.com.

Za informacije o Lexmarkovem pravilniku o zasebnosti, ki ureja uporabo tega izdelka, obiščite spletno mesto **www.lexmark.com/privacy**.

Za informacije o potrošnem materialu in prenosih obiščite spletno mesto www.lexmark.com.

© 2019 Lexmark International, Inc.

Vse pravice pridržane.

#### **Blagovne znamke**

Lexmark in logotip Lexmark sta blagovni znamki ali registrirani blagovni znamki družbe Lexmark International, Inc., registrirani v ZDA in/ali drugih državah.

Android, Google Play in Google Chrome so blagovne znamke družbe Google LLC.

Macintosh, macOS, Safari, and AirPrint are trademarks of Apple Inc., registered in the U.S. and other countries. App Store is a service mark of Apple Inc., registered in the U.S. and other countries. Use of the Works with Apple badge means that an accessory has been designed to work specifically with the technology identified in the badge and has been certified by the developer to meet Apple performance standards.

Besedna znamka Mopria® je registrirana in/ali neregistrirana blagovna znamka organizacije Mopria Alliance, Inc. v ZDA in drugih državah. Nepooblaščena uporaba je strogo prepovedana.

PCL® je registrirana blagovna znamka družbe Hewlett-Packard Company. PCL je izbran nabor ukazov za tiskalnik (jezik) in funkcij družbe Hewlett-Packard Company v njenih tiskalnih izdelkih. Tiskalnik je zasnovan tako, da je združljiv z jezikom PCL. To pomeni, da tiskalnik prepozna ukaze PCL, uporabljene v različnih programih, ter da izvede funkcije, ki ustrezajo tem ukazom.

PostScript je registrirana blagovna znamka družbe Adobe Systems Incorporated v ZDA in/ali drugih državah.

Wi-Fi® in Wi-Fi Direct® sta registrirani blagovni znamki družbe Wi-Fi Alliance®.

Vse druge blagovne znamke so last svojih lastnikov.

#### Obvestila o licenciranju

Vsa obvestila o licenciranju, povezana s tem izdelkom, si lahko ogledate na CD-ju:imenik \NOTICES na CD-ju z namestitveno programsko opremo.

#### Zvočne emisije

Te meritve so bile opravljene skladno s standardom ISO 7779 in ustrezajo standardu ISO 9296.

Opomba: Nekateri načini morda niso na voljo za vaš izdelek.

| Povprečni tlak zvoka na razdalji enega metra, dBA |                                                                                                    |  |  |
|---------------------------------------------------|----------------------------------------------------------------------------------------------------|--|--|
| Tiskanje                                          | Enostransko, črno-belo: 51 (C2326, C3224, C3426, CS431, CS439); 52 (C3326, CS331)<br>Enostransko, barvno: 52 (C3224); 53 (C2326, C3326, CS331, CS431, CS439, C3426)<br>Obojestransko, črno-belo: 49 (C3224); 51 (C3326, CS331), 50 (C2326, CS431, CS439, C3426)<br>Obojestransko, barvno: 50 (C3224); 52 (C3326, CS331); 53 (C2326, CS431, CS439, C3426) |  |  |
| Pripravljenost                                    | 14                                                                                                    |  |  |

Vrednosti se lahko spremenijo. Trenutne vrednosti najdete na spletnem mestu www.lexmark.com.

#### Direktiva o odpadni električni in elektronski opremi (OEEO)

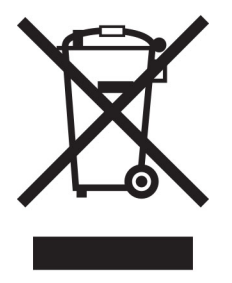

Logotip OEEO označuje določene programe in postopke recikliranja elektronskih izdelkov v državah Evropske unije. Spodbujamo recikliranje naših izdelkov.

Če imate dodatna vprašanja o možnostih recikliranja, obiščite Lexmarkovo spletno mesto na naslovu **www.lexmark.com** in poiščite telefonsko številko lokalne prodajne pisarne.

# Odlaganje izdelka

Tiskalnika in potrošnega materiala zanj ne odlagajte med gospodinjske odpadke. Obrnite se na krajevno komunalno podjetje ter se pozanimajte o možnostih odlaganja in recikliranja.

# Direktiva EU o baterijah

V tem izdelku je lahko gumbna litijeva baterija za polnjenje. Ta izdelek je v skladu z direktivo EU 2006/66/ES, kot je bila spremenjena z direktivami 2008/12/ES, 2008/103/ES in 2013/56/EU.

## Vračanje Lexmarkovih kartuš za ponovno uporabo ali recikliranje

Lexmarkov program za zbiranje kartuš omogoča brezplačno vrnitev rabljenih kartuš Lexmarku za ponovno uporabo ali recikliranje. Vse prazne kartuše, ki jih vrnete Lexmarku, so znova uporabljene ali razstavljene za recikliranje. Reciklirana je tudi embalaža za vračanje kartuš.

Če želite vrniti Lexmarkove kartuše za ponovno uporabo ali recikliranje, storite naslednje:

- 1 Obiščete www.lexmark.com/recycle.
- **2** Izberite izdelek za recikliranje.

# Obvestilo o občutljivosti na statično elektriko

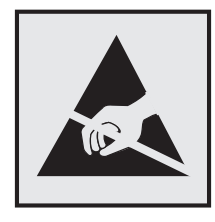

Ta oznaka označuje dele, občutljive na statično elektriko. Preden se dotaknete delov v bližini teh oznak, se najprej dotaknite kovinske površine, ki se ne nahaja v bližini oznake.

Da bi preprečili škodo zaradi elektrostatične razelektritve med vzdrževalnimi opravili, kot je odpravljanje zastojev papirja ali menjava potrošnega materiala, se dotaknite katerega koli izpostavljenega kovinskega okvirja tiskalnika, preden sežete v notranja območja tiskalnika ali se jih dotaknete, tudi če ni simbola.

# **ENERGY STAR**

Kateri koli izdelek družbe Lexmark, ki ima na svoji strojni opremi ali zagonskem zaslonu znak ENERGY STAR,<sup>®</sup> potrjeno izpolnjuje zahteve standarda ENERGY STAR Agencije za varovanje okolja (EPA) na dan izdelave.

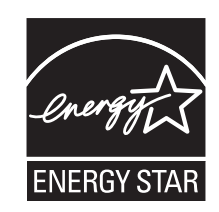

# Informacije o temperaturi

| Delovna temperatura in relativna vlažnost<br>Dolgotrajno shranjevanje<br>tiskalnika/kartuše/slikovne enote <sup>1</sup>                                                                  | 10 do 32,2 °C (50 do 90 °F) in 8 do 80 % relativne vlažnosti<br>–40 do 40 °C (–40 do 104 °F) in 8 do 80 % relativne vlažnosti<br>Najvišja temperatura mokrega termometra <sup>2</sup> : 26,7 °C (80,1 °F)<br>Okolje brez kondenzacije |  |  |
|----------------------------------------------------------------------------------------------------|----------------------------------------------------------------------------------------------------|--|--|
| Kratek prevoz tiskalnika/kartuše/slikovne enote                                                                                                    | –40 do 43,3 °C (–40 do 110 °F)                                                                                                    |  |  |
| <sup>1</sup> Življenjska doba shranjevanja potrošnega materiala je približno 2 leti. Ta temelji na shranjevanju v standardnem pisa<br>niškem okolju pri 22 °C (72 °F) in 45 % vlažnosti. |                                                                                                    |  |  |

<sup>2</sup> Temperatura mokrega termometra je določena na osnovi temperature in relativne vlažnosti zraka.

# Obvestilo o laserskem tiskalniku

Tiskalnik je potrjen v ZDA in izpolnjuje zahteve Ministrstva za zdravje in socialne zadeve ZDA, naslov 21 Zakonika zveznih predpisov, poglavje I, podpoglavje J, za laserske naprave razreda I (1), drugje pa je potrjen kot laserska naprava razreda I, ki izpolnjuje zahteve standarda IEC 60825-1: 2014.

Laserske naprave razreda I se ne obravnavajo kot nevarne. Laserski sistem in tiskalnik sta izdelana tako, da uporabnik med normalnim delovanjem, vzdrževanjem ali v predpisanih pogojih uporabe nikoli ni izpostavljen laserskem sevanju, višjemu od razreda I. Tiskalnik ima tiskalno glavo, ki je ni možno servisirati in vsebuje laser z naslednjimi specifikacijami:

Razred: IIIb (3b) AlGaAs

Nazivna izhodna moč (milivatov): 8

Valovna dolžina (nanometrov): 770-800

# Poraba energije

#### Poraba energije

Poraba energije izdelka je podrobno opisana v naslednji tabeli.

Opomba: Nekateri načini morda niso na voljo za vaš izdelek.

| Način delovanja                 | Opis                                                                | Poraba energije (W)                                                                                                    |
|---------------------------------|---------------------------------------------------------------------|----------------------------------------------------------------------------------------------------|
| Tiskanje                        | Tiskalnik tiska elektronske dokumente tiska na<br>papir.            | Enostransko: 385 (C3224); 395 (C3326,<br>CS331); 400 (C2326, CS431, CS439, C3426)<br>Obojestransko: 260 (C3224); 275 (C2326,<br>C3326, CS331, CS431, CS439, C3426) |
| Kopiranje                       | Tiskalnik kopira izvirne dokumente na papirju.                      | Ni na voljo                                                                                                    |
| Optično branje                  | Tiskalnik optično bere izvirne dokumente na papirju.                | Ni na voljo                                                                                                    |
| Pripravljenost                  | Izdelek čaka na tiskalni posel.                                     | 15,5 (C3224); 15 (C3326, CS331); 17 (C2326,<br>CS431, CS439, C3426)                                                                                                |
| Sleep Mode (Način<br>mirovanja) | Tiskalnik je v varčevalnem načinu na visoki ravni.                  | 0,9 (C3224, C3326, CS331); 1,2 (C2326,<br>CS431, CS439, C3426)                                                                                                    |
| Hibernate<br>(Hibenacija)       | Tiskalnik je v varčevalnem načinu na nizki ravni.                   | Ni na voljo                                                                                                    |
| Izklopljen                      | Izdelek je priključen na električno vtičnico, vendar je izklopljen. | 0,1                                                                                                    |

Vrednosti v zgornji tabeli predstavljajo izmerjeno povprečno porabo energije v določenem časovnem obdobju. Poraba je lahko občasno tudi večja od povprečja.

Vrednosti se lahko spremenijo. Trenutne vrednosti najdete na spletnem mestu www.lexmark.com.

#### Način mirovanja

Ta izdelek lahko deluje tudi v energijsko varčnem načinu, ki je znan kot *Način mirovanja*. Način mirovanja z energijo varčuje tako, da med daljšimi obdobji nedejavnosti zmanjša porabo energije. Način mirovanja se samodejno vklopi, ko izdelka ne uporabljate določeno obdobje, ki mu pravimo *Časovna omejitev za način mirovanja*.

Tovarniško privzeta nastavitev za časovno omejitev za način mirovanja za ta izdelek (v minutah): 15

Časovno omejitev za način mirovanja lahko v menijih za konfiguracijo nastavite na obdobje med 1 minuto in 120 minutami. Če je hitrost tiskanja manjša ali enaka 30 stranem na minuto, lahko časovno omejitev nastavite samo do 60 minut. Če časovno omejitev za način mirovanja nastavite na nizko vrednost, zmanjšate porabo energije, vendar lahko podaljšate odzivni čas izdelka. Če časovno omejitev za način mirovanja nastavite na visoko vrednost, ohranite kratek odzivni čas izdelka, ki pa porabi več energije.

#### način hibernacije

Ta izdelek lahko deluje tudi v načinu z izjemno nizko porabo energije, ki je znan kot *Način hibernacije*. Ko izdelek deluje v načinu hibernacije, se vsi drugi sistemi in naprave varno izklopijo.

Način hibernacije lahko vklopite na te načine:

- Uporabite časovno omejitev za način hibernacije
- Uporabite načine varčevanja z energijo

Tovarniško privzeta časovna omejitev za način hibernacije za ta izdelek v vseh državah ali regijah 3 dni

Čas čakanja tiskalnika po končanem tiskanju in pred vklopom načina hibernacije lahko nastavite med eno uro in enim mesecem.

#### Izklop

Če ima ta izdelek način, v katerem porabi majhno količino energije tudi takrat, kadar je izklopljen, iztaknite napajalni kabel iz električne vtičnice, da povsem prekinete porabo.

#### Skupna poraba energije

Včasih je koristno oceniti skupno porabo energije izdelka. Ker so v trditvah o porabi elektrike navedeni vati, enote za moč, je treba porabo elektrike pomnožiti s časom, ko je izdelek v posameznem načinu, da je mogoče izračunati porabo energije. Skupna poraba energije izdelka je seštevek porabe energije v vseh načinih.

## Regulativna obvestila za brezžične izdelke

V tem razdelku so regulativne informacije, ki veljajo samo za brezžične modele.

Če niste prepričani, ali je vaš model brezžični, obiščite http://support.lexmark.com.

#### Obvestilo o modularnih komponentah

Brezžični modeli imajo eno od naslednjih modularnih komponente:

Lexmarkova številka vrste/modela LEX-M08-001; ID FCC:IYLLEXM08001; IC:2376A-LEXM08001 Lexmarkova številka vrste/modela LEX-M07-001; FCC ID:IYLLEXM07001; IC:2376A-LEXM07001

Da bi ugotovili, katere modularne komponente so nameščene v vašem izdelku, si oglejte oznako na njem.

#### Izpostavljenost radiofrekvenčnemu sevanju

Sevana izhodna moč te naprave je znatno pod omejitvami za radiofrekvenčno sevanje FCC in drugih upravnih ustanov. Zahteve FCC in drugih upravnih ustanov o radiofrekvenčnem sevanju določajo, da morajo biti osebe, ki se zadržujejo v bližini antene, od nje oddaljene najmanj 20 cm.

# Skladnost z direktivami Evropske skupnosti (ES)

Ta izdelek je skladen z zaščitnimi zahtevami direktiv sveta ES 2014/53/EU o približevanju in usklajevanju zakonodaje držav članic o radijski opremi.

Proizvajalec izdelka: Lexmark International, Inc., 740 West New Circle Road, Lexington, KY, 40550 ZDA. Pooblaščeni zastopnik: Lexmark International Technology Hungária Kft., 8 Lechner Ödön fasor, Millennium Tower III, 1095 Budimpešta, MADŽARSKA. Izjavo o skladnosti z zahtevami direktiv vam na zahtevo lahko posreduje pooblaščeni zastopnik ali pa jo pridobite na naslovu www.lexmark.com/en\_us/about/regulatory-compliance/european-union-declaration-of-conformity.html

Skladnost je označena z oznako CE:

# CE

#### Omejitve

Uporaba te radijske opreme je dovoljena samo v zaprtih prostorih. Uporaba na prostem je prepovedana. Ta omejitev velja v vseh državah, navedenih v spodnji tabeli:

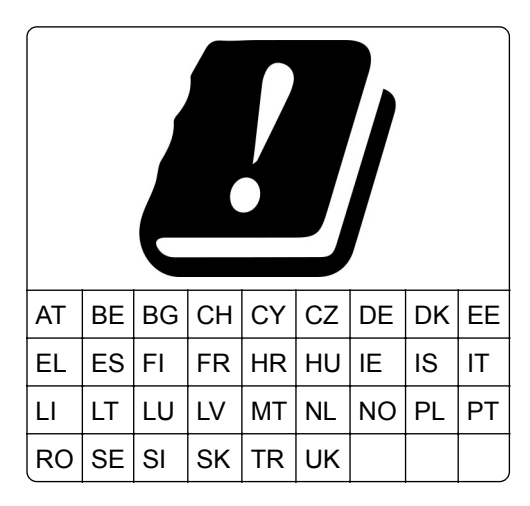

# Izjava EU in drugih držav o delovnih frekvenčnih pasovih in največji moči RF radijskega oddajnika

Ta radijski izdelek oddaja v pasu 2,4 GHz (2,412–2,472 GHz v EU) ali 5 GHz (5,15–5,35; 5,47–5,725 v EU). Največja izhodna moč EIRP oddajnika, vključno z dobitkom antene, je v obeh pasovih ≤ 20 dBm.

# Skladnost z direktivami Evropske skupnosti (ES)

Ta izdelek je skladen z zahtevami glede zaščite v direktivah sveta ES 2014/30/EU, 2014/35/EU, 2009/125/EC in 2011/65/EU, kot so bile spremenjene z direktivo (EU) 2015/863 o približevanju in usklajevanju zakonodaje držav članic o elektromagnetni združljivosti, varnosti električne opreme, namenjene uporabi znotraj določenih napetostnih omejitev, okoljsko primerni zasnovi izdelkov, ki porabljajo energijo, in omejevanju uporabe nekaterih nevarnih snovi v električni in elektronski opremi.

Proizvajalec izdelka: Lexmark International, Inc., 740 West New Circle Road, Lexington, KY, 40550 ZDA. Pooblaščeni zastopnik: Lexmark International Technology Hungária Kft., 8 Lechner Ödön fasor, Millennium Tower III, 1095 Budimpešta, MADŽARSKA. Izjavo o skladnosti z zahtevami direktiv vam na zahtevo lahko posreduje pooblaščeni zastopnik ali pa jo pridobite na naslovu www.lexmark.com/en\_us/about/regulatory-compliance/european-union-declaration-of-conformity.html

.

Ta izdelek ustreza omejitvam razreda B standardov EN 55022 in EN 55032 ter varnostnim zahtevam standarda EN 60950-1.

# Kazalo

#### Α

AirPrint uporaba 36

# В

barvno ozadje natisov 102 brezžično omrežje 29 deaktiviranje 33 povezava tiskalnika v 29 Wi-Fi Protected Setup 30 brisanje pomnilnika tiskalnika 34

# Č

čiščenje pobiralni obroči 91 čiščenje pobiralnih obročev 91 čiščenje tiskalnika 90 čiščenje zaslona na dotik 90 črne slike 110

# D

deaktiviranje brezžičnega omrežja 33 deli tiskalnika čiščenje 90 dodajanje možnosti strojne opreme gonilnik tiskalnika 29 dodajanje notranjih možnosti gonilnik tiskalnika 29 dodajanje tiskalnikov v računalnik 27 dokumenti, tiskanje iz mobilne naprave 35 iz računalnika 35

# Ε

e-poštna opozorila nastavitev 76 Ekološki način nastavitev 95 ena barva 110 ethernetna vrata 19

#### G

gonilnik tiskalnika možnosti strojne opreme, dodajanje 29 namestitev 26 gubanje papirja 108

I

ikone na začetnem zaslonu prikaz 12 indikator razumevanje stanja 12 informacije o tiskalniku iskanje 8 iskanje mest zastojev 131 iskanje podatkov o tiskalniku 8 iskanje serijske številke tiskalnika 9 izbiranje mesta za tiskalnik 18 izjava o obstojnosti 34 izogibanje zastojem papirja 130 izvoz konfiguracijske datoteke uporaba vdelanega spletnega strežnika 28

#### Κ

konfiguracija tehnologije Wi-Fi Direct 31 konfiguracije tiskalnika 10 konfiguriranje obvestil o potrošnem materialu 76 konfiguriranje univerzalnega papirja 22

#### L

Lexmarkovo Tiskanje iz mobilnih naprav uporaba 35 lisast natis 106 ločevalni listi postavitev 39

#### Μ

manjkajoče barve 106 meni 802.1x 67 Brezžično 59

Brisanje ob koncu uporabe 50 Brisanje začasnih podatkovnih datotek 73 Cloud Connector 74 Ekološki način 43 Ethernet 62 IPSec 66 Javno 70 Kakovost 52 Konfiguracija LPD 68 Konfiguracija pladnja 56 Lokalni računi 71 Meni za konfiguracijo 47 Naprava 74 Nastavitev 52 Nastavitev zaupnega tiskanja 72 Nastavitve 41 Nastavitve HTTP/FTP 68 Obnovitev tovarniško privzetih vrednosti 46 Obvestila 44 Oddaljena nadzorna plošča 43 Odpravljanje težav 75 Omeji dostop do zunanjega omrežja 70 Omejitve za prijave 72 Omrežie 74 Ostalo 73 PCL 54 Postavitev 50 PostScript 53 Pregled omrežja 58 Slika 56 SNMP 65 Stran z menijskimi nastavitvami 74 TCP/IP 64 Tiskanje 74 Univerzalna nastavitev 57 Upravljanje energije 45 Upravljanje potrdil 71 **USB 69** Več o tiskalniku 50 Vidne ikone na začetnem zaslonu 50 Vrste mediiev 58 Wi-Fi Direct 62

Zbiranje anonimnih podatkov 46 meniji tiskalnika 41 mesto tiskalnika izbira 18 mobilna naprava povezava s tiskalnikom 32 tiskanje iz 35, 36 Mopria Print Service 35 možnosti strojne opreme pladnji 20 možnosti strojne opreme, dodajanje gonilnik tiskalnika 29

#### Ν

na natisih se pojavljajo sence 101 način hibernacije nastavitev 95 Način mirovanja nastavitev 95 način s pritiskom na gumb 30 način z osebno identifikacijsko številko 30 načini za varčevanje energije nastavitev 95 nadzorna plošča uporaba 10 nalaganje na pladnje 23 namestitev gonilnika tiskalnika 26 namestitev pladnjev 20 nameščanje programske opreme za tiskalnik 26 napačni robovi 103 napotki glede papirja 12 naročanje potrošnega materiala posoda za odpadno barvilo 80 tiskalna kartuša 77 nastavitev e-poštnih opozoril 76 nastavitev temnosti barvila 40 nastavitev velikosti papirja 22 nastavitev vrste papirja 22 nastavitve tiskalnika obnovitev privzetih tovarniških vrednosti 34 navpične bele črte 119 navpične temne črte 116 neenakomerna gostota tiskanja 113

neobstojni pomnilnik 34 brisanje 34 ni mogoče odpreti vdelanega spletnega strežnika 126 notranje možnosti, dodajanje gonilnik tiskalnika 29

#### 0

obnovitev privzetih tovarniških nastavitev 34 obstojni pomnilnik 34 brisanje 34 obstojnost izjava o 34 obvestila 149, 150, 151, 152, 153 obvestila FCC 153 obvestila o potrošnem materialu konfiguracija 76 obvestilo o emisijah 149, 153 odpravljanje težav ni mogoče odpreti vdelanega spletnega strežnika 126 pogosta vprašanja o barvnem tiskanju 144 tiskalnik se ne odziva 125 tiskalnika ni mogoče povezati v brezžično omrežje 127 odpravljanje težav pri tiskanju napačni robovi 103 opravila tiskanja z napačnim papirjem 124 opravilo se tiska z napačnega pladnja 124 ovojnica se med tiskanjem zapre 141 počasno tiskanje 122 pogosti zastoji papirja 143 povezovanje pladnjev ne deluje 142 tiskalna opravila se ne izvedejo 121 zagozdene strani se ne natisnejo znova 143 zaupni in drugi zadržani dokumenti se ne natisnejo 124 zbrano tiskanje ne deluje 141 odpravljanje težav s kakovostjo tiskanja bele strani 98

besedilo ali slike so odrezane 111 gubanje papirja 108 lisast natis in pike 106 manjkajoče barve 106 na natisih se pojavljajo sence 101 natis je videti obarvan 146 navpične bele črte 119 navpične temne črte 116 neenakomerna gostota tiskanja 113 neobstojno barvilo 112 ponavljajoče se napake 120 popolnoma barvne ali črne slike 110 poševen natis 109 prazne strani 98 sivo ali barvno ozadje 102 svetel natis 104 temen natis 99 upognjeni natisi 109 vodoravne bele črte 117 vodoravne temne črte 114 odpravljanje težav, kakovost tiskanja bele strani 98 besedilo ali slike so odrezane 111 gubanje papirja 108 lisast natis in pike 106 manjkajoče barve 106 na natisih se pojavljajo sence 101 natis je videti obarvan 146 navpične bele črte 119 navpične temne črte 116 neenakomerna gostota tiskanja 113 neobstojno barvilo 112 ponavljajoče se napake 120 popolnoma barvne ali črne slike 110 poševen natis 109 prazne strani 98 sivo ali barvno ozadje 102 svetel natis 104 temen natis 99 upognjeni natisi 109 vodoravne bele črte 117 vodoravne temne črte 114

odpravljanje težav, tiskanje napačni robovi 103 opravila tiskanja z napačnim papirjem 124 opravilo se tiska z napačnega pladnja 124 ovojnica se med tiskanjem zapre 141 počasno tiskanje 122 pogosti zastoji papirja 143 povezovanje pladnjev ne deluje 142 tiskalna opravila se ne izvedejo 121 zagozdene strani se ne natisnejo znova 143 zaupni in drugi zadržani dokumenti se ne natisnejo 124 zbrano tiskanje ne deluje 141 odpravljanje zastoja na dodatnem pladnju 134 na območju razvijalne enote 138 na standardnem pladnju 132 v enoti za obojestransko tiskanje 138 v ročnem podajalniku 137 v vratcih B 138 odpravljanje zastoja papirja na dodatnem pladnju 134 na območju razvijalne enote 138 na standardnem pladnju 132 v enoti za obojestransko tiskanje 138 v ročnem podajalniku 137 odrezane slike na natisu 111 odrezano besedilo na natisu 111 ogled poročil 77 okolju prijazne nastavitve 95 omogočanje protokola Wi-Fi Direct 32 originalni deli in potrošni material 77 originalni Lexmarkovi deli in potrošni material 77 ovojnica se med tiskanjem zapre 141 ovojnice nalaganje 25

#### Ρ

papir izbira 12 neustrezen 13 pisemski papir z glavo 14 vnaprej natisnjeni obrazci 14 pike na natisu 106 pisemski papir z glavo izbira 14 nalaganje 25 pladnji nalaganje 23 namestitev 20 povezovanje 26 prekinitev povezave 26 zamenjava 84 pobiralni obroči čiščenje 91 zamenjava 85 počasno tiskanje 122 podpora strankam stik 146 podprte teže papirja 17 podprte velikosti papirja 15 podprte vrste papirja 16 pogosta vprašanja o barvnem tiskanju 144 pomnilnik vrste, nameščene v tiskalniku 34 pomnilnik tiskalnika brisanje 34 ponastavitev števci porabe potrošnega materiala 129 ponastavitev števcev porabe potrošnega materiala 89 ponavljajoče se napake na natisu 120 ponovna tiskalna opravila 36 Popravljanje barv ročno 144 poročila tiskalnika ogled 77 posoda za odpadno barvilo naročanje 80 zamenjava 83 posodabljanje vdelane programske opreme 28 postavitev ločevalnih listov 39 pošiljanje tiskalnika 96

Potrošnega materiala ni izdelal Lexmark 129 potrošni material varčevanje 95 povezava mobilne naprave s tiskalnikom 32 povezava računalnika s tiskalnikom 32 povezava tiskalnika v brezžično omrežje 29 povezljivost tiskalnika preverjanje 33 povezovanje pladnjev 26 prazne ali bele strani 98 prekinitev povezave med pladnji 26 preklic tiskalnega opravila iz računalnika 39 z nadzorne plošče tiskalnika 39 premikanje tiskalnika 96 preverjanje povezljivosti tiskalnika 33 preverjanje stanja delov in potrošnega materiala 76 preverjanje tiskalnih opravil 36 priključitev kablov 19 prilagajanje svetlosti zaslon tiskalnika 95 privzete tovarniške nastavitve obnavljanje 34 profil na platformi Cloud Connector tiskanje iz 38 ustvarjanje 21 programska oprema tiskalnika namestitev 26 prostor okoli tiskalnika 18

#### R

računalnik povezava s tiskalnikom 32 ravni zvočnih emisij 149 recikliranje Lexmarkova embalaža 147 Lexmarkovi izdelki 147 ročni podajalnik nalaganje 25 zamenjava 85 ročno popravljanje barv uporaba 144

#### S

serijska številka, tiskalnik iskanje 9 seznam vzorcev pisav tiskanje 39 shranjevanje papirja 14 sivo ozadje natisov 102 sporočila tiskalnika Potrošnega materiala ni izdelal Lexmark 129 Zamenjajte kartušo, ne ujema se z regijo tiskalnika 129 stanje delov preverjanje 76 stanje potrošnega materiala preverjanje 76 stanje tiskalnika 12 Stran z menijskimi nastavitvami tiskanje 33 Strani za preskus kakovosti tiskanja 75 svetel natis 104 svetlost zaslona prilagajanje 95

# Š

števci porabe potrošnega materiala ponastavitev 89, 129

#### Т

temnost barvila prilagajanje 40 temperatura okoli tiskalnika 18, 151 teže papirja podprto 17 tiskalna kartuša naročanje 77 zamenjava 81 tiskalna opravila shranjevanje 36 tiskalna opravila se ne natisnejo 121 tiskalnik pošiljanje 96 tiskalnik se ne odziva 125 tiskalnika ni mogoče povezati v brezžično omrežje 127 tiskalno opravilo preklic iz računalnika 39

preklic z nadzorne plošče tiskalnika 39 tiskanje iz mobilne naprave 35, 36 iz profila na platformi Cloud Connector 38 iz računalnika 35 ponovna tiskalna opravila 37 preverjanje tiskalnih opravil 37 rezerviranje tiskalnih opravil 37 s protokolom Wi-Fi Direct 36 s storitvijo Mopria Print Service 35 seznam vzorcev pisav 39 Stran z menijskimi nastavitvami 33 zadržani posli 37 zaupna tiskalna opravila 37 tiskanje iz računalnika 35

#### U

ugotavljanje mest zastojev 131 uporaba nadzorne plošče 10 uporaba originalnih Lexmarkovih delov in potrošnega materiala 77 ustvarjanje map za zaznamke 22 ustvarjanje profila na platformi Cloud Connector 21 ustvarjanje zaznamkov 21 uvoz konfiguracijske datoteke uporaba vdelanega spletnega strežnika 28

#### V

varčevanje s potrošnim materialom 95 varnostne informacije 6, 7 vdelana programska oprema, posodabljanje 28 Velikost papirja Univerzalno konfiguracija 22 velikosti papirja podprto 15 vlažnost okoli tiskalnika 151 vnaprej natisnjeni obrazci izbira 14 vodoravne bele črte 117 vodoravne temne črte 114 vrata tiskalnika 19 vrata USB na tiskalniku 19 vrste papirja podprto 16 Vsebina popravljanja barv 144 vtičnica za napajalni kabel 19 vzpostavitev povezave z brezžičnim omrežjem uporaba načina kode PIN 30 uporaba načina s pritiskom na gumb 30 vzpostavitev stika s podporo strankam 146

#### W

Wi-Fi Direct konfiguracija 31 omogočanje 32 tiskanje iz mobilne naprave 36 Wi-Fi Protected Setup brezžično omrežje 30

#### Ζ

začetni zaslon prilagajanje 12 zadržani dokumenti se ne natisnejo 124 zadržani posli 36 zagozdene strani se ne natisnejo znova 143 Zamenjajte kartušo, ne ujema se z regijo tiskalnika 129 zamenjava delov pladeni 84 pobiralni obroči 85 ročni podajalnik 85 zamenjava potrošnega materiala posoda za odpadno barvilo 83 tiskalna kartuša 81 zaslon na dotik čiščenje 90 zastoj papirja na dodatnem pladnju 134 na standardnem pladnju 132 zastoj papirja v ročnem podajalniku 137 zastoj papirja v vratcih B 138 zastoji izogibanje 130 zastoji papirja izogibanje 130

številka 131 zastoji papirja, odstranjevanje v standardnem odložišču 136 zastoji, odpravljanje v standardnem odložišču 136 zaupna tiskalna opravila konfiguracija 36 zaupni dokumenti se ne natisnejo 124 zaznamki ustvarjanje 21 ustvarjanje map za 22 zbrano tiskanje ne deluje 141 značilnosti papirja 12